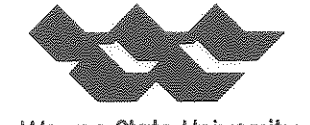

1989 c.2

Wayne State University

# **COLLEGE OF ENGINEERING**

# PAVEMENT MARKING MANAGEMENT INFORMATION SYSTEM (PM-MIS)

# FINAL REPORT

by

Tapan K. Datta, Ph.D., P.E.

Utpal Dutta, Ph.D.

Haluk Aktan, Ph.D., P.E.

Prepared in cooperation with

The Michigan Department of Transportation

and

U.S. Department of Transporation

Federal Highway Administration

# February 1989

#### NOTICE

 $\left[ \begin{array}{c} \cdot \\ \cdot \end{array} \right]$ 

The contents of this report reflect the views of the authors who are responsible for the facts and the accuracy of the data presented herein. The contents do not necessarily reflect the official views or the policies of the Michigan Department of Transportation or the Federal Highway Administration. This report does not constitute a standard, specification, or regulation.

**t**. • 1 5 

|                                                                                                    | ·                               |                           | reconicul Report Documentation Page                                                                                                    |  |
|----------------------------------------------------------------------------------------------------|---------------------------------|---------------------------|----------------------------------------------------------------------------------------------------|--|
| 1. Report No.                                                                                                    | 2. Government Access            | uon No.                   | 3. Recipient's Cotalog No.                                                                                                    |  |
| FHWA-MI-RD-88-05                                                                                                    |                                 |                           |                                                                                                    |  |
| 4. Title and Subsiste                                                                                                    | J                               |                           | 5. Report Date                                                                                                    |  |
|                                                                                                    | June 1988                       |                           |                                                                                                    |  |
| LOST-Effectiveness Pavem                                                                                                    | 6. Performing Organization Code |                           |                                                                                                    |  |
|                                                                                                    |                                 |                           |                                                                                                    |  |
| 7. Author's Tapan K. Datta, Ph.[                                                                                                    | D. P.E. Utpal                   | Dutta Ph D &              | 10. Ferrorming Urgonization Report No.                                                                                                    |  |
| Haluk Aktan, Ph.D.,                                                                                                    | Ρ.Ε.                            |                           |                                                                                                    |  |
| 9. Performing Organization Name and Addre                                                                                                    | 3.5 -                           | •                         | 10. Work Unit No. (TRAIS)                                                                                                    |  |
| Wayne State University                                                                                                    |                                 |                           |                                                                                                    |  |
| Department of Civil Eng                                                                                                    | ineering                        |                           |                                                                                                    |  |
| Detroit, Michigan                                                                                                    |                                 |                           | 13. Type of Report and Period Covered                                                                                                    |  |
| 12. Sponsoring Agency Name and Address                                                                                                    |                                 |                           | Final Report                                                                                                    |  |
| Michigan Department of                                                                                                    | Transportation                  | and                       |                                                                                                    |  |
| U.S. Department of Iran<br>Federal Highway Adminis                                                                                                    | isportation                     |                           | 14 Sponspure Acapey Code                                                                                                    |  |
| Washington, D.C. 20590                                                                                                    |                                 |                           | service of the service of the servic |  |
| 15. Supplementary Notes                                                                                                    |                                 |                           |                                                                                                    |  |
|                                                                                                    |                                 |                           |                                                                                                    |  |
|                                                                                                    |                                 |                           |                                                                                                    |  |
| 16. Abstract                                                                                                    |                                 |                           |                                                                                                    |  |
|                                                                                                    |                                 |                           |                                                                                                    |  |
| The objective of this study was to develop a software using DBASE III Plu<br>for pavement marking management information system. Six data bases wer<br>developed as a part of this effort to store marking and cost-related in<br>formation. A software named Pavement Marking Management Informatio<br>System (PM-MIS) was also designed with the following capabilities:<br><ul> <li>Data entry</li> <li>Editing</li> <li>Updating</li> <li>Deleting</li> <li>Long-term budgeting</li> <li>Cost-effectiveness analysis</li> </ul> Furthermore, a literature search was conducted and guidelines for various |                                 |                           |                                                                                                    |  |
|                                                                                                    | , as praceicea                  |                           | increase were recent rect                                                                                                    |  |
|                                                                                                    |                                 |                           |                                                                                                    |  |
|                                                                                                    |                                 |                           |                                                                                                    |  |
|                                                                                                    |                                 |                           |                                                                                                    |  |
| 17. V. N. d.                                                                                                    |                                 | 18 D                      |                                                                                                    |  |
| Pavement marking, data<br>DBASE III Plus, budgeti<br>cost-effectiveness anal                                                                                                    | base,<br>ing,<br>ysis           | ייסו מסוויסוויצוע אסייניי |                                                                                                    |  |
| 19. Security Classif. (of this report)                                                                                                    | 20. Security Class              | if. (of this page)        | 21. No. of Poges 22. Price                                                                                                    |  |
| - Unclassified                                                                                                    | Unclass                         | ified                     |                                                                                                    |  |
|                                                                                                    |                                 |                           |                                                                                                    |  |

 $\left\{ \begin{array}{c} z^{2} \\ z \\ z \\ z^{2} \\ z^{2} \\ z^{2$ (\* 1) 1 : 1 1 : 1 

Form DOT F 1700.7 (8-72)

Reproduction of completed page authorized

#### **METRIC CONVERSION FACTORS**

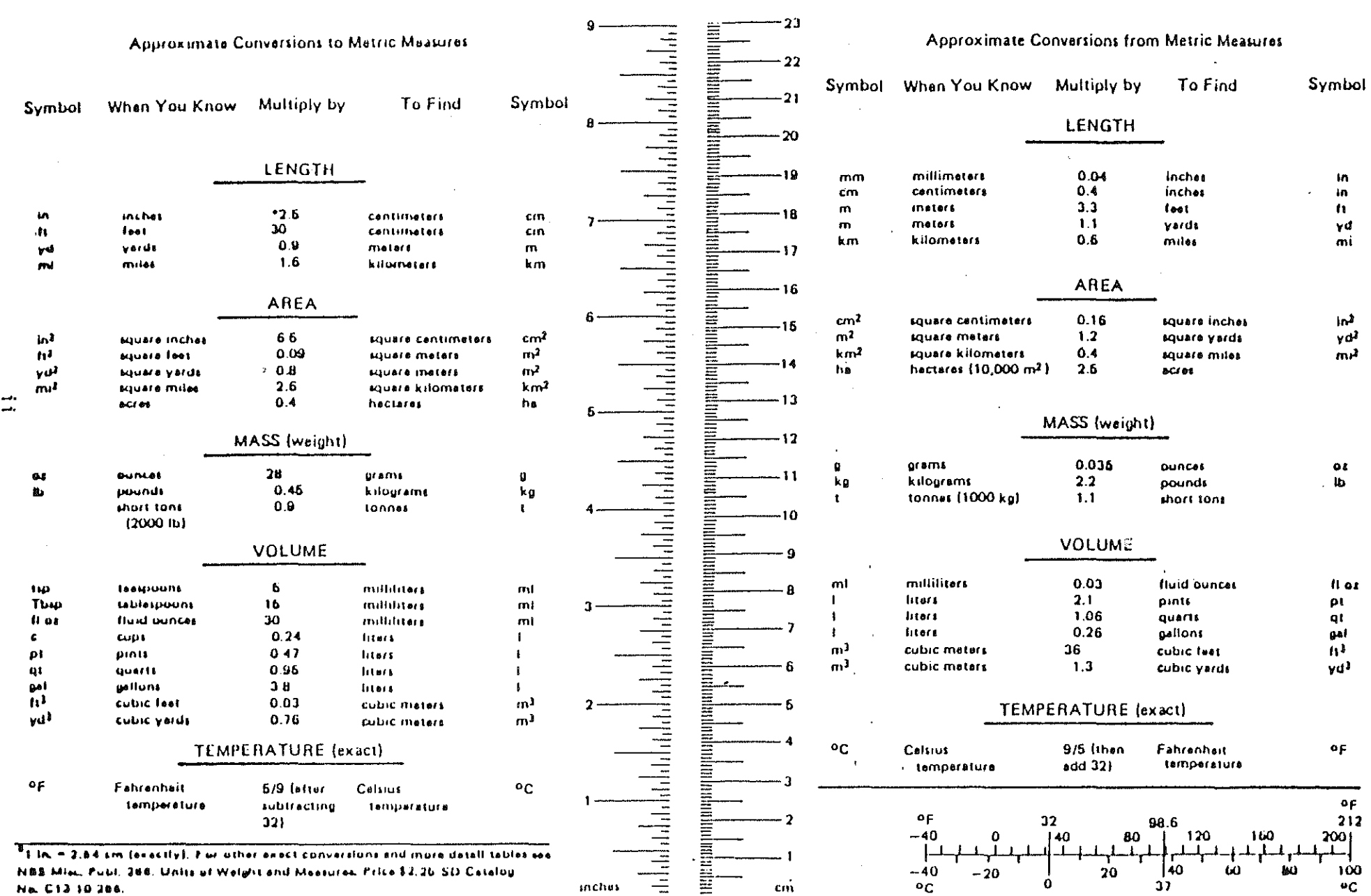

## Table of Contents

.

 $\left( \begin{array}{c} f \\ f \\ f \end{array} \right)$ 

and a strain of

5

|                                                                                                    | Page                                        |
|----------------------------------------------------------------------------------------------------|---------------------------------------------|
| Introduction                                                                                                    | . 1                                         |
| Establishing System Requirements<br>Designing System and Developing Software<br>Providing System Training and Documentation<br>Developing Guidelines for Pavement Marking Material Use | 1     1     1     1     1     1     1     1 |
| General Guidelines<br>Specific Guidelines                                                                                                    | . 11<br>. 14                                |
| References                                                                                                    | . 20                                        |

## List of Figures

| Figure | P                                    | 'age |
|--------|--------------------------------------|------|
| 1      | Service life curves for 35" snowfall | 12   |
| 2      | Service life curves for 50" snowfall | 13   |
| 3      | Illustration of economic model       | 15   |

### List of Tables

3.3.3.4 (ACA) - ACC

| Table |                                                                                 | Page |
|-------|---------------------------------------------------------------------------------|------|
| 1     | Description of the Lane/Edgeline Subsystem Data Item                            | . 2  |
| 2     | Description of the Lane/Edgeline Subsystem Contractor Infor-<br>mation File     | . 4  |
| 3     | Description of the Special Marking Subsystem Data Item                          | . 5  |
| 4     | Description of the Special Marking Contractor Information<br>File               | . 7  |
| 5     | Description of the Ramp Lane/Edgeline Subsystem Data Item                       | . 8  |
| 6     | Description of the Ramp Lane/Edgeline Subsystem Contractor<br>Information File  | . 10 |
| 7     | Comparison of costs of thermoplastic and conventional paint striping            | . 17 |
| 8     | Comparison of service life and costs of pavement-marking materials by ADT level | . 18 |
| 9     | Cost comparison of striping materials                                           | . 19 |

iv

#### Introduction

In 1986, the Michigan Department of Transportation (MDOT) retained the services of Wayne State University to develop a software for a pavement marking management information system. The primary activities of this contract consisted of: 1) establishing system requirements, 2) designing system and developing software, 3) providing system training and documentation, and 4) developing guidelines for pavement marking material use.

Establishing System Requirements: A meeting was conducted between the Contractor and Michigan Department of Transportation personnel at Wayne State University, Detroit. The Contractor demonstrated the proposed software and obtained comments from MDOT personnel on the required data elements and report format. This information was later used to design the software.

Designing System and Developing Software: A software called "Pavement Marking Management Information System (PM-MIS)" was designed as a part of this activity. PM-MIS consists of three subsystems to represent three types of marking configurations, namely:

• Lane/Edgeline Subsystem (LES)

\$5

- Special Marking Subsystem (SMS)
- Ramp Lane/Edgeline Subsystem (RES)

Each subsystem is equipped with auxiliary programs designed to add, modify and extract data items. It is designed for use on IBM-XT (or compatible) microcomputer and structured with DBASE III Plus file management system.

Each subsystem consists of two data files, totaling six data files for the three subsystems. File number one (PAVMARK.DBF, SPECMARK.DBF, RAMP.DBF) stores marking-related information, i.e., PAVMARK.DBF stores Lane/Edgeline information, SPECMARK.DBF stores Special Marking information, and RAMP.DBF stores Ramp Lane/Edgeline information. File number two stores cost information related to each marking type. Data elements of each subsystem are presented in Tables 1, 2, 3, 4, 5 and 6.

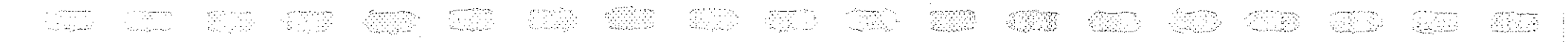

| Table 1. | Description | of | the | Lane/Edgeline | Subsystem | Data | Item |
|----------|-------------|----|-----|---------------|-----------|------|------|
|          |             |    |     |               |           |      |      |

.

and the search of the second

| Column Heading                                                 | Data Type     | Data Limitation                 | Description                                                 |
|----------------------------------------------------------------|---------------|---------------------------------|-------------------------------------------------------------|
| District                                                       | Alpha-Numeric | None                            | The name of maintenance district.                           |
| County                                                         | Alpha         | None                            | The name of the county.                                     |
| Route                                                          | Alpha-Numeric | 2 Alpha, 3 Numeric<br>& 2 Alpha | The name of the route (such as US-23).                      |
| Alt #1 (sometimes a road<br>segment has more than<br>one name) | Alpha-Numeric | 2 Alpha, 3 Numeric<br>& 2 Alpha | The first alternate name of the route, if any.              |
| Alt #2 (sometimes a road<br>segment has more than<br>one name) | Alpha-Numeric | 2 Alpha, 3 Numeric<br>& 2 Alpha | The second alternate name of the route, if any.             |
| Control Section                                                | Al ph a       | None                            | An unique number assigned to a road segment by MDOT.        |
| Segment Description                                            | Alpha         | None                            | A brief description of the road segment.                    |
| Milepoint                                                      | Numeric       | No Alpha                        | Digit 1 - begining of section.<br>Digit 8 - end of section. |
| Traffic Direction                                              | Numeric       | No Alpha '                      | Roadway configuration (such as 2-way, 1-way).               |
| Number of Lanes                                                | Numeric       | No Alpha                        | Total number of lanes.                                      |
| Marking Width                                                  | Numeric       | No Alpha                        | Width of the marking in inches.                             |
| Center Lane Left Turn<br>Option                                | Alpha         | Y/N                             | Provision of left turn center lane.                         |

.

Ν

• .

. Na na katala na katala na katala na katala na katala na katala na katala na katala na katala na katala na kata

:

### Table 1. Description of the Lane/Edgeline Subsystem Data Item (Continued)

| Column Heading            | Data Type         | Data Limitation      | Description                                                                                                    |
|---------------------------|-------------------|----------------------|----------------------------------------------------------------------------------------------------|
| Estimate Quantity in Feet | Numeric           | No Alpha             | This represents the quantity in LFT of marking<br>by type, such as:<br>Solid white -<br>Broken white -<br>Solid yellow -<br>Broken yellow -                                                                                                    |
| Road Surface              | Alpha             | (B,C,L,R)            | The roadway material (such as bituminous, concrete, etc.).                                                                                                    |
| Material                  | Alpha             | No Numeric           | The marking material (such as fast dry, polyester, etc.).                                                                                                    |
| Product Brand             | Alpha-numeric     | None                 | Brand of the marking material is divided into<br>two broad categories based on color:<br>White -<br>Yellow -<br>A typical brand could be <u>3M</u> , etc.                                                                                       |
| Contract Number           | Numeric and Alpha | 5 Numeric<br>1 Alpha | The contract number assigned to a particular painting job.                                                                                                    |
| Date                      | Date              |                      | Date variable consists of only two segments;<br>month and year of marking.                                                                                                    |
| Сусlе                     | Numeric           | No Alpha             | When information on a road segment marking is<br>entered into the system, the system sets cycle<br>to 1. However, when the same section of the<br>roadway is repainted, the system sets cycle to<br>(current year - previous year of painting). |

ω

Table 2. Description of the Lane/Edgeline Subsystem Contractor Information File

ارینی میں مسرب

Carl Ind

| Column Heading         | Data Type     | Data Limitation        | Description                                                                                         |
|------------------------|---------------|------------------------|----------------------------------------------------------------------------------------------------|
| Contractor Name        | Alpha-Numeric | None                   | The name of the contractor.                                                                         |
| Federal Project Number | Alpha-Numeric | 5 Numeric &<br>1 Alpha | The federal project number relate to a specific contract.                                           |
| Unit Cost              | Numeric       | No Alpha               | This variable provides the cost/LFT informa-<br>tion regarding the yellow paint and white<br>paint. |
| Mobilization Cost      | Numeric       | No Alpha               | This represents the cost of mobilization.                                                           |
| Minor Traffic Cost     | Numeric       | No Alpha               | This represents the cost related to temporary traffic barricading, etc. while marking the roadway.  |

4

.

٠

### Table 3. Description of the Special Marking Subsystem Data Item

| Column Heading                                                 | Data Type     | Data Limitation                 | Description                                                                    |
|----------------------------------------------------------------|---------------|---------------------------------|--------------------------------------------------------------------------------|
| District                                                       | Alpha-Numeric | None                            | The name of maintenance district.                                              |
| County                                                         | Alpha         | None                            | The name of the county.                                                        |
| Route                                                          | Alpha-Numeric | 2 Alpha, 3 Numeric<br>& 2 Alpha | The name of the route (such as US-23).                                         |
| Alt #1 (sometimes a road<br>segment has more than<br>one name) | Alpha-Numeric | 2 Alpha, 3 Numeric<br>& 2 Alpha | The first alternate name of the route, if any.                                 |
| Alt #2 (sometimes a road<br>segment has more than<br>one name) | Alpha-Numeric | 2 Alpha, 3 Numeric<br>& 2 Alpha | The second alternate name of the route, if any.                                |
| Federal AID System                                             | Alpha         | No Numeric                      | A special code for the federally funded projects.                              |
| Control Section                                                | Alpha         | None                            | An unique number assigned to a road segment by MDOT.                           |
| City of Township                                               | Alpha         | No Numeric                      | The name of the city or township.                                              |
| Cross Street or<br>Railroad Crossing                           | Alpha-Numeric | None                            | The name of the nearest cross street or rail-<br>road crossing.                |
| Surface                                                        | Alpha         | None                            | The name of the roadway surface material (such as bituminous, concrete, etc.). |
| Geometry                                                       | Numeric       | No Alpha                        | This represents the roadway configuration (such as 2-way, 1-way).              |

σ

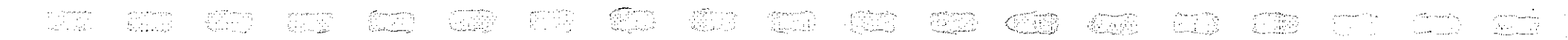

| Table 3. | Description | of | the | Special | Marking | Subsystem | Data | Item | (Continue:) |  |
|----------|-------------|----|-----|---------|---------|-----------|------|------|-------------|--|
|          |             |    |     |         |         |           |      |      |             |  |

ļ

| Column Heading                | Data Type     | Data Limitation        | Description                                                                                                    |
|-------------------------------|---------------|------------------------|----------------------------------------------------------------------------------------------------|
| Number of Lanes               | Numeric       | No Alpha               | This represents the number of lanes.                                                                                                    |
| Intersection Leg              | Alpha         | No Numeric             | This represents the compass direction of the intersection leg (such as N for North, S for South, etc.).                                                                                                    |
| Affected Lane                 | Alpha-Numeric | 1 Numeric &<br>1 Alpha | This represents the number and the type of lane affected by the special marking.                                                                                                    |
| Distance from Cross<br>Street | Numeric       | No Alpha               | Distance of the special marking from the near-<br>est cross street.                                                                                                    |
| Marking Type                  | Alpha         | No Numeric             | This represents the type of special marking (such as S for School, LTO for left turn only, etc.).                                                                                                    |
| Contract Number               | Alpha-Numeric | 5 Numeric &<br>1 Alpha | The contract number assigned to a particular job.                                                                                                    |
| Quantity (Each)               | Numeric       | No Alpha               | The number of special markings.                                                                                                    |
| Quantity (Linear Ft)          | Numeric       | No Alpha               | The amount of marking in LFT.                                                                                                    |
| Milepoint                     | Numeric       | No Alpha .             | This represents the reference point of a mark-<br>ing.                                                                                                    |
| Cycle                         | Numeric       | No Alpha               | When information on a road segment marking is<br>entered into the system, the system sets cycle<br>to 1. However, when the same section of the<br>roadway is repainted, the system sets cycle to<br>(current year - previous year of painting). |

,

. Transverse state transversta and the state of the state of the state of the state of the state of the state of t

σ

Table 4. Description of the Special Marking Contractor Information File

| Column Heading        | Data Type     | Data Limitation        | Description                                                                                                  |
|-----------------------|---------------|------------------------|----------------------------------------------------------------------------------------------------|
| Contractor Name       | Alpha-Numeric | None                   | The name of the contractor.                                                                                  |
| Job Number            | Alpha-Numeric | 5 Numeric &<br>1 Alpha | The job number related to a specific contract.                                                               |
| Material              | Alpha         | No Numeric             | The marking material (such as fast dry, poly-<br>ester, etc.).                                               |
| Product Brand         | Alpha-Numeric | None                   | Brand of the marking material is divided into<br>two brand categories based on color:<br>White -<br>Yellow - |
| Unit Cost (Each)      | Numeric       | No Alpha               | Cost of marking by number.                                                                                   |
| Unit Cost (Linear Ft) | Numeric       | No Alpha               | Cost of marking by LFT.                                                                                      |

~1

# Table 5. Description of the Ramp Lane/Edgeline Subsystem Data Item

| Column Heading                                                 | Data Type     | Data Limitation                 | Description                                                       |
|----------------------------------------------------------------|---------------|---------------------------------|-------------------------------------------------------------------|
| District                                                       | Alpha-Numeric | None                            | The name of maintenance district.                                 |
| Date                                                           | Date          | No Alpha                        | The date of installation (month/year).                            |
| Federal AID System                                             | Alpha         | No Numeric                      | A special code for the federally funded projects.                 |
| County                                                         | Alpha         | None                            | The name of the county.                                           |
| Route                                                          | Alpha-Numeric | 2 Alpha, 3 Numeric<br>& 2 Alpha | The name of the route (such as US-23).                            |
| Alt #1 (sometimes a road<br>segment has more than<br>one name) | Alpha-Numeric | 2 Alpha, 3 Numeric<br>& 2 Alpha | The first alternate name of the route, if any.                    |
| Alt #2 (sometimes a road<br>segment has more than<br>one name) | Alpha-Numeric | 2 Alpha, 3 Numeric<br>& 2 Alpha | The second alternate name of the route, if any.                   |
| Control Section                                                | Alpha         | None                            | An unique number assigned to a road segment by MDOT.              |
| Location Description                                           | Alpha         | None                            | A brief description of the road segment.                          |
| Name of Exit                                                   | Alpha-Numeric | None                            | The name of the exit (such as 123A, 14A, etc.)                    |
| Number of Ramps                                                | Numeric       | No Alpha                        | The number of ramps (entrance and exit) at a particular location. |
| Interchange Number                                             | Numeric       | No Alpha                        | The number of the nearest interchange.                            |

 $^{\circ}$ 

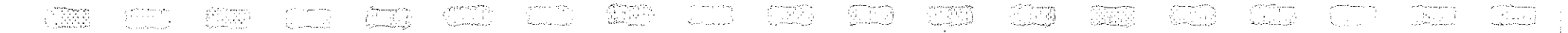

# Table 5. Description of the Ramp Lane/Edgeline Subsystem Data Item (Continued)

|     | Column Heading          | Data Type     | Data Limitation        | Description                                                                                                    |
|-----|-------------------------|---------------|------------------------|----------------------------------------------------------------------------------------------------|
|     | Material                | Alpha         | No Numeric             | The marking material (such as fast dry, poly-<br>ester, etc.).                                                                                                    |
|     | Estimated Quantity (Ft) | Numeric       | No Alpha               | This represents the quantity in LFT of marking by type, such as:                                                                                                    |
|     |                         |               |                        | 4 in white<br>6 in white<br>6 in yellow<br>12 in white<br>4 in white thermoplastic                                                                                                    |
| 9   | Product Brand           | Alpha-Numeric | None                   | Brand of marking material is divided into two<br>brand categories based on color:<br>White<br>Yellow                                                                                                    |
|     |                         |               |                        | A typical brand could be <u>3M</u> .                                                                                                    |
|     | Contract Number         | Alpha-Numeric | 5 Numeric &<br>1 Alpha | The contract number assigned to a particular job.                                                                                                    |
|     | Cycle                   | Numeric       | No Alpha               | When information on a road segment marking is<br>entered into the system, the system sets cycle<br>to 1. However, when the same section of the<br>roadway is repainted, the system sets cycle to<br>(current year - previous year of painting). |
| - £ |                         |               |                        |                                                                                                    |

| Table 6. | Description of the Ramp L | ane/Edgeline Subsystem ( | Contractor Information File |  |
|----------|---------------------------|--------------------------|-----------------------------|--|

,

· .

· ·

•

n rezizi o constructive researched statis

.

•

· ·

د (۱۳۵۵ - ۲۰۰۵) ۲۰ ۲۰ (۱۳۵۹ - ۲۰۰۵)

• |

| Column Heading     | Data Type     | Data Limitation        | Description                                                                                                    |
|--------------------|---------------|------------------------|----------------------------------------------------------------------------------------------------|
| Contractor Name    | Alpha-Numeric | None                   | The name of the contractor.                                                                                                    |
| Job Number         | Alpha-Numeric | 5 Numeric &<br>1 Alpha | The job number relate to a specific contract.                                                                                                    |
| Unit Cost          | Numeric       | No Alpha               | Unit cost of four marking types are stored in<br>this regard, namely:<br>4 in white<br>6 in white<br>6 in yellow<br>12 in white<br>4 in white thermoplastic |
| Mobilization Cost  | Numeric       | No Alpha               | This represents the cost of mobilization.                                                                                                    |
| Minor Traffic Cost | Numeric       | No Alpha               | This represents the cost related to temporary traffic barricading, etc. while marking the roadway.                                                          |

10

eri (1155) Sugar dari +

, <u>1997</u>, 1997 1997 - 1997 1997 - 1997 - 1997

<u>Providing System Training and Documentation:</u> PM-MIS software, along with source code, were delivered to Michigan Department of Transportation and training was conducted in Lansing. The training consisted of providing MDOT personnel with hands-on experience in generating various system output and overall system familiarization. A user's guide was also developed as a part of this project to provide continued guidance to MDOT personnel.

#### Developing Guidelines for Pavement Marking Material Use:

#### General Guidelines

Selection of various pavement marking materials should be based on their performance under various traffic and environmental conditions in addition to their relative cost. Determination of the service life of various marking materials should be done either by testing markings under real-life situations or MDOT should attempt to use other research results as a criteria for replacement of pavement markings. The following factors should be used for developing criteria for marking replacement:

- Traffic volume
- Snowfall
- Salting rate
- Type of roadway
- Others

The dependent variable will be the average marking life. So, MDOT needs to develop a set of service life curves for determining the productive life of various types of pavement markings. A typical stratification to be used is presented below.

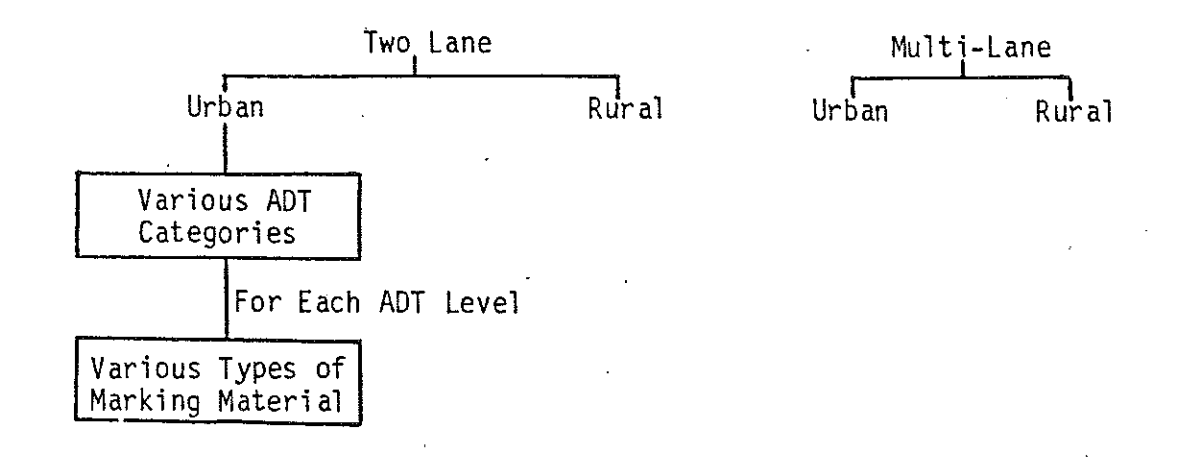

Figures 1 and 2 represent some examples of service life curves for various materials. Please note that curves presented in figures 1 and 2 should be developed either by extensive research or adopted from the other available sources.

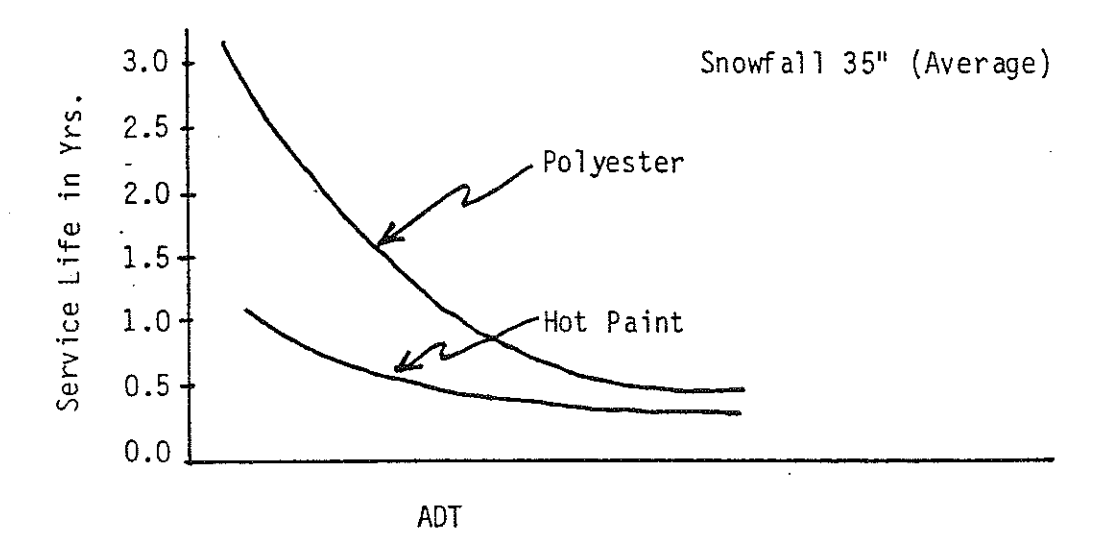

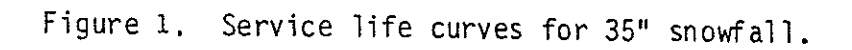

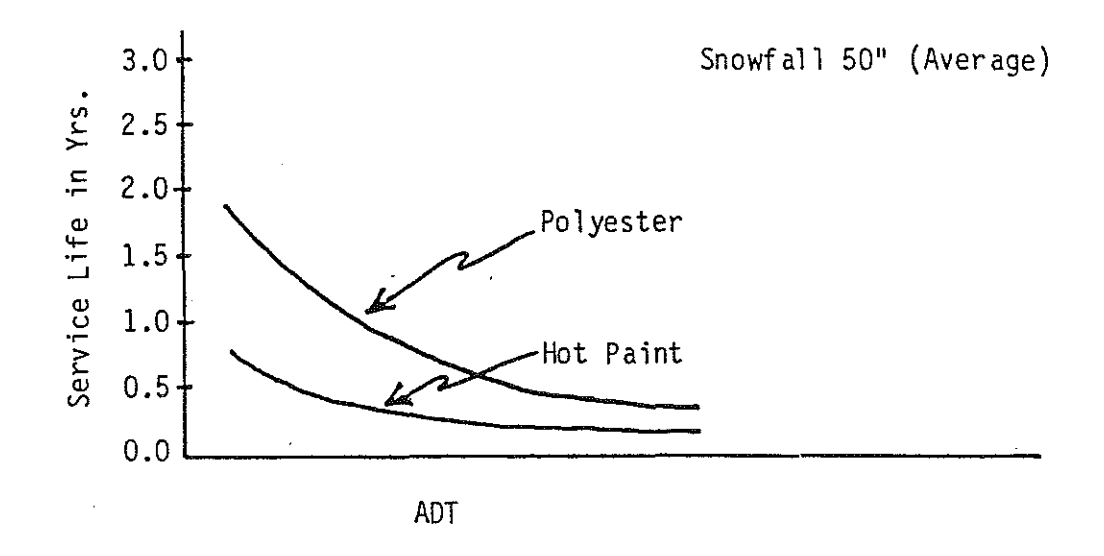

Figure 2. Service life curves for 50" snowfall.

(==]

P.

Life cycle cost comparisons between the various pavement marking materials may be performed by a cost-analysis model, which assumes equal benefits of the pavement markings, but considers cost differences due to varying service lives, material costs, installation costs, etc. The mathematical expression of this model, as reported in the FHWA Roadway Delineation Practices Handbook (Sept. 1981) is as follows:[1]

Cost-Analysis Model
 Present Worth of Cost = PWC

PWC = 
$$\sum_{n=0}^{N} \left[ \frac{(TIC)_{n}}{(1+i)^{n}} + \frac{(MC)_{n}}{(1+i)^{n}} \right] + \frac{TC}{(1+i)^{N}}$$

Where:

and and a second

= annual percent increase in traffic volume

i

۷

= discount rate (set to zero because MDOT does not use a discount rate)

N = analysis period

 $(TIC)_n$  = total installed cost in year n

TC = terminal cost at the end of analysis period

 $(MC)_n$  = maintenance cost in year n

A schematic flow diagram of this economic model is given in figure 3. This involves first identifying the highway situation (i.e., tangent, curve, or intersection with given ADT range) within an area where snowfall and maintenance is distinctly different than other areas. The Present-Worth of Cost Model (Cost-Analysis Model) can be used to compare pavement marking materials, since benefits (accident benefits) are extremely difficult to quantify correctly. Those material types with the smallest Present-Worth of Cost (PWC) are the most economical for the appropriate roadway and traffic volume groups.

#### Specific Guidelines

As a part of this effort a literature search was conducted, and guidelines for various marking use as practiced by various agencies were identified. Cost information on marking material by years was not available to the Contractor, therefore, no cost-effectiveness analysis was conducted with Michigan data. However, information available from other agencies should be useful to MDOT in determining various material use under different traffic conditions.

#### Schematic of Cost Analysis Model

1997 - 1998 1997 - 1998

alla serie and Series and Series Series and Series

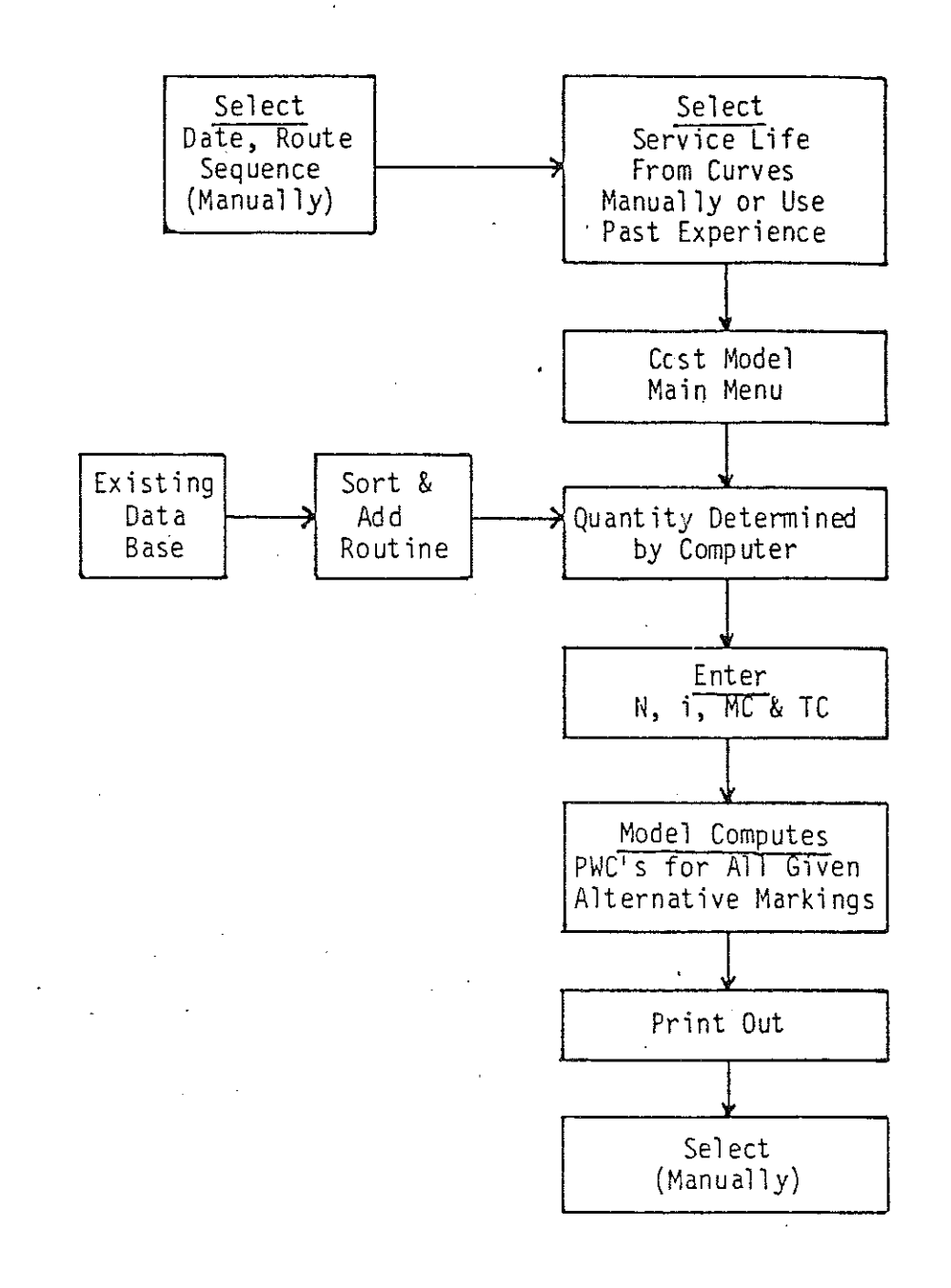

#### Figure 3. Illustration of economic model.

#### Thermoplastic stripping

- Thermoplastic striping performed better on bituminous pavement than concrete pavement.
- Thermoplastic striping is less desirable on older pavement.
- Volumes required for thermoplastic to be economical are presented in Table 7.

#### Epoxy

- Epoxy adheres to both bituminous and portland concrete pavements.
- Epoxy withstands high traffic volumes, sanding, salting and plowing more effectively.
- Epoxy has more reflectivity than paint.
- Epoxy is prone to chipping, however, it is not noticeable to drivers until approximately 50 percent of the striping is removed.

#### Polyester

- Polyester adheres well to bituminous pavement but not portland cement.
- Application costs for polyester are higher than those of epoxy or paint.
- The reflectivity properties of polyester were better after one year than those of paint.

A typical cost and service life of different types of marking material is presented in Table 8. It is evident from Table 8, that epoxy appears to be the most cost-effective material for higher volume roadways. Cost breakdowns of each material type are also included in Table 9. Readers interested in more information should refer to references [2, 3, 4 and 5].

# Table 7. Comparison of costs of thermoplastic and conventional paint striping.

12

10

 $\left\{ \begin{array}{c} \\ \\ \end{array} \right\}$ 

|               |                     | VOLUME (ADT) REQUIRED FOR THERMOPLASTIC STRIPING<br>TO BE MORE ECONOMICAL |                      |                     |  |  |
|---------------|---------------------|---------------------------------------------------------------------------|----------------------|---------------------|--|--|
| PAVEMENT TYPE | LINE COLOR          | TWO-LANE<br>HIGHWAY                                                       | FOUR-LANE<br>HIGHWAY | SIX-LANE<br>HIGHWAY |  |  |
| Bituminous    | White<br>and Yellow | 15,000                                                                    | 28,000               | 38,000              |  |  |
|               | White               | 26,000                                                                    | 46,000               | 65,000              |  |  |
| Concrete      | Yellow              | 52,000                                                                    | 93,000               | 120,000             |  |  |

Source: Pigman, J.G. and Agent K.R., "Evaluation of Thermoplastic Pavement - Striping Materials (Louisville and Jefferson County)," Division of Research, Kentucky Bureau of Highways, May 1976.

17

# Table 8. Comparison of service life and costs of pavement-marking materials by ADT level.

al and the

|             |                |                        | Two Years                 |                | Four Years             |                |
|-------------|----------------|------------------------|---------------------------|----------------|------------------------|----------------|
| ADT         | Material       | Service Life<br>(days) | Number of<br>Applications | Cost<br>(¢/ft) | Number of Applications | Cost<br>(¢/ft) |
| < 5000      | Paint<br>Epoxy | 365<br>>730            | 2                         | 9              | 4                      | 16             |
|             | 10 müs         |                        | 3                         | 13             |                        |                |
|             | 15 mils        |                        | 1                         | 18             |                        |                |
|             | Thermoplastic  | <180                   | 4                         | 38             | 8                      | 76             |
| 5000-15 000 | Paint          | 180                    | 4                         | 18             | 8                      | 36             |
|             | Epoxy          | > 730                  |                           |                |                        |                |
|             | 10 mils        |                        | 1                         | 13             |                        |                |
|             | 15 müs         |                        | 1                         | 18             |                        |                |
|             | Thermoplastic  | <180                   | 4                         | 38             | 8                      | 76             |
|             | Polyester      | 365                    | 2                         | 25             | 4                      | 50             |
| 70 000      | Paint          | 90                     | 12                        | 54             | 16                     | 72             |
| ,           | Epoxy          | 365                    |                           |                | -                      |                |
|             | 10 mils        |                        | 4                         | 52             |                        |                |
|             | 15 mils        |                        | 4                         | 72             |                        |                |
|             | Thermoplastic  | < 180                  | 8                         | 76             |                        |                |

Source: Gillis, H.J., "Durable Pavement - Marking Materials," TRB Record 762, 1980.

|                              | PAINT  | THERMO-<br>PLASTIC | EPOXY<br>(Fast Set)** |
|------------------------------|--------|--------------------|-----------------------|
| Material cost                | \$.012 | \$.0714            | \$.14                 |
| Labor and overhead           | .017   | .0446              | .027                  |
| Traffic delay                | .005   | .005               | <u> </u>              |
| Lanc marking<br>life         | 3 mos. | 12 mos.            | 24 mos.               |
| 2 year cost                  | .272   | .242               | .1670                 |
| Cost lineal<br>foot per year | \$.136 | \$.121             | <b>\$.0885</b>        |

Table 9. Cost comparison of striping materials.

1997 1997 1997

\*cost based on averages of 40 mil applications, 4" wide striping in the states of Minnesota, Wisconsin, and Indiana.

\*\*cost per lineal foot per application based on a 4" wide, 15 mil stripe on PCC in Minnesota, excluding cost of glass beads.

Source: Fullerton, I.J., "Roadway Delineation Practices Handbook," JHK & Associates, September 1981.

#### References

1. Fullerton, I.J., "Roadway Delineation Practices Handbook," JHK & Associates, September 1981.

- 2. Scott, J.W., "Interim Performance Report, Experimental Use of Thermoplastic Pavement - Striping Materials," Kentucky Bureau of Highways, Division of Research, Report 243, September 1966.
- 3. Chaiken, B., "Comparison of the Performance and Economy of Hot-Extruded Thermoplastic, Highway Striping Materials and Conventional Paint Striping," Public Roads, Vol. 35, No. 6, February 1969.
- 4. Arkansas State Highway Department, "Experimental Pavement Markings," Research Report 63-2-65, July 1965.
- 5. Pigman, J.G. and Agent K.R., "Evaluation of Thermoplastic Pavement -Striping Materials (Louisville and Jefferson County)," Division of Research, Kentucky Bureau of Highways, May 1976.

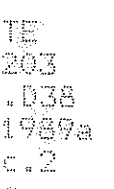

- C

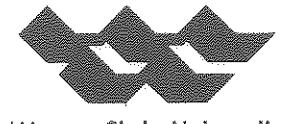

Wayne State University

# **COLLEGE OF ENGINEERING**

# PAVEMENT MARKING MANAGEMENT INFORMATION SYSTEM (PM-MIS)

# **USER'S GUIDE**

by

Tapan K. Datta, Ph.D., P.E.

Utpal Dutta, Ph.D.

Haluk Aktan, Ph.D., P.E.

Prepared in cooperation with

The Michigan Department of Transportation

and

U.S. Department of Transporation

Federal Highway Administration

February 1989

#### NOTICE

The contents of this report reflect the views of the authors who are responsible for the facts and the accuracy of the data presented herein. The contents do not necessarily reflect the official views or the policies of the Michigan Department of Transportation or the Federal Highway Administration. This report does not constitute a standard, specification, or regulation.

Technical Report Documentation Page

| 1. Report No.                                                                                         | 2. Government Accession No.                                                                                            | 3. Recipient's Cololog No                                                                  |
|----------------------------------------------------------------------------------------------------|----------------------------------------------------------------------------------------------------|--------------------------------------------------------------------------------------------|
| FHWA-MI-RD-88-05                                                                                      |                                                                                                    |                                                                                            |
| 4. Title and Subfitle                                                                                 |                                                                                                    | 5. Report Date                                                                             |
| Pavement Marking Managem                                                                              | ent Information                                                                                                    | May 1988                                                                                   |
| System (PM-MIS)                                                                                       | 6. Performing Organization Code                                                                                        |                                                                                            |
| User's Guide                                                                                          |                                                                                                    |                                                                                            |
| 7. Author's' Tanan K. Datta Ph                                                                        | D P F                                                                                                    | C. Fertorming Urganization Report No.                                                      |
| Utpal Dutta, Ph.D.                                                                                    |                                                                                                    |                                                                                            |
| 9. Performing Organization Nome and Addres                                                            |                                                                                                    | 10. Work Unit No. (TRAIS)                                                                  |
| Wayne State University                                                                                |                                                                                                    |                                                                                            |
| Department of Civil Engi                                                                              | neering                                                                                                    | TT. Contract or Grant No.                                                                  |
| Decroit, Michigan                                                                                     |                                                                                                    | 13. Type of Report and Period Covered                                                      |
| 12. Sponsoring Agency Name and Address                                                                |                                                                                                    | User's Guide                                                                               |
| Michigan Department of                                                                                | Transportation and                                                                                                    |                                                                                            |
| U.S. Department of Iran                                                                               | sportation<br>tration                                                                                                  | 14 5                                                                                       |
| Washington, D.C. 20590                                                                                |                                                                                                    | 17. Sponsoring Agency Code                                                                 |
| 15. Supplementary Notes                                                                               |                                                                                                    |                                                                                            |
|                                                                                                    |                                                                                                    |                                                                                            |
|                                                                                                    |                                                                                                    |                                                                                            |
| 16 Abstract                                                                                           | · · · · · · · · · · · · · · · · · · ·                                                                                  |                                                                                            |
|                                                                                                    |                                                                                                    | · · · · ·                                                                                  |
| (or compatible) microco<br>management system, PM-<br>generation, long-term<br>consists of three subsy | MIS) Software. PM-MIS is<br>computer and structured w<br>MIS provides for the da<br>budgeting and cost-effe<br>ystems: | vith the DBASE III Plus file<br>ta entry, updating, contract<br>ctiveness analysis. PM-MIS |
| 2. Special Markir<br>3. Ramp Lane/Edge                                                                | ng Subsystem (EES)<br>eline Subsystem (RES)                                                                            |                                                                                            |
|                                                                                                    |                                                                                                    |                                                                                            |
| · ·                                                                                                   |                                                                                                    |                                                                                            |
|                                                                                                    |                                                                                                    |                                                                                            |
| 、<br>、                                                                                                |                                                                                                    |                                                                                            |
|                                                                                                    |                                                                                                    |                                                                                            |
|                                                                                                    |                                                                                                    |                                                                                            |
|                                                                                                    |                                                                                                    |                                                                                            |
| · · · · · ·                                                                                           |                                                                                                    |                                                                                            |
| · · · · · · · · · · · · · · · · · · ·                                                                 | •<br>- · · · · · · · ·                                                                                                 |                                                                                            |
| 17. Key Words                                                                                         | 18. Distributi                                                                                                    | on Statement                                                                               |
| Pavement marking, cost-e<br>ness analysis, budgeting<br>contract generation                           | ffective-<br>, updating,                                                                                               |                                                                                            |
|                                                                                                    | 20 Second Classifi (-1 also                                                                                            | 2) No - ( Parts   00 Briss                                                                 |
| 17. Security Classif. (of this report)                                                                | zv. security classif. (b) this pag                                                                                     | e; 21+ No. of Foges 22, Mrice                                                              |
| Unclassified                                                                                          | Unclassified                                                                                                    | 115                                                                                        |
| E DOT E 1700 7 (8 72)                                                                                 |                                                                                                    |                                                                                            |

 $\left[ \begin{smallmatrix} 1 \\ 2 \\ 0 \\ 0 \\ 0 \end{smallmatrix} \right]$ 

Reproduction of completed page authorized

#### METRIC CONVERSION FACTORS

(† 14) († 140

. .

|                         | Approximate (                                              | Conversions to I                             | Mutric Muasurus                                     |                        | 9 <u> </u>                             | 23                                                                                          | -                      | Approximate Co                                                                              | onversions tro                                | m Matric Measure                               | \$                                  |
|-------------------------|------------------------------------------------------------|----------------------------------------------|-----------------------------------------------------|------------------------|----------------------------------------|---------------------------------------------------------------------------------------------|------------------------|---------------------------------------------------------------------------------------------|-----------------------------------------------|------------------------------------------------|-------------------------------------|
| ՏγՠԵօ                   | When You Know                                              | Multiply by                                  | To Find                                             | Symbol                 | 8 —                                    | 21<br>21<br>20                                                                              | Symbol                 | When You Know                                                                               | Multiply by<br>LENGTH                         | To Find                                        | Symbol                              |
| in                      | inches                                                     | LENGTH<br>*2.6                               | cantimatars                                         | cin                    | ······································ | 19<br>19<br>18                                                                              | . നന<br>൳ന<br>ന        | millimeters<br>centimeters<br>insters                                                       | 0.04<br>0.4<br>3.3                            | inches<br>inches<br>feet                       | in<br>in<br>fr                      |
| yaj<br>Yaj              | laoi<br>yardi<br>Muloi                                     | 30<br>0.9<br>1.6                             | Centimetere<br>Metere<br>kilometere                 | cin<br>M<br>km         |                                        | 17                                                                                          | m<br>km                | metors<br>kilometers                                                                        | 0.6<br>AREA                                   | wijet<br>Asigt                                 | ya<br>, mi                          |
| Ang<br>819<br>119       | squara inchas<br>squara fast<br>squara yaita               | AREA<br>6.6<br>0.09<br>0.8<br>2.6            |                                                     | cm²<br>m²<br>m²<br>bm² | 6                                      |                                                                                             | cm²<br>m²<br>km²<br>he | square centimatars<br>square meters<br>square kilometers<br>hectares (10,000 m <sup>2</sup> | 0.16<br>1.2<br>0.4<br>) 2.6                   |                                                | Why<br>Âchy<br>Jug                  |
| -, <b>m</b> 4*<br>-,    | ectes                                                      | 0.4<br>MASS (weight)                         | hectares                                            | ha                     | 6 <u> </u>                             | 13<br>12                                                                                    |                        |                                                                                             | MASS (weight                                  | )                                              |                                     |
| ы<br>М                  | punces<br>pounds<br>shurt Lons<br>(2000 Ib)                | 28<br>0.45<br>0.9                            | grami<br>kilogrami<br>10nnei                        | 0<br>k 0<br>t          | 4                                      | 11                                                                                          | u<br>kg<br>1           | kilograms<br>tonnas (1000 kg)                                                               | 2.2<br>1.1                                    | pounds<br>short tons                           | , Ko                                |
| нр<br>Тър               |                                                            | VOLUME<br>6                                  | <br>Aultilitera<br>Aultilitera                      | mi<br>mi               |                                        | 9<br>9<br>8                                                                                 | ni<br>i                | millilitors<br>liters                                                                       | 0.03<br>2.1                                   | fluid ounces<br>pints                          | li oz<br>pi                         |
| 11 ох<br>с<br>рт<br>д1  | fluid ounces<br>cups<br>pints<br>querts                    | 30<br>0.24<br>0.47<br>0.95                   | mililiters<br>Inters<br>Inters<br>Inters            | mi<br>i .<br>i         |                                        | 7<br>7<br>6                                                                                 | i<br>m]<br>m3          | liters<br>liters<br>cubic maters<br>cubic maters                                            | 1.06<br>0.26<br>36<br>1.3                     | quarts<br>gallons<br>cubic feat<br>cubic yards | Aq <sub>3</sub><br>113<br>Dej<br>di |
| امو<br>113<br>113       | gellons<br>cutic feet<br>cutic yerds                       | 38<br>0.03<br>0.76                           | liters<br>cubic maters<br>cubic maters              | այ<br>այ               | 2                                      | - <u>-</u> 5                                                                                | 96                     | ТЕМР                                                                                        | ERATURE (e                                    | xact)                                          | 96                                  |
| of                      | TEMP<br>Fahranbait<br>temperatura                          | ERAIDHE (ex<br>6/9 (alter<br>subtracting     | Colsius<br>Lomparature                              | ۵C                     | 1                                      | 3                                                                                           |                        | Calsius<br>Tomparature                                                                      | 9/5 (Inen<br>edd 32)                          | e an/annais<br>temperatura                     | ۰۲<br>۲                             |
| NIS MILL P<br>NO CI3 10 | 4 cm (exectly), t or att<br>out, 208, Units of Wet<br>286. | 32)<br>Ner exect convers<br>(ph) and Measure | ions and more deself te<br>6, Price \$2,26 SD Catal | og                     | inches                                 | 2<br>2<br>2<br>2<br>2<br>2<br>2<br>2<br>2<br>2<br>2<br>2<br>2<br>2<br>2<br>2<br>2<br>2<br>2 |                        | -40 0<br>-40 -20<br>-40 -20                                                                 | 12<br> 40 80<br>  <u>1 1 1 1</u><br>  20<br>0 | 98.6<br>  120 160<br>                          | 212<br>200<br>40 100<br>°C          |

and the state of the state of the state of the state of the state of the state of the state of the state of the

## Table of Contents

раўа 1.,

|     |                                                                                                    |                                                                                                    | Page                                                                 |
|-----|----------------------------------------------------------------------------------------------------|----------------------------------------------------------------------------------------------------|----------------------------------------------------------------------|
| 1.0 | INTRODUCTION                                                                                         |                                                                                                    | . 1                                                                  |
| 2.0 | OVERVIEW OF PM-MI                                                                                    | S STRUCTURE                                                                                                    | . 3                                                                  |
| 3.0 | LANE/EDGELINE SUB                                                                                    | SYSTEM (LES)                                                                                                    | . 15                                                                 |
|     | Description of<br>System Operatio                                                                    | Inventory Files<br>n                                                                                                    | . 15<br>. 20                                                         |
|     | Module 1.<br>Module 2.<br>Module 3.<br>Module 4.<br>Module 5.<br>Module 6.<br>Module 7.<br>Module 8. | Add Information<br>Edit Information<br>Update Information<br>Delete Information Module<br>Print Lane/Edgeline Information<br>Print Contract Information<br>Long-Term Budgeting/Contract Generation<br>Cost-Effectiveness Analysis      | . 20<br>. 24<br>. 28<br>. 34<br>. 38<br>. 38<br>. 38<br>. 38<br>. 42 |
| 4.0 | SPECIAL MARKING S                                                                                    | UBSYSTEM (SMS)                                                                                                    | . 48                                                                 |
|     | Description of<br>System Operatio                                                                    | Inventory Files                                                                                                    | . 48<br>. 53                                                         |
|     | Module 1.<br>Module 2.<br>Module 3.<br>Module 4.<br>Module 5.<br>Module 6.<br>Module 7.<br>Module 8. | Add Information<br>Edit Information<br>Update Information<br>Delete Information Module<br>Print Special Marking Information<br>Print Contract Information<br>Long-Term Budgeting/Contract Generation<br>Cost-Effectiveness Analysis    | . 53<br>. 56<br>. 59<br>. 64<br>. 68<br>. 68<br>. 68<br>. 72         |
| 5.0 | RAMP LANE/EDGELIN                                                                                    | E SUBSYSTEM (RES)                                                                                                    | . 78                                                                 |
|     | Description of<br>System Operatio                                                                    | Inventory Files                                                                                                    | 78<br>83                                                             |
|     | Module 1.<br>Module 2.<br>Module 3.<br>Module 4.<br>Module 5.<br>Module 6.<br>Module 7.<br>Module 8. | Add Information<br>Edit Information<br>Update Information<br>Delete Information Module<br>Print Ramp Lane/Edgeline Information<br>Print Contract Information<br>Long-Term Budgeting/Contract Generation<br>Cost-Effectiveness Analysis | 83<br>86<br>92<br>95<br>95<br>95<br>95<br>102                        |

### Table of Contents (Continued)

and the second second s

|                                                                                                    | Page                     |
|----------------------------------------------------------------------------------------------------|--------------------------|
| APPENDIX A - SYSTEM INFORMATION                                                                       | 107                      |
| File Information<br>Additional Software Requirement<br>Hardware Requirement<br>Installation Procedure | 107<br>110<br>110<br>110 |
| APPENDIX B - MISCELLANEOUS INFORMATION                                                                | 112                      |
| Archive File Information<br>Steps to Modify Search Parameters of Update Information Modul             | 112<br>e.113             |

# List of Figures

ł

| Figure |                                                                                                    | Page |
|--------|----------------------------------------------------------------------------------------------------|------|
| 1      | Flow diagram of long-term budgeting module                                                                                 | . 8  |
| 2      | Service life curves for 35" snowfall                                                                                       | . 9  |
| 3      | Service life curves for 50" snowfall                                                                                       | . 10 |
| 4      | Illustration of economic model                                                                                             | . 12 |
| 5      | The Initial PM-MIS Screen                                                                                                  | . 14 |
| 6      | LES Main Menu Screen                                                                                                    | . 16 |
| 7      | Screen for Add Information (Lane/Edgeline) Module                                                                          | . 21 |
| 8      | Screen for Add Information (Lane/Edgeline Contractor File)<br>Module                                                       | . 23 |
| - 9    | Screen for Edit Information (Lane/Edgeline) Module                                                                         | . 25 |
| 10     | Screen for Edit Information (Lane/Edgeline) Module (Key<br>Fields Material and Control Section)                            | . 26 |
| 11     | A Typical Edit Screen (Lane/Edgeline)                                                                                      | . 27 |
| 12     | Screen for Update Information (Lane/Edgeline) Module                                                                       | . 29 |
| 13     | Screen for Update Information (Lane/Edgeline) Module<br>(Search Parameters: Material and Geometry)                         | . 30 |
| 14     | A Typical Update Screen (Lane/Edgeline) Module                                                                             | . 31 |
| 15     | Screen for Update Information (Lane/Edgeline) Module (Search<br>Parameters: Control Section, Material and Contract Number) | . 33 |
| 16     | Screen for Update Information (Lane/Edgeline) Module (Key<br>Fields Materials and Control Section)                         | . 35 |
| 17     | Screen for Delete Information (Lane/Edgeline) Module                                                                       | . 36 |
| 18     | A Typical Detele Screen (Lane/Edgeline) Module                                                                             | . 37 |
| 19     | Delete Confirmation Screen                                                                                                 | . 37 |
| 20     | Lane/Edgeline Subsystem Summary Report                                                                                     | 39   |
| 21     | Summary Report Contractor Information (Lane/Edgeline)                                                                      | . 40 |

### List of Figures (Continued)

 $\left\{ \begin{array}{c} \left\{ \begin{array}{c} \left\{ \begin{array}{c} \left\{ \begin{array}{c} \left\{ \right\} \right\} \\ \left\{ \begin{array}{c} \left\{ \end{array}\right\} \\ \left\{ \begin{array}{c} \left\{ \end{array}\right\} \right\} \\ \left\{ \begin{array}{c} \left\{ \end{array}\right\} \\ \left\{ \end{array}\right\} \right\} \\ \left\{ \begin{array}{c} \left\{ \end{array}\right\} \\ \left\{ \end{array}\right\} \\ \left\{ \begin{array}{c} \left\{ \end{array}\right\} \\ \left\{ \end{array}\right\} \\ \left\{ \end{array}\right\} \\ \left\{ \begin{array}{c} \left\{ \end{array}\right\} \\ \left\{ \end{array}\right\} \\ \left\{ \end{array}\right\} \\ \left\{ \begin{array}{c} \left\{ \end{array}\right\} \\ \left\{ \end{array}\right\} \\ \left\{ \end{array}\right\} \\ \left\{ \end{array}\right\} \\ \left\{ \begin{array}{c} \left\{ \end{array}\right\} \\ \left\{ \end{array}\right\} \\ \left\{ \end{array}\right\} \\ \left\{ \end{array}\right\} \\ \left\{ \begin{array}{c} \left\{ \end{array}\right\} \\ \left\{ \end{array}\right\} \\ \left\{ \end{array}\right\} \\ \left\{ \end{array}\right\} \\ \left\{ \begin{array}{c} \left\{ \right\} \\ \left\{ \right\} \\ \left\{ \end{array}\right\} \\ \left\{ \end{array}\right\} \\ \left\{ \\ \left\{ \right\} \\ \left\{ \right\} \\ \left\{ \left\{ \right\} \\ \left\{ \right\} \\ \left\{ \right\} \\ \left\{ \right\} \\ \left\{ \right\} \\ \left\{ \left\{ \right\} \\ \left\{ \right\} \\ \left\{ \right\} \\ \left\{ \left\{ \right\} \\ \left\{ \right\} \\ \left\{ \right\} \\ \left\{ \right\} \\ \left\{ \left\{ \right\} \\ \left\{ \right\} \\ \left\{ \right\} \\ \left\{ \right\} \\ \left\{ \left\{ \right\} \\ \left\{ \right\} \\ \left\{ \right\} \\ \left\{ \left\{ \right\} \\ \left\{ \right\} \\ \left\{ \right\} \\ \left\{ \right\} \\ \left\{ \left\{ \right\} \\ \left\{ \right\} \\ \left\{ \right\} \\ \left\{ \right\} \\ \left\{ \left\{ \right\} \\ \left\{ \right\} \\ \left\{ \left\{ \right\} \\ \left\{ \right\} \\ \left\{ \right\} \\ \left\{ \right\} \\ \left\{ \left\{ \right\} \\ \left\{ \right\} \\ \left\{ \right\} \\ \left\{ \left\{ \right\} \\ \left\{ \right\} \\ \left\{ \right\} \\ \left\{ \right\} \\ \left\{ \left\{ \right\} \\ \left\{ \right\} \\ \left\{ \right\} \\ \left\{ \right\} \\ \left\{ \left\{ \right\} \\ \left\{ \right\} \\ \left\{ \left\{ \right\} \\ \left\{ \right\} \\ \left\{ \right\} \\ \left\{ \right\} \\ \left\{ \left\{ \right\} \\ \left\{ \right\} \\ \left\{ \right\} \\ \left\{ \left\{ \right\} \\ \left\{ \right\} \\ \left\{ \left\{ \right\} \\ \left\{ \right\} \\ \left\{ \right\} \\ \left\{ \left\{ \right\} \\ \left\{ \right\} \\ \left\{ \left\{ \right\} \\ \left\{ \right\} \\ \left\{ \right\} \\ \left\{ \left\{ \right\} \\ \left\{ \right\} \\ \left\{ \left\{ \right\} \\ \left\{ \right\} \\ \left\{ \right\} \\ \left\{ \left\{ \left\{ \right\} \\ \left\{ \right\} \\ \left\{ \left\{ \right\} \\ \left\{ \right\} \\ \left\{ \right\} \\ \left\{ \left\{ \right\} \\ \left\{ \right\} \\ \left\{ \right\} \\ \left\{ \left\{ \right\} \\ \left\{ \right\} \\ \left\{ \right\} \\ \left\{ \right\} \\ \left\{ \left\{ \right\} \\ \left\{ \right\} \\ \left\{ \right\} \\ \left\{ \right\} \\ \left\{ \left\{ \right\} \\ \left\{ \right\} \\ \left\{ \right\} \\$ 

 $\left\{\begin{smallmatrix} 1\\1\\1\\1\end{smallmatrix}\right\}$ 

and the second

| Figure | <u> </u>                                                                                                    | age |
|--------|----------------------------------------------------------------------------------------------------|-----|
| 22     | Long-Term Budgeting Input Screen                                                                               | 41  |
| 23     | A typical computer generated budget for base year<br>(Lane/Edgeline Marking)                                   | 43  |
| 24     | Contract generation printout                                                                                   | 44  |
| 25     | Cost-Effectiveness Analysis Input Screen                                                                       | 45  |
| 26     | A Typical Output of Cost-Effectiveness Analysis Module                                                         | 47  |
| 27     | Screen for Special Marking Subsystem Main Menu                                                                 | 49  |
| 28     | Screen for Add Information (Special Marking) Module                                                            | 54  |
| 29     | Screen for Add Information (Special Marking Contractor File)<br>Module                                         | 55  |
| 30     | Special Marking Edit Module Main Screen                                                                        | 57  |
| 31     | Edit Module Entry Screen                                                                                       | 58  |
| 32     | Screen for Update Information (Special Marking) Module                                                         | 60  |
| 33     | Screen for Update Information (Special Marking) Module<br>(Search Parameter: Material and Road Surface)        | 61  |
| 34     | Screen for Update Information (Special Marking) Module<br>(Search Parameter: Contract Number and Road Surface) | 63  |
| 35     | Screen for Update Information (Special Marking) Module<br>(Search Parameter: Control Section and Marking Type) | 65  |
| 36     | Screen for Delete Information (Special Marking) Module                                                         | 66  |
| 37     | A Typical Delete Screen (Special Marking) Module                                                               | 67  |
| 38     | Delete Confirmation Screen                                                                                     | 67  |
| 39     | Special Marking Subsystem Summary Report                                                                       | 69  |
| 40     | Summary Report Contractor Information (Special Marking)                                                        | 70  |
| 41     | Long-Term Budgeting Input Screen (Special Marking)                                                             | 71  |

## List of Figures (Continued)

 $\sum_{i=1}^{n-1} \sum_{j=1}^{n-1} \sum_{i=1}^{n-1} \sum_{j=1}^{n-1} \sum_{i=1}^{n-1} \sum_{j=1}^{n-1} \sum_{j=1}^{n-1} \sum_{i=1}^{n-1} \sum_{j=1}^{n-1} \sum_{i=1}^{n-1} \sum_{j=1}^{n-1} \sum_{j=1}^{n-1} \sum_{i=1}^{n-1} \sum_{j=1}^{n-1} \sum_{i=1}^{n-1} \sum_{j=1}^{n-1} \sum_{i=1}^{n-1} \sum_{j=1}^{n-1} \sum_{j=1}^{n-1} \sum_{i=1}^{n-1} \sum_{j=1}^{n-1} \sum_{i=1}^{n-1} \sum_{j=1}^{n-1} \sum_{j=1}^{n-1} \sum_{i=1}^{n-1} \sum_{j=1}^{n-1} \sum_{i=1}^{n-1} \sum_{j=1}^{n-1} \sum_{j=1}^{n-1} \sum_{j=1}^{n-1} \sum_{j=1}^{n-1} \sum_{i=1}^{n-1} \sum_{j=1}^{n-1} \sum_{j=1}^{n-1}$ 

| Figure | • <u>P</u>                                                                                                    | age |
|--------|----------------------------------------------------------------------------------------------------|-----|
| 42     | A typical computer generated budget for base year (Special Marking)                                           | 73  |
| .43    | A typical computer generated budget for base year (Special<br>Marking)                                        | 74. |
| 44     | Cost-Effectiveness Analysis Input Screen (Special Marking)                                                    | 75  |
| 45     | Cost-Effectiveness Analysis Module Output (Special Marking)                                                   | 77  |
| 46     | Screen for Ramp Lane/Edgeline Subsystem Main Menu                                                             | 79  |
| 47     | Screen for Add Information (Ramp Lane/Edgeline) Module                                                        | 84  |
| 48     | Screen for Add Information (Ramp Lane/Edgeline Contractor<br>File) Module                                     | 85  |
| 49     | Screen for Edit Information (Ramp Lane/Edgeline) Module                                                       | 87  |
| 50     | Edit Information Module Input Screen                                                                          | 88  |
| 51     | Screen for Update Information (Ramp Lane/Edgeline) Module                                                     | 90  |
| 52     | Screen for Update Information (Ramp Lane/Edgeline) Module<br>(Search Parameter: Material and Contract Number) | 91  |
| 53     | Screen for Update Information (Ramp Lane/Edgeline) Module<br>(Search Parameter: Material and Control Section) | 93  |
| 54     | Screen for Delete Information (Ramp Lane/Edgeline) Module                                                     | 94  |
| 55     | A Typical Delete Screen (Ramp Lane/Edgeline) Module                                                           | 96  |
| 56     | Delete Confirmation Screen                                                                                    | 96  |
| 57     | Ramp Lane/Edgeline Subsystem Summary Report                                                                   | 97  |
| 58     | Summary Report Contractor Information (Ramp Lane/Edgeline)                                                    | 98  |
| 59     | Long-Term Budgeting Input Screen (Ramp Lane/Edgeline)                                                         | 99  |
| 60     | A typical computer generated budget for base year (Ramp Lane/<br>Edgeline Marking)                            | 101 |
| 61     | A typical computer generated budget for base year (Ramp Lane/<br>Edgeline Marking)                            | 103 |

# List of Figures (Continued)

}.

 $\begin{pmatrix} \cdot \\ \cdot \\ \cdot \end{pmatrix}$ 

and the second second s

| Figure | Page                                                               |
|--------|--------------------------------------------------------------------|
| 62     | Cost-Effectiveness Analysis Input Screen (Ramp Lane/<br>Edgeline)  |
| 63     | Cost-Effectiveness Analysis Module Output (Ramp Lane/<br>Edgeline) |
| 64     | Flow Diagram of PM-MIS Program                                     |

viii
## List of Tables

ud Ud Ud

| Table | Page                                                                           |
|-------|--------------------------------------------------------------------------------|
| 1     | A Hypothetical Contract Information 5                                          |
| 2     | Description of the Lane/Edgeline Subsystem Data Item 17                        |
| . 3   | Description of the Lane/Edgeline Subsystem Contractor Infor-<br>mation File    |
| 4     | Description of the Special Marking Subsystem Data Item 50                      |
| 5     | Description of the Special Marking Contractor Information<br>File              |
| 6     | Description of the Ramp Lane/Edgeline Subsystem Data Item 80                   |
| 7     | Description of the Ramp Lane/Edgeline Subsystem Contractor<br>Information File |

#### 1.0 INTRODUCTION

This document is intended for use by programmers, managers and users who are responsible for data entry, contract generation, long-term budgeting and cost-effectiveness analysis on the Pavement Marking Management Information Systems (PM-MIS). The system consists of three subsystems to represent three types of marking configurations, namely:

- Lane/Edgeline Subsystem (LES)
- Special Marking Subsystem (SMS)
- Ramp Lane/Edgeline Subsystem (RES)

Each subsystem is equipped with auxiliary programs designed to add, modify and extract data items. It is designed for use on IBM-XT (or compatible) microcomputer and structured with the DBASE III Plus1 file management system.

The file, associated with each subsystem, is a listing (sorted by district) containing information on specific markings located within, and maintained by, the Michigan Department of Transportation (MDOT). Information on each marking category includes: marking type, location, length, brand name, cost, date of last maintenance, etc. The programs associated with PM-MIS interact with each inventory file to provide a comprehensive and convenient method of managing marking maintenance and contract generation needs. The system, for example, can provide a list of all pavement marking by brand name within a particular maintenance district. This effort permits continued monitoring of highway systems, identification and

1. DBASE III Plus is a registered trade mark of the Ashton-Tate, Corp.

correction of problem areas, development of a systematic maintenance and improvement program, budgeting of capital investments and efficient allocation of manpower.

For the system to achieve its full potential it is necessary to develop a systematic schedule of updating, reviewing and protecting the data files. The individual responsible for maintaining PM-MIS should become thoroughly familiar with the file descriptions, system capabilities and data management recommendations contained in this document. This users guide consists of five major sections and two appendices. Section two provides an overview of PM-MIS structure. Each of the following three sections deal with marking by type; section three addresses Lane/Edgeline Subsystem (LES), section four covers Special Marking Subsystem (SMS) and section five documents Ramp Lane/Edgeline Subsystem (RES). The hardware requirement and software installation procedure of PM-MIS system are included in Appendix A. In Appendix B, information on archive file and detail programming logic are included.

#### 2.0 OVERVIEW OF PM-MIS STRUCTURE

PM-MIS system provides for the entry, updating, and access to data related to roadway markings (which includes lane/edgeline, special and ramp lane/edgeline markings) that are under the jurisdiction of the Michigan Department of Transportation. PM-MIS consists of three subsystems. A description of each subsystem is presented below.

# Subsystem 1. Lane/Edgeline Subsystem (LES): This subsystem contains data related to lane/edgeline marking.

Subsystem 2. Special Marking Subsystem (SMS): This subsystem stores special marking information.

Subsystem 3. Ramp Lane/Edgeline Subsystem (RES): The information related to ramp lane/edgeline is inventoried by this subsystem.

Each subsystem consists of eight modules. A description of each module is presented below.

#### Module 1. Add Information

This module is used to add completely new information to the inventory file.

#### Module 2. Edit Information

The purpose of this module is to edit any prior data entry error in the existing data base.

#### Module 3. Update Information

This module is used to update the inventory data base due to repainting activities on the existing marking. The system first will save the existing record into an archive file and then replace existing information with new information.

#### Module 4. Delete Information

3

This module is used to delete records from the main data base and contract information data base.

#### Module 5. Print Main Inventory File

This module enables the hard copy documentation of the data base.

#### Module 6. Print Contract Information File

This module enables the hard copy documentation of the contract information.

#### Module 7. Long-Term Budgeting

This module is designed to produce long-term budget and contract documents. A typical budget will provide the following information:

- Quantity of marking type by material.
- Average unit cost.
- Cost by marking type and material.
- Budget year.

The typical contract document produced by module 7 provides a detailed breakdown of marking by road segment, county and district for the base year. Activities involved in this module are:

 Identify the road segments that should be considered for repainting in a particular year, based on the value of cycle variable (consult Table 2 for the definition of cycle variable) and the year of last painting. For example, the user wants to prepare long-term budgets for the years 1988 and 1989. Table 1 represents a hypothetical contract information data base for a subsystem.

Table 1. A Hypothetical Contract Information.

### District: Six

:

County: Clinton

Marking Type: p

 $[\frac{1}{2},\frac{1}{2},\frac{1}{2}]$ 

| Route      | Cont.<br>Sect. | Segment<br>Description | Fed.<br>Aid<br>Sys. | Solid<br>White | Unit<br>Cost | Broken<br>White | Unit<br>Cost | Solid<br>Yellow | Unit<br>Cost | Broken<br>Yellow | Unit<br>Cost | Geometry | Year | Cycle |
|------------|----------------|------------------------|---------------------|----------------|--------------|-----------------|--------------|-----------------|--------------|------------------|--------------|----------|------|-------|
| M-21       | 19061          | W. of Morton St.       | FU                  | 1260           | 0.08         | 100             | 0.08         | 2560            | 0.08         | 2870             | 0.08         | 2WY, 2LN | 87   | 1     |
| I-96<br>BS | 29012          | W. of Wright           | FU                  | 27826          | 0.08         | 3485            | 0.08         | 21965           | 0.08         | 2798             | 0.08         | 2WY, 2LN | 86   | 2     |
| M-44       | 29016          | Lincoln Rd. N.         | MU                  | 13570          | 0.08         | 1795            | 0.08         | 11088           | 0.08         | 1109             | 0.08         | 2WY, 2LN | 87   | 2     |

ഗ

Route M-21 will be included in the 1988 budget, since the year of last painting (1987) + cycle (1)  $\leq$  budget year (1988). Similarly, Route I-96 BS will also be included in the 1988 budget. However, Route M-44 will not be included in the 1988 budget. The system will also change the year of last painting for routes M-21 and I-96 BS to 1988. Please note that these changes are temporary in nature and do not cause any permanent alteration to the existing data base. For the year 1989, Routes M-21 and M-44 will be included, but not Route I-96 BS.

- Adjust unit cost of each selected segment with the inflation factor (i). For example, for the year 1988 and Route M-21, the adjusted unit cost will be actual unit cost \* (1+i) \*\* (88-87).
- Calculate the average unit cost of material by marking type using the following equation for a typical budget year:

 $\Sigma \, {\rm Quantity} \ {\rm of} \ {\rm material} \ {\rm by} \ {\rm marking} \ {\rm type} \ * \ {\rm Adjusted} \ {\rm unit} \ {\rm cost} \ {\rm for} \ {\rm all} \ {\rm identified} \ {\rm road} \ {\rm segments}$ 

 $\Sigma$  Quantity of material by marking type for all identified road segments

- Display the average unit cost by material and marking type on the screen. At this point, the user has the option to specify a different average unit cost.
- Determine:

:

100

- $\Sigma$  Quantity of material by marking type for all identified road segments.
- (( $\Sigma$ Quantity of material by marking type) \* Average unit cost) for all identified road segment.
- Display budget on the screen for a particular budget year.

Generate contract document for base year. This document will provide a detailed breakdown of marking work by road segment for the base year only. A schematic flow diagram of this module is presented in Figure 1.

#### Module 8. Cost-Effectiveness Analysis

Selection of various pavement marking materials should be based on their performance under various traffic and environmental conditions in addition to their relative cost. The Pavement Marking Management Information System (PM-MIS) provides unit cost information in the form of unit cost by material type. Determination of service life of various marking materials should be determined either by testing markings under real-life situations or MDOT should attempt to use other research results as criteria for replacement of pavement markings. The following factors should be used for developing criteria for marking replacement:

- Traffic volume
- Snowfall
- Salting rate
- Type of roadway
- Others

The dependent variable will be the average marking life. So, MDOT needs to develop a set of curves for determining the productive service life of various markings:

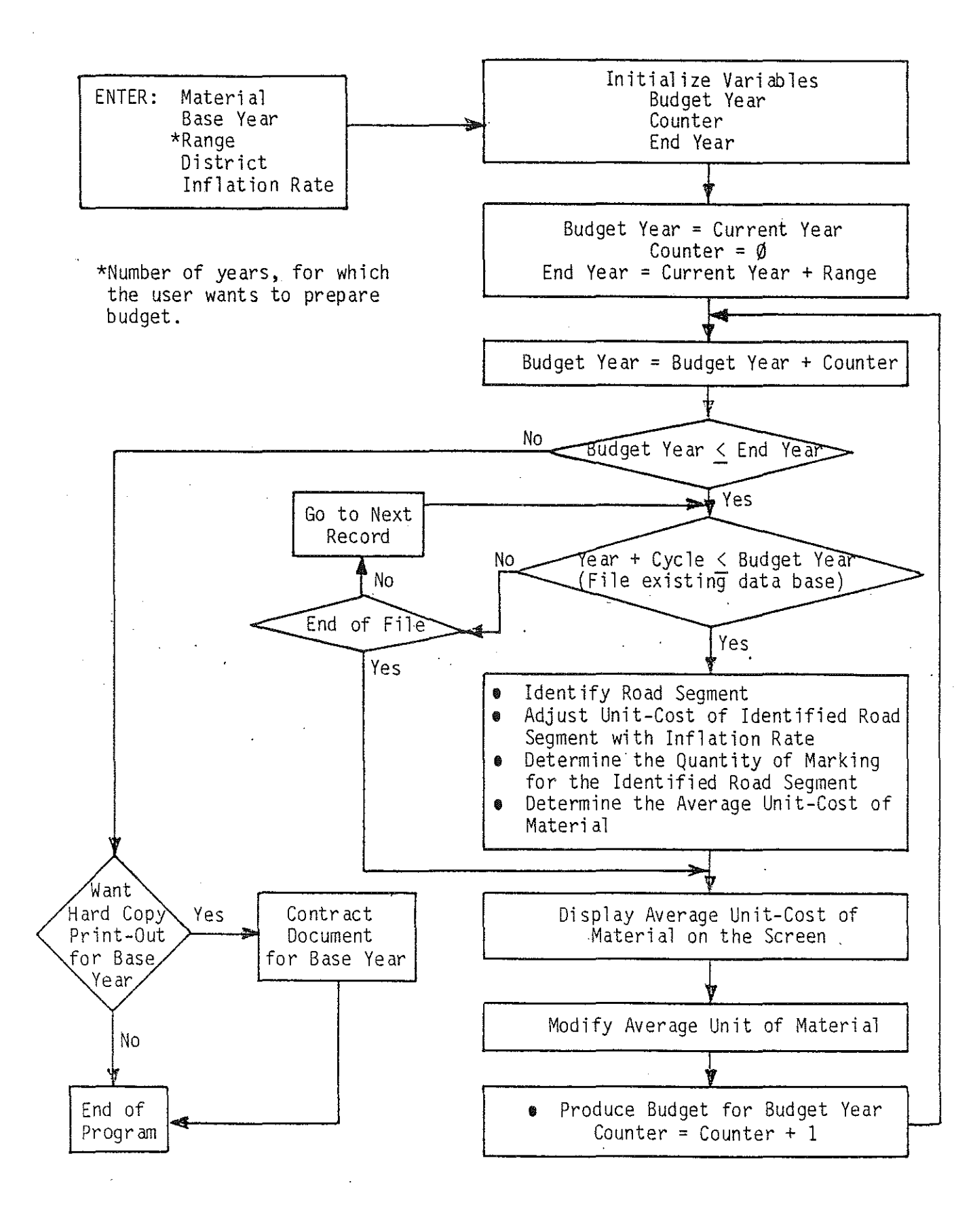

Figure 1. Flow diagram for long-term budgeting module.

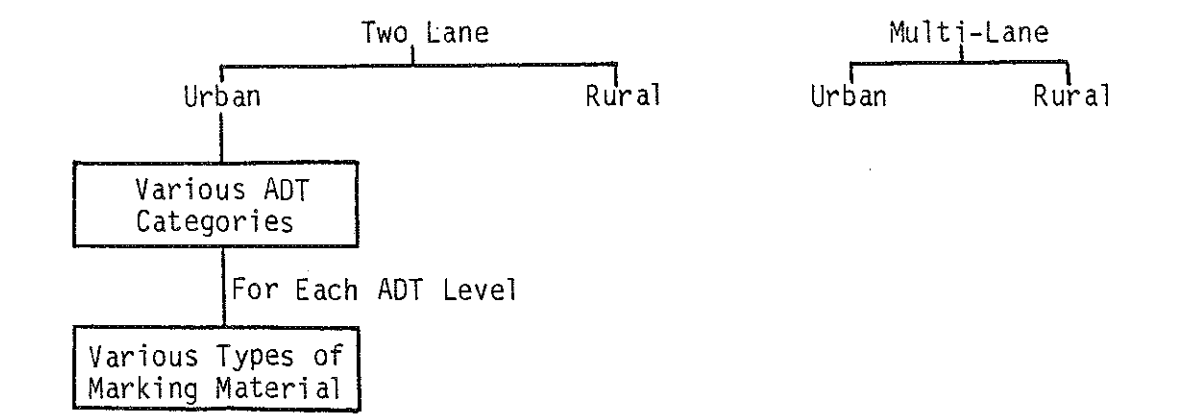

-200

Figures 2 and 3 represent typical service life curves for various materials. Please note that the curves presented in Figures 2 and 3 should be developed either by extensive research or adopted from the other available sources.

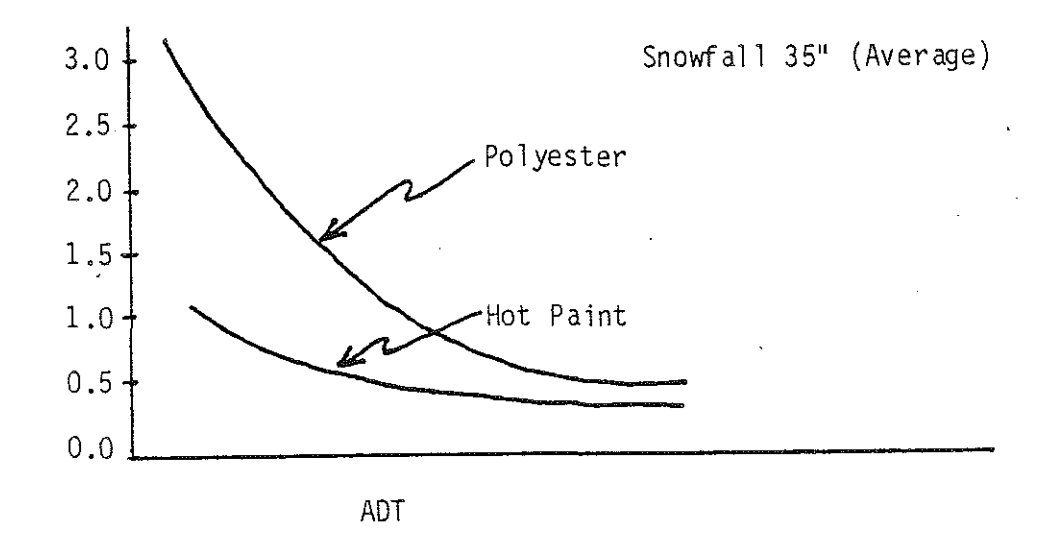

Figure 2. Service life curves for 35" snowfall.

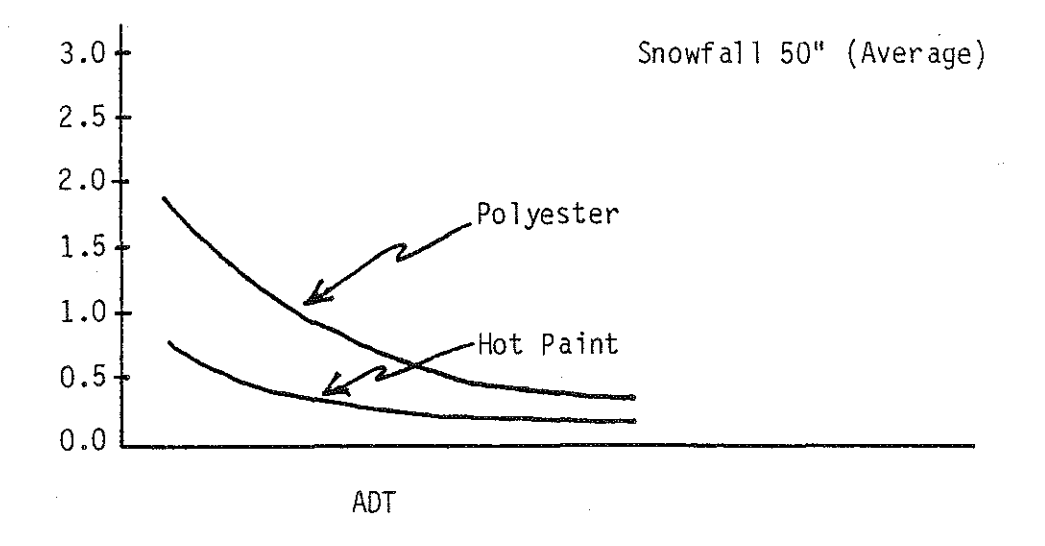

Figure 3. Service life curves for 50" snowfall.

<u>e</u>

Life cycle cost comparisons between the various pavement marking materials may be performed by a cost-analysis model, which assumes equal benefits of the pavement markings, but considers cost differences due to varying service lives, material costs, installation costs, etc. The mathematical expression of this model, as reported in the FHWA Roadway Delineation Practices Handbook (Sept. 1981) is as follows:

> • Cost-Analysis Model Present Worth of Cost = PWC

PWC = 
$$\sum_{n=0}^{N} \left[ \frac{(TIC)_n}{(1+i)^n} + \frac{(MC)_n}{(1+i)^n} \right] * FACT + \frac{TC}{(1+i)^N}$$

where:

i

v = annual percent increase in traffic volume

= discount rate (set to zero because MDOT does not use a discount rate)

N = analysis period

(TIC)<sub>n</sub> = total installed cost in year n

TC = terminal cost at the end of analysis period

 $(MC)_n$  = maintenance cost in year n

FACT = 1 when cycle =  $\emptyset$ ; N/cycle when cycle >  $\emptyset$ 

A schematic flow diagram of this economic model is given in Figure 4. This involves first identifying the highway situation (i.e., tangent, curve, or intersection with given ADT range) within an area where snowfall and maintenance is distinctly different than other areas. The Present-Worth of Cost Model (Cost-Analysis Model) is recommended to compare pavement marking options, since benefits (accident benefits) are extremely difficult to quantify correctly. Those material types with the smallest Present-Worth of Cost (PWC) are the most economical for the appropriate roadway and traffic volume groups.

The following steps should be followed to select the best marking material.

1. Manually determine the service life of the selected marking from the adopted curves. Until appropriate curves are adopted it will be necessary for the user to select the service life. For example, suppose that an analysis is being performed for a particular roadway (for instance, Telegraph Road in the metro district) and past experience indicates that polyester will provide two years service life, whereas, hot paint will only provide one year service. Information of this type is necessary to perform long-term budgeting.

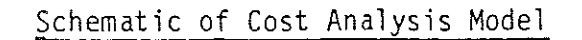

.

E

-

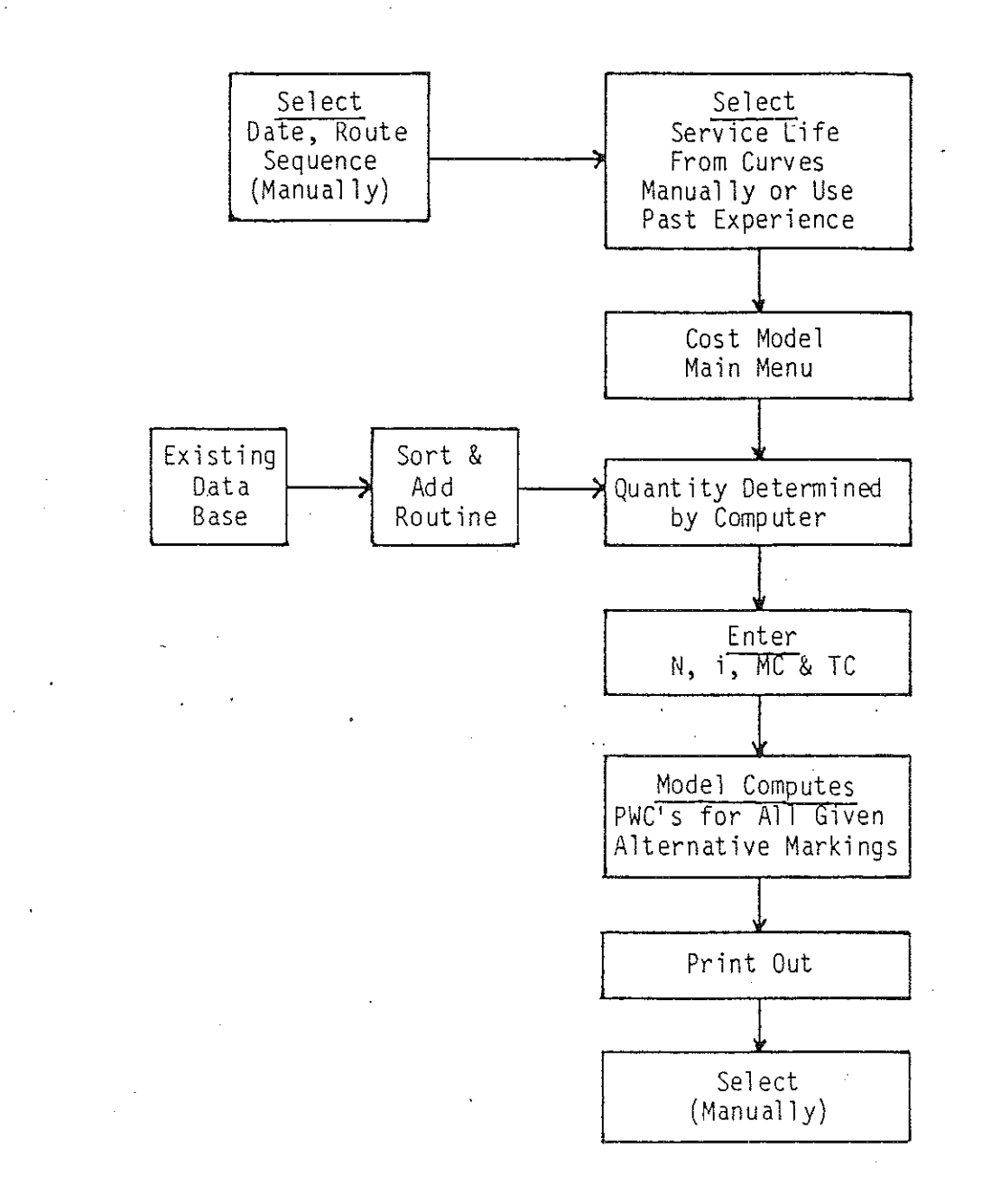

Figure 4. Illustration of economic model.

2. The cost-effectiveness analysis program determines present-worth of cost for any marking material based on the user specified criterion. Total installed cost (TIC) will be determined from the total material quantity presented in the existing data base. This program will only get the total quantity of various markings from the data base. Terminal cost (TC) will be used as a default value, unless the user specifies otherwise. "N" will have to be set by the user as the highest service life of all the various marking materials (i.e., 5 years, 10 years, etc.). Discount rate (i) will have a default value of 5 percent, unless the user specifies otherwise. Maintenance cost (MC)<sub>n</sub> will be a user input value.

- After all of these parameters are entered and program execution, the present-worth cost of material by marking type will be displayed.
- 4. Manual selection of an alternative material results in a costeffectiveness analysis between the base and alternative material.

#### System Operation

This section contains step-by-step instructions and sample screens to enable the user to perform the required functions. A separate section is provided for each subsystem. PM-MIS is designed for IBM-XT compatible systems. Changes to the computer hardware or the operating system may result in changes to the described procedure.

#### System Initialization

- 1. Turn the system on.
- 2. Go to Marking Directory.
- Type Marking, a screen of Figure 5 will appear prompting the user to select a subsystem.

Figure 5. The Initial PM-MIS Screen.

#### 3.0 LANE/EDGELINE SUBSYSTEM (LES)

The main inventory data file of LES contains locational and descriptive information on lane/edgeline markings. Data entered into the main inventory data file from the completed workorders prompts the system to initiate the necessary action, as presented in Figure 6. If the workorder pertains to the initiation of a new marking, then a new record containing all related data is created within the inventory file. If the workorder pertains to changes to an existing marking then the new information is updated over the existing data. LES contains the capability of permitting CRT review and scroll of data bases. The auxiliary program enables the deletion of selected records from the data base and the development of the summary print-out. 

#### Description of Inventory Files

The main inventory file provides for entry, updating and access to data related to all of the lane/edgeline markings that are under the jurisdiction of the Michigan Department of Transportation. The inventory file consists of one record per marking workorder describing its location and attributes (width, type, length, amount, brand, etc.) in an expanded, alpha-numeric form. A description of the data contained in each record is presented in Table 2. A specific marking on a particular roadway has a unique contract number and control section. The codes used for the different types of marking are those specified by the MDOT, such as FD for "Fast Dry," LTO for "Left Turn Only," and so on. Contract information related to each marking is stored in the contract information file. A description of data contained in each record of the contractor file is presented in Table 3.

| « « « « « « « « « « « « « « « « « « « | ««««««««««««««««««««««««««««««««««««««                            | « « « « « « « « « |
|---------------------------------------|-------------------------------------------------------------------|-------------------|
| «                                     | LANE/EDGELINE SUBSYSTEM                                           | «                 |
| « « « « « « « « « « « « « « « « « « « | ««««««««««««««««««««««««««««««««««««««                            | « « « « « « « « « |
| «                                     |                                                                   | *                 |
| « ·                                   | · · · ·                                                           | *                 |
| «                                     | 1. ADD INFORMATION                                                | *                 |
| <b>«</b>                              | 2. EDIT INFORMATION                                               | ×                 |
| «                                     | 3. UPDATE INFORMATION                                             | «                 |
| «                                     | 4. DELETE INFORMATION                                             | «                 |
| «                                     | 5. PRINT LANE/ EDGE LINE REPORT                                   | «                 |
| «                                     | 6. PRINT CONTRACT INFORMATION                                     | «                 |
| «                                     | 7. LONG TERM BUDGETING                                            | *                 |
| «                                     | 8. COST EFFECTIVENESS ANALYSIS                                    | «                 |
| «                                     | 0. EXIT                                                           | ×                 |
| «                                     |                                                                   | <b>«</b>          |
| <b>««««««««««««</b> «««««««««         | ««««««««««««««««««««« select 0 «««««««««««««««««««««««««««««««««« |                   |

:

Figure 6. LES Main Menu Screen.

-

.

## Table 2. Description of the Lane/Edgeline Subsystem Data Item

| Column Heading                                                 | Data Type     | Data Limitation                 | Description                                                 |
|----------------------------------------------------------------|---------------|---------------------------------|-------------------------------------------------------------|
| District                                                       | Alpha-Numeric | None                            | The name of maintenance district.                           |
| County                                                         | Alpha         | None                            | The name of the county.                                     |
| Route                                                          | Alpha-Numeric | 2 Alpha, 3 Numeric<br>& 2 Alpha | The name of the route (such as US-23).                      |
| Alt #1 (sometimes a road<br>segment has more than<br>one name) | Alpha-Numeric | 2 Alpha, 3 Numeric<br>& 2 Alpha | The first alternate name of the route, if any.              |
| Alt #2 (sometimes a road<br>segment has more than<br>one name) | Alpha-Numeric | 2 Alpha, 3 Numeric<br>& 2 Alpha | The second alternate name of the route, if any.             |
| Control Section                                                | Alpha         | None                            | An unique number assigned to a road segment by MDOT.        |
| Segment Description                                            | Alpha         | None                            | A brief description of the road segment.                    |
| Milepoint                                                      | Numeric       | No Alpha                        | Digit 1 - begining of section.<br>Digit 8 - end of section. |
| Traffic Direction                                              | Numeric       | No Alpha                        | Roadway configuration (such as 2-way, 1-way).               |
| Number of Lanes                                                | Numeric       | No Alpha                        | Total number of lanes.                                      |
| Marking Width                                                  | Numeric       | No Alpha                        | Width of the marking in inches.                             |
| Center Lane Left Turn<br>Option                                | Alpha         | Y/N                             | Provision of left turn center lane.                         |

11

# Table 2. Description of the Lane/Edgeline Subsystem Data Item (Continued)

| Column Heading            | Data Type         | Data Limitation      | Description                                                                                                    |
|---------------------------|-------------------|----------------------|----------------------------------------------------------------------------------------------------|
| Estimate Quantity in Feet | Numeric           | Nổ Alpha             | This represents the quantity in LFT of marking<br>by type, such as:<br>Solid white -<br>Broken white -<br>Solid yellow -<br>Broken yellow -                                                                                                    |
| Road Surface              | Alpha             | :(B,C,L,R)           | The roadway material (such as bituminous, concrete, etc.).                                                                                                    |
| Material                  | Alpha             | No Numeric           | The marking material (such as fast dry, polyester, etc.).                                                                                                    |
| Product Brand             | Alpha-numeric     | None                 | Brand of the marking material is divided into<br>two broad categories based on color:<br>White -<br>Yellow -<br>A typical brand could be 3M, etc.                                                                                               |
| Contract Number           | Numeric and Alpha | 5 Numeric<br>1 Alpha | The contract number assigned to a particular painting job.                                                                                                    |
| Date                      | Date              | ·                    | Date variable consists of only two segments;<br>month and year of marking.                                                                                                    |
| Cycle                     | Numeric           | No Alpha             | When information on a road segment marking is<br>entered into the system, the system sets cycle<br>to 1. However, when the same section of the<br>roadway is repainted, the system sets cycle to<br>(current year - previous year of painting). |

| Column Heading         | Data Type     | Data Limitation        | Description                                                                                         |
|------------------------|---------------|------------------------|----------------------------------------------------------------------------------------------------|
| Contractor Name        | Alpha-Numeric | None                   | The name of the contractor.                                                                         |
| Federal Project Number | Alpha-Numeric | 5 Numeric &<br>1 Alpha | The federal project number relate to a specific contract.                                           |
| Unit Cost              | Numeric       | No Alpha               | This variable provides the cost/LFT informa-<br>tion regarding the yellow paint and white<br>paint. |
| Mobilization Cost      | Numeric       | No Alpha               | This represents the cost of mobilization.                                                           |
| Minor Traffic Cost     | Numeric       | No Alpha               | This represents the cost related to temporary traffic barricading, etc. while marking the roadway.  |

.

بر المراجع مي المراجع المراجع

#### System Operation

ر میں میں اور میں اور میں اور میں اور میں اور میں اور میں اور میں اور میں اور میں اور میں اور میں اور میں اور م میں اور میں اور میں اور میں اور میں اور میں اور میں اور میں اور میں اور میں اور میں اور میں اور میں اور میں اور م

A to be a set of the set of the set of the set of the set of the set of the set of the set of the set of the set

#### Module 1. Add Information

This module is intended for use when a new marking has been installed. A screen layout of this module is displayed in Figure 7. Description of the type and limitation of each data entry is presented in Table 2. The procedures for performing activities of this module are presented below.

- Enter "District" information first in the box next to DISTRICT and Return.
- 2. Followed by COUNTY and ends at DATE.
- 3. Upon completion of data entry into the main inventory file the system will ask, whether the user wants to enter into the contractor information (Y/N).
  - Y will bring the contractor information entry screen as of Figure 8.

N - will take the user to Step 6.

- 4. Enter "Contractor Name" information in the box next to CONTRACTOR NAME and Return.
- 5. Followed by FEDERAL PROJECT NUMBER and ends at MINOR COST.
- 6. Upon completion of data entry into the contractor file or respond "N" to the system's previous inquiry, the system will ask for confirmation (Y/N).

Y - will save the information in the respective data base.

N - will bring the cursor back into the district field.

 In order to exit from the "Add Information" menu enter "QUIT" in the district field and Return.

| ««««««««««««««««««««««««««««««««««««««                            | «   |
|-------------------------------------------------------------------|-----|
| « DISTRICT;                                                       | «   |
| « COUNTY:                                                         | «   |
| « ROUTE: ALT # 1: ALT # 2:                                        | «   |
| « CONTROL SECTION: SEGMENT DESCRIPTION:                           | «   |
| « FEDERAL AID SYSTEM: JOB NUMBER : -                              | « . |
| ««««««««««««««««««««««««««««««««««««««                            | «   |
| BEGIN END                                                         |     |
| MILE POINT: -                                                     |     |
| TRAFFIC DIRECTION (Enter 2 for 2-way, 1 for 1-way):               |     |
| NUMBER OF LANES:                                                  |     |
| NONDER OF BRIED.                                                  |     |
| MARKING WIDTH. CENTER LANE LEFT TURN (ENTER Y FOR YES, N FOR NO). |     |
| SOLID WHITE BROKEN WHITE SOLID YELLOW BROKEN YELLOW               |     |
| FSTIMATED OHANTITY                                                |     |
| TN FFFT                                                           |     |
| 1111 1 1111 11111111111111111111111111                            | ,,  |
|                                                                   | "   |
| ENTER NEW INFORMATION                                             |     |
| (ENTER OUIT TO EXIT)                                              |     |

MDOT LANE/EDGELINE SUBSYSTEM

Figure 7. Screen for Add Information (Lane/Edgeline) Module.

\$ <u>36</u>

21

| <pre> ««««««««««««««««««««««««««««««««««««</pre>                                                                                                    |                                              |                                       |                           |                                                                                                    |                                         |     |
|----------------------------------------------------------------------------------------------------|----------------------------------------------|---------------------------------------|---------------------------|----------------------------------------------------------------------------------------------------|-----------------------------------------|-----|
| <pre>«ROAD SURFACE (ENTER C FOR CONCRETE B FOR BITUMINOUS<br/>« L FOR LATEX R FOR ROTO-MILL) : «<br/>«<br/>«MATERIAL (ENTER EF FOR EPOFLEX, E FOR EPOXY<br/>« ET FOR EPOXY THERMOPLASTIC, PT FOR POLY THERMO<br/>« P FOR POLYESTER, TPL FOR THERMOPLASTIC<br/>« CPL FOR COLD PLASTIC, FD FOR FAST DRY) :<br/>«<br/>« PRODUCT BRAND :WHITE : YELLOW : «<br/>« CONTRACT NUMBER : –<br/>« DATE: / «<br/>««««««««««««««««««««««««««««««««««</pre> | <b>«««««««««</b> ««««««««««««««««««««««««««« | « « « « « « « « « « « « « « « « « « « | « « « « « « « « « « « « « |                                                                                                    | * « « « « « « « « « « « « « « « « « « « | ««  |
| <pre></pre>                                                                                                    | «ROAD SURFACE (ENTI                          | ER C FOR CONC                         | RETE B FOR                | BITUMINOUS                                                                                                    | •                                       | «   |
| <pre> « «MATERIAL (ENTER EF FOR EPOFLEX, E FOR EPOXY « ET FOR EPOXY THERMOPLASTIC, PT FOR POLY THERMO « P FOR POLYESTER, TPL FOR THERMOPLASTIC « CPL FOR COLD PLASTIC, FD FOR FAST DRY) : « « CPL FOR COLD PLASTIC, FD FOR FAST DRY) : « « CONTRACT NUMBER : - « « DATE: / « ««««««««««««««««««««««««««««««««««</pre>                                                                                                    | «                                            | L FOR LATE                            | X R FOR                   | ROTO-MILL) :                                                                                                  |                                         | «   |
| <pre>«MATERIAL (ENTER EF FOR EPOFLEX, E FOR EPOXY  « ET FOR EPOXY THERMOPLASTIC, PT FOR POLY THERMO « P FOR POLYESTER, TPL FOR THERMOPLASTIC  « CPL FOR COLD PLASTIC, FD FOR FAST DRY) : « « CPL FOR COLD PLASTIC, FD FOR FAST DRY) : « « CONTRACT NUMBER : - « « DATE: / « ««««««««««««««««««««««««««««««««««</pre>                                                                                                    | «                                            |                                       |                           |                                                                                                    |                                         | «   |
| <pre> « ET FOR EPOXY THERMOPLASTIC, PT FOR POLY THERMO « « P FOR POLYESTER, TPL FOR THERMOPLASTIC « « CPL FOR COLD PLASTIC, FD FOR FAST DRY) : « « PRODUCT BRAND :WHITE : YELLOW : « « CONTRACT NUMBER : - « « DATE: / « ««««««««««««««««««««««««««««««««««</pre>                                                                                                    | «MATERIAL (ENTER )                           | EF FOR EPOFLEX                        | , E FOR EPO               | YXY                                                                                                    |                                         | «   |
| <pre></pre>                                                                                                    | « ]                                          | ET FOR EPOXY T                        | HERMOPLASTI               | IC, PT FOR POLY                                                                                               | THERMO                                  | «   |
| <pre></pre>                                                                                                    | «                                            | P FOR POLYESTE                        | R, TPL FOR                | THERMOPLASTIC                                                                                                 |                                         | «   |
| «       PRODUCT BRAND :WHITE :       YELLOW :       «         «       CONTRACT NUMBER :       -       «         «       DATE:       /       «         ««««««««««««««««««««««««««««««««««««                                                                                                    | « (                                          | CPL FOR COLD P                        | LASTIC, FD                | FOR FAST DRY)                                                                                                 | 0<br>6                                  |     |
| « PRODUCT BRAND :WHITE :       YELLOW :       «         « CONTRACT NUMBER :       -       «         « DATE:       /       «         « «««««««««««««««««««««««««««««««««««                                                                                                    | «                                            |                                       |                           |                                                                                                    |                                         | «   |
| «         CONTRACT NUMBER:         -         «           «         DATE:         /         «           ««««««««««««««««««««««««««««««««««««                                                                                                    | « PRODUCT BRAND                              | :WHITE :                              |                           | YELLOW :                                                                                                    |                                         | «   |
| « DATE: / «<br>««««««««««««««««««««««««««««««««««                                                                                                    | « CONTRAG                                    | CT NUMBER :                           | _                         |                                                                                                    |                                         | «   |
| ~~~~~~~~~~~~~~~~~~~~~~~~~~~~~~~~~~~~~~                                                                                                    | «                                            |                                       | DATE:                     | /                                                                                                    |                                         | «   |
|                                                                                                    | ««««««««««««««««««««««                       | « « « « « « « « « « « « « « « « « « « | « « « « « « « « « « « «   | <pre>&lt;&lt; &lt; &lt; &lt; &lt; &lt; &lt; &lt; &lt; &lt; &lt; &lt; &lt; &lt; &lt; &lt; &lt; &lt; &lt;</pre> |                                         | « « |

MDOT LANE/EDGELINE SUBSYSTEM

Figure 7. Screen for Add Information (Lane/Edgeline) Module (continued).

(The system will accept any other input for Roadway Surface and Material Variables.)

|          | MDOT        |                 |
|----------|-------------|-----------------|
| CONTRACT | INFORMATION | (LANE/EDGELINE) |

| FEDERAL PR        | OJECT NUMBER : | ' <u> </u> |         |      |   |   |  |
|-------------------|----------------|------------|---------|------|---|---|--|
|                   |                |            |         |      |   |   |  |
| • ,               | WHITE          |            | YELLOW  |      |   |   |  |
| UNIT COST \$      | 0.0000         | ,          | 0.0000  |      |   |   |  |
| MOBILIZATION COST | 0              | MINOR      | TRAFFIC | COST | : | 0 |  |
|                   |                |            |         |      |   |   |  |

IS THE ABOVE ENTRY CORRECT ? (Y OR N)

Figure 8. Screen for Add Information (Lane/Edgeline Contractor File) Module.

#### Module 2. Edit Information

.

This module is intended to edit the existing data base. The primary purpose of this module is to correct prior entry errors. A screen layout of module 2 is displayed in Figure 9. The user can get into this module by selecting option 2 of LES subsystem. The procedures for operating this program are:

- Enter material information in the MATERIAL BOX and return (Figure 10).
- 2. Enter the control section information.
- 3. The system will ask for confirmation (Y/N).

Y - will bring the first record on the selection (Figure 11).

N - will bring the cursor back to the material box.

4. If this is not the record, the user wants to edit, enter:

P - for Previous record.

N - for Next record.

5. Once the record that needs to be edited appears on the screen, enter:

E - for Edit.

- 6. The system will prompt the user for the required data item. When an acceptable entry has been made, enter "Return" to move to the next data item.
- 7. Upon completion, the system will ask the user about contract information (Y/N).

Y - will bring the related contract information on the screen.

N - will ask for confirmation.

8. When all changes are made on the main file and contractor file, the system will ask the user for confirmation (Y/N).

Y - will save the information and return to module 2.-

N - will bring the cursor back to the DISTRICT field.

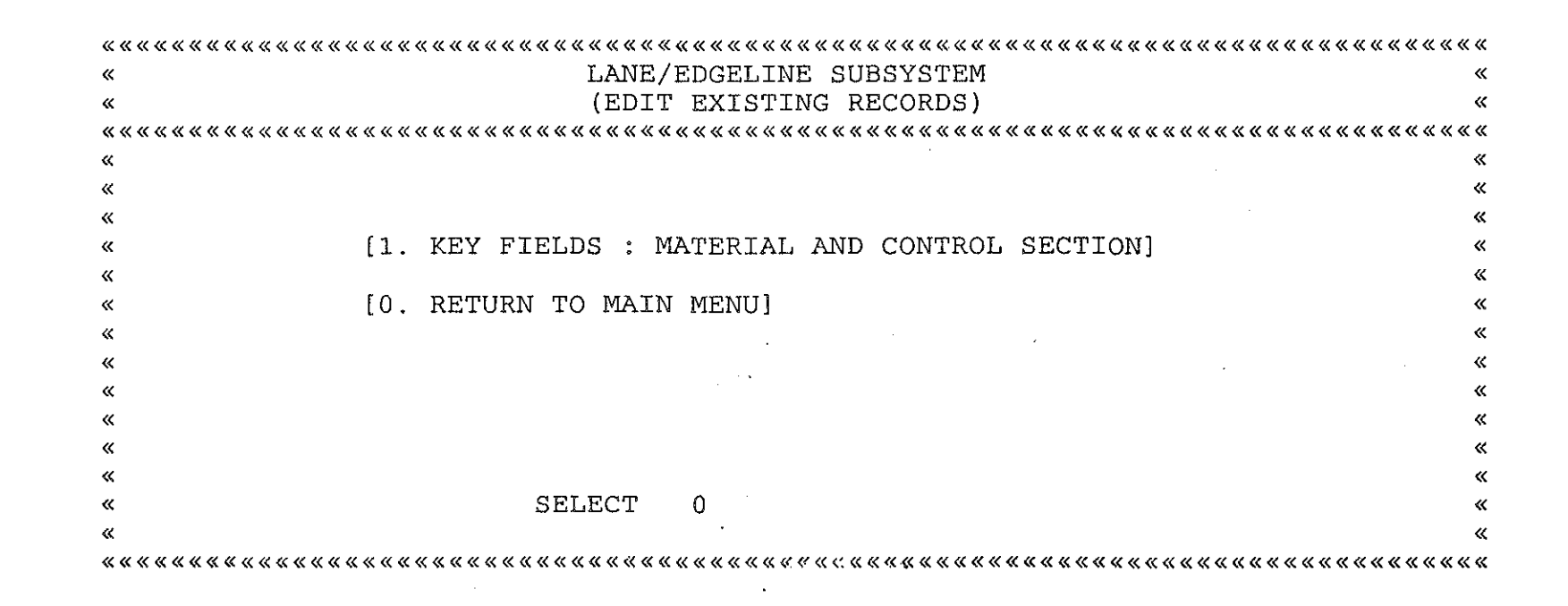

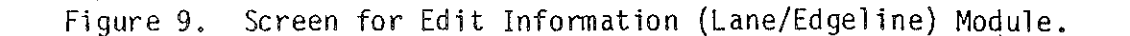

| *****                                        | · « « « « « « « « « « « « « « « « « « « | « « « « « « « « « « | < « « « « « « « « « « « | 、         | . <b></b>           | « « « « « « « « « « « « « « « « « « « |          |
|----------------------------------------------|-----------------------------------------|---------------------|-------------------------|-----------|---------------------|---------------------------------------|----------|
| «                                            | LANE/                                   | EDGELINE            | SUBSYSTEM               | I         |                     |                                       | <b>«</b> |
| «                                            |                                         | EDIT A RE           | ECORD                   |           |                     |                                       | «        |
| <b></b>                                      |                                         | « « « « « « « « « « | . « « « « « « « « « «   |           |                     |                                       |          |
| <b>«</b>                                     |                                         |                     |                         |           |                     |                                       | «        |
| « ·                                          |                                         |                     |                         |           |                     |                                       | «        |
| «MATERIAL (ENTER                             | EF FOR EPOFLE                           | X, E FOR            | EPOXY                   |           |                     |                                       | «        |
| «                                            | ET FOR EPOXY                            | THERMOPLA           | STIC, PT                | FOR POLY  | THERMO              |                                       | «        |
| «                                            | P FOR POLYEST                           | ER, TPL F           | OR THERMO               | PLASTIC   |                     |                                       | «        |
| «                                            | CPL FOR COLD                            | PLASTIC,            | FD FOR FA               | STDRY ) : |                     | CPL                                   | «        |
| «                                            |                                         |                     |                         |           |                     |                                       | «        |
| «                                            |                                         |                     |                         |           |                     |                                       | «        |
| «CONTROL SECTION                             | :                                       | 29031               |                         |           |                     |                                       | «        |
| <b>««««««««</b> «««««««««««««««««««««««««««« |                                         | « « « « « « « « « « | < « « « « « « « « « «   |           | « « « « « « « « « « | « « « « « « « « « « « «               |          |

(ENTER QUIT TO EXIT OR MATERIAL TO EDIT)

IS THIS CORRECT (Y OR N)

Figure 10. Screen for Edit Information (Lane/Edgeline) Module (Key Fields Material and Control Section).

- -

,

|                                        | MDOT                              | •                                      |                                                               |                                        |
|----------------------------------------|-----------------------------------|----------------------------------------|---------------------------------------------------------------|----------------------------------------|
|                                        | LANE/EDGELINE                     | SUBSYSTEM                              | RECORD NUM:                                                   | . 15                                   |
| « « « « « « « « « « « « « « « « « « «  |                                   |                                        |                                                               |                                        |
| « DISTRICT: FIVE                       | •                                 |                                        | •                                                             | *                                      |
| « COUNTY: KENT                         |                                   |                                        |                                                               | · «                                    |
| « ROUTE: I -196-                       |                                   |                                        |                                                               | *                                      |
| « CONTROL SECTION: 4                   | 1029 SEGME                        | ENT DESCRIPT                           | ION: S. OF CHI                                                | CAGO «                                 |
| « FEDERAL AID SYSTEM:                  |                                   | JOB NUMBER                             | : -                                                           | <b>«</b>                               |
| «««««««««««««««««««««««««««««««««««««« | er 2 for 2-way,                   | «««««««««««««««««««««««««««««««««««««« | «««««««««««««««««««««<br>BEGIN END<br>0.00 - 0.0<br>y):0<br>2 | «««««««««««««««««««««««««««««««««««««« |
| MARKING WIDTH: 4 CENTE                 | R LANE LEFT TUP<br>SOLID WHITE BE | RN (ENTER Y<br>ROKEN WHITE             | FOR YES, N FOR<br>SOLID YELLOW                                | NO):<br>BROKEN YELLOW                  |
| ESTIMATED QUANTITY<br>IN FEET          | 71000                             | 22800                                  | 85465                                                         | 0                                      |
| «««««««««««««««««««««««««««««««««««««« |                                   |                                        |                                                               |                                        |

TO GET A DIFFERENT RECORD ENTER P(REVIOUS),N(EXT), OR E(DIT) TO CHANGE THIS RECORD

Figure 11. A Typical Edit Screen (Lane/Edgeline).

27

#### Module 3. Update Information

This module is intended to update the existing inventory files due to maintenance work performed on the existing marking. A screen layout of this module is displayed in Figure 12.

Option 1. The user can update an existing record by providing geometry (roadway configuration and number of lanes) and material (material type such as FD for fast dry, etc.) information.

<u>Option 2</u>. The user can update an existing record by providing contract number, material and control section information.

<u>Option 3</u>. The user can update an existing record by providing material and control section information.

<u>Option 1</u>. The user can get into this option by typing 1 from the "Update Information" module. A screen layout of this option is presented in Figure 13. The procedures for operating this program are:

1. Enter material information in the MATERIAL box and Return.

- Enter roadway configuration information in the TRAFFIC DIRECTION box and Return.
- 3. Enter number of lane information in the NUMBER OF LANES box and Return.

4. The system will ask for confirmation (Y/N).

Y - will bring the first record on the selection (Figure 14).N - will bring the cursor back to MATERIAL box.

5. If this record is not the record the user wants to update enter (Figure 14):

P - for Previous record.

N - for Next record.

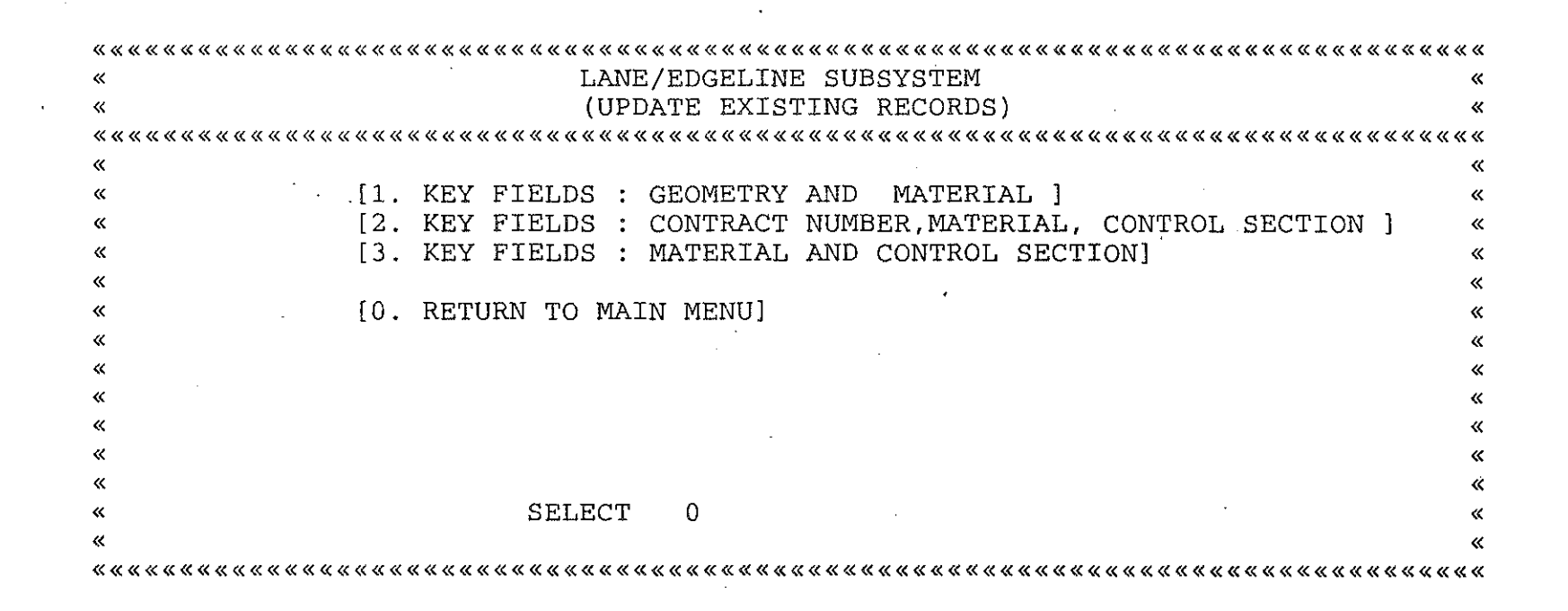

Figure 12. Screen for Update Information (Lane/Edgeline) Module.

LANE/EDGELINE SUBSYSTEM « UPDATE A RECORD « « ĸ « æ «MATERIAL (ENTER EF FOR EPOFLEX, E FOR EPOXY « ET FOR EPOXY THERMOPLASTIC, PT FOR POLY THERMO P FOR POLYESTER, TPL FOR THERMOPLASTIC « CPL FOR COLD PLASTIC, FD FOR FASTDRY ) : ~ « TRAFFIC DIRECTION (ENTER 2 FOR 2-WAY, 1 FOR 1-WAY): ~ «NUMBER OF LANES : 

(ENTER QUIT TO EXIT OR MATERIAL TO UPDATE)

Figure 13. Screen for Update Information (Lane/Edgeline) Module (Search Parameters: Material and Geometry).

ω

LANE/EDGELINE SUBSYSTEM RECORD NUM: 14 « DISTRICT: FIVE « COUNTY: KENT « ROUTE: US-131-BR ~ ~ SEGMENT DESCRIPTION: S.JCT TO N.JCT CONTROL SECTION: 41014 ≪ " JOB NUMBER : FEDERAL AID SYSTEM: ≪ BEGIN END MILE POINT: 0.00 - 0.00TRAFFIC DIRECTION (Enter 2 for 2-way, 1 for 1-way):0 NUMBER OF LANES : 2 CENTER LANE LEFT TURN (ENTER Y FOR YES, N FOR NO): MARKING WIDTH: 4 SOLID WHITE . BROKEN WHITE SOLID YELLOW BROKEN YELLOW 2120 - 4250 17340 250 ESTIMATED QUANTITY IN FEET UPDATE EXISTING INFORMATION

> TO GET A DIFFERENT RECORD ENTER P(REVIOUS),N(EXT), OR E(DIT) TO CHANGE THIS RECORD

Figure 14. A Typical Update Screen (Lane/Edgeline) Module.

در) سر

#### MDOT

6. After the record that needs to be updated appears on the screen enter:

E - for Edit/Update.

- 7. The system will prompt the user for the required data item. When an acceptable entry has been made, hit Return to move to the next 'data item.
- 8. Upon completion, the system will ask the user about contractor information (Y/N).
  - Y will bring the related contract information on the screen.

N - will ask for confirmation.

1000

- 9. When all changes are made on the main file and contractor file, the system will ask the user for confirmation (Y/N).
  - Y will save the information and return to Module 3.
  - N will bring the cursor back to DISTRICT field.

<u>Option 2</u>. The user can get into this option by selecting 2 from the "Update Information" module. A screen layout of this option is presented in Figure 15. The procedure for operating this program are:

- Enter control section information in the CONTROL SECTION box and Return.
- 2. Enter material information in the MATERIAL box and Return.
- Enter contract number information in the CONTRACT box and <u>Re</u>turn.
- 4. The system will ask for confirmation (Y/N).

Y - will bring the first record on the section.

N - will bring the cursor back to CONTROL SECTION.

5. The rest of the procedures are identifical to option 1.

LANE/EDGELINE SUBSYSTEM « « UPDATE A RECORD « « CONTROL SECTION : æ « ~ «MATERIAL (ENTER EF FOR EPOFLEX, E FOR EPOXY ET FOR EPOXY THERMOPLASTIC, PT FOR POLY THERMO ~ P FOR POLYESTER, TPL FOR THERMOPLASTIC « CPL FOR COLD PLASTIC, FD FOR FASTDRY ) : ~ ĸ CONTRACT NUMBER : æ 

(ENTER QUIT TO EXIT OR CONTROL SECTION TO UPDATE)

Figure 15. Screen for Update Information (Lane/Edgeline) Module (Search Parameters: Control Section, Material and Contract Number).

ယ ယ Option 3. The user can enter into this option by selecting 3 from the "Update Information" module. A screen layout of the option is displayed in Figure 16. The user should enter material and control section information to update a related record. The procedures for operating this module are similar to the procedures of option 1.

#### Module 4. Delete Information Module

The purpose of this module is to delete designated records from the active inventory files (i.e., main file and contractor information). A screen layout of this module is presented in Figure 17. The detailed procedures of this module are:

1. Enter material information into the MATERIAL box and Return.

2. Enter control section information.

3. The system will ask for confirmation (Y/N).

Y - will bring the first record on the selection (Figure 18).

N - will bring the cursor back to MATERIAL box.

4. If this record is not the record the user wants to delete enter:

P - for previous record.

N - for next record.

5. After the record that should be deleted from the data base enter:

D - for delete.

- 6. When the user wants to exit from this module, the system will ask for confirmation (Figure 19):
  - Y will remove the records permanently from the data base and exit from this module.

N - will simply exit from the module.

« LANE/EDGELINE SUBSYSTEM « UPDATE A RECORD « « ~ « « « «MATERIAL (ENTER EF FOR EPOFLEX, E FOR EPOXY ET FOR EPOXY THERMOPLASTIC, PT FOR POLY THERMO « P FOR POLYESTER, TPL FOR THERMOPLASTIC u CPL FOR COLD PLASTIC, FD FOR FASTDRY ) : ~ æ « «CONTROL SECTION : æ 

(ENTER QUIT TO EXIT OR MATERIAL TO PROCEED)

Figure 16. Screen for Update Information (Lane/Edgeline) Module (Key Fields Materials and Control Section).
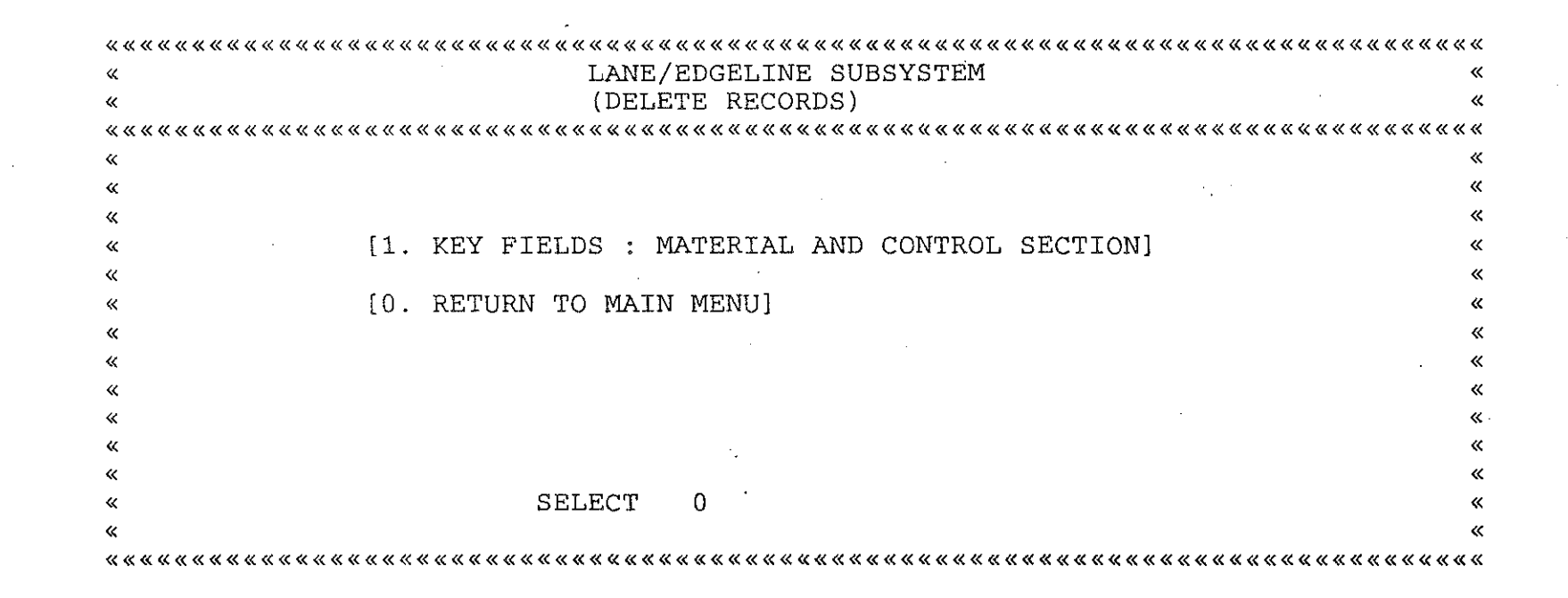

ω δ

Figure 17. Screen for Delete Information (Lane/Edgeline) Module.

|                        | ***************************************        | . « « « « « |
|------------------------|------------------------------------------------|-------------|
| «                      | LANE/EDGELINE SUBSYSTEM                        | «           |
| «                      | DELETE A RECORD                                | «           |
| «««««««««««««««««««««« |                                                | « « « «     |
| «                      |                                                | «           |
| «                      |                                                | «           |
| «MATERIAL (ENTER       | EF FOR EPOFLEX, E FOR EPOXY                    | «           |
| «                      | ET FOR EPOXY THERMOPLASTIC, PT FOR POLY THERMO | «           |
| «                      | P FOR POLYESTER, TPL FOR THERMOPLASTIC         | ×           |
| «                      | CPL FOR COLD PLASTIC, FD FOR FASTDRY ) :       | ×           |
| <b>`</b> «             |                                                | · «         |
| «                      |                                                | ×           |
| «CONTROL SECTION       |                                                | *           |
| «««««««««««««««««««««  |                                                | <b>~~~</b>  |

(ENTER QUIT TO EXIT OR MATERIAL TO PROCEED)

Figure 18. A Typical Delete Screen (Lane/Edgeline) Module.

DO YOU WANT TO DELETE DESIGNATED RECORDS PERMANENTLY (Y/N)

Figure 19. Delete Confirmation Screen.

## Module 5. Print Lane/Edgeline Information

The purpose of this module is to print a summary report of the Lane/ Edgeline inventory file. A typical output is presented in Figure 20.

## Module 6. Print Contract Information

The purpose of this module is to print a summary report of the contractor information file. A typical output is presented in Figure 21.

## Module 7. Long-Term Budgeting/Contract Generation

This module of LES Subsystem is designed to produce a long-term budget and a contract document. The user can enter into this module by selecting option 7 of LES Subsystem menu. A screen layout of this module is presented in Figure 22.

1. The system will ask for the following information:

- MATERIAL
- CURRENT YEAR (base year)
- RANGE (number of years the user wants to prepare long-term budget)

- DISTRICT

- INFLATION RATE
- 2. The user should enter: material, current year, range, district, and inflation rate information into the system. The system will ask for confirmation (Y/N):

38

Y - will proceed.

N - will back to Step 1.

### LANE/EDGELINE SUBSYSTEM MICHIGAN DEPARTMENT OF TRANSPORTATION

SUMMARY REPORT

| СОЛИТА                          | Route           | Cont.<br>Gect: | Segment<br>Description | Fed<br>Aid<br>Sys | Point<br>Begin | Point<br>End | Solid<br>White | Broken<br>White | Solid<br>Yellow | Broken GEO<br>Yellow METRY | ទ<br>ប<br>ក<br>F | C<br>Y<br>C<br>LE | CONT<br>NUMBER | DATE |
|---------------------------------|-----------------|----------------|------------------------|-------------------|----------------|--------------|----------------|-----------------|-----------------|----------------------------|------------------|-------------------|----------------|------|
| ** District: P                  | F1∨E            | MA             | TERIAL :P              |                   |                |              |                |                 |                 |                            |                  |                   |                |      |
| ×                               |                 |                |                        |                   |                |              |                |                 |                 |                            |                  |                   | ,              |      |
| TUNTA                           | $\square - = 1$ | 34061          | W. DF HAYNOR RD        | FU                | 0.00           | 0.00         | 5650           | 106             | 14995           | 1478 2WY 2L                | 4 C              | æ                 |                | 86   |
| IGNIA .                         | 1-96.BS         | 34042          | KENT TO 1-96           | RS                | 0.00           | <b>0,</b> úð | 7814           | 845             | 11774           | O EWY ELL                  | 10               | 3                 |                | 85   |
| IONIÀ                           | m-44            | 34081          | W.UF M-91              | ศป                | 2.24           | 4.66         | 16474          | 1320            | 10560           | O 2WY 2L                   | 1 C              | Ŭ.                | 12345-8        | 85   |
| KENT                            | US-131BR        | 41014          | S.JCT TO N.JCT         |                   | 0.00           | 0.00         | 2120           | 4250            | 17340           | 250 OWY 2LI                | 4 C              | 1                 | -              | 86   |
| KENT                            | 1-196           | 41029          | S. OF CHICAGO          |                   | 0.00           | 0.00         | 71000          | 22800           | 85465           | O OWY ELL                  | V C              | 2                 | ÷              | 85   |
| KENT                            | M-37            | 41031          | S. OF SEND ST.         |                   | 0.00           | <b>Ö.</b> ÖÖ | 11680          | 14165           | 73125           | 9125 OWY BL                | V C              | 2                 |                | 86   |
| KENÏ                            | m-37            | 41033          | 3 MILE RD. N.          |                   | 0.00           | 0.00         | 6850           | 6600            | 22525           | 5075 OWY 5L                | I C              | 2                 | -**            | 87   |
| KENT                            | 四一畫 1           | 41041          | CH1CAGO DR.            |                   | 0.00           | 0.00         | 4000           | 800             | 4570            | 125 OWY 5LI                | 4 C              | 2                 | -              | 86   |
| KENT                            | I-1968S         | 41042          | E TU US 131 N          |                   | 0.00           | 0.00         | 13835          | 500             | 21070           | 1905 OWY 2L                | 4 C              | З                 | -              | 85   |
| KENT                            | m-El            | 41043          | FROM M-44              |                   | 0.00           | 0. ŬQ        | 55510          | 17345           | 78255           | 6395 OWY 4L                | A C              | З                 |                | 86   |
| KENT                            | nt 1-1          | 41061          | WILSON AVE             |                   | 0.00           | 0.00         | 24710          | 32610           | 141185          | 29425 OWY 201              | V C              | E.                |                | 84   |
| KENT                            | M-45            | 41081          | LAKE MICH. DR.         |                   | 0.00           | 0.00         | 22870          | 4750            | 21040           | 690 QMY 4L                 | V C              | $\geq$            |                | 85   |
| KENT                            | 11-45           | 41081          | LARE DICH. DR.         |                   | 0.00           | 0.00         | 600            | 4140            | 16625           | 1140 UNY ELI               | V C              | 2                 |                | 86   |
| KENT                            | US-131          | 41131          | N FROM 28TH ST.        |                   | 0.00           | 0.00         | 88270          | 18215           | 44780           | O OWY ELL                  | A C              | 3                 |                | 84   |
| KENT                            | US-131          | 411.1          | FROM 1-96              |                   | 0.00           | 0,00         | 29440          | 2340            | 36400           | O OWY ELE                  | νC               | 2                 |                | 86   |
| KENT                            | US -131         | 41132          | KAMP 10 1-96           |                   | 0.00           | 0.00         | 9245           | 2470            | 8715            | O OWY SLI                  | 10               | 2                 | -              | 65   |
| <b>ПТАИА</b>                    | US-3168         | 03051          | FRUM N JUNCTION        |                   | 0.00           | 0.00         | 6760           | 55570           | 42480           | 15340 OWY OL               | ٩Ĉ               | 4                 |                | £34  |
| ОТТАМА                          | M4Ú             | 03072          | FROM US-31BR           |                   | 0.00           | Ŏ, ĞŎ        | 5500           | 0               | 8030            | Ó ÓWY ÓLI                  | 5.4              | ت.                |                | មន   |
| ANA TAWA                        | PF 같다.          | 70023          | CHICAGO DR             |                   | 0.00           | 0.60         | 18320          | 4265            | 16275           | 0 QWY 411                  | 4 C              | З                 |                | 85   |
| 01 THUH                         | 1-196HL         | 70023          | W. OF WAVERLY          |                   | 0.00           | Ŏ. OQ        | 57670          | 13725           | 54385           | O OWY 2LI                  | 4 C              | 3                 | -              | 85   |
| MUSKEGUN                        | US~51ER         | 61073          | US-31 S.JUNCT          |                   | 0.00           | 0,00         | 37490          | 2455            | 20330           | 4095 OWY SLI               | 4 C              | 4                 |                | 86   |
| KENT                            | m-44            | 41012          | FR ATR DR EAST         |                   | <b>0.00</b>    | Û. ÚÓ        | 23235          | 4070            | 25135           | 320 EWY 4LI                | 4                | Ú.                |                | 87   |
| KENT                            | US-1316R        | 41014          | FROM US-131 S.JT-N.JT  |                   | 0.00           | 0.00         | 2120           | 4250            | 17350           | 250 3WY 4L1                | ч£С              | Ŏ                 |                | 87   |
| KENT                            | 1-196           | 41027          | ED & WD FROM US-131    |                   | 0.00           | 0.00         | 34265          | 11490           | 41020           | 55890 EWY BL               | A C              | 1                 | 12345-R        | 69   |
| <ul> <li>Subsublate!</li> </ul> | <b>A</b>        |                |                        |                   |                |              |                |                 |                 |                            |                  |                   |                |      |
|                                 |                 |                |                        |                   |                |              | 555428         | 229081          | 833429          | 131503                     |                  |                   |                |      |
| ** Subtotal **                  | e.              |                |                        |                   |                |              |                |                 |                 | 1                          |                  |                   |                |      |
| •                               | •               |                |                        |                   |                |              | 555428         | 553091          | 833429          | 131503                     |                  |                   |                |      |
|                                 |                 |                |                        |                   |                |              |                |                 |                 |                            |                  |                   |                |      |

Figure 20. Lane/Edgeline Subsystem Summary Report.

 $\frac{1}{2} = \frac{1}{2} \frac{1}{2} \frac{$ 

51 N

ω Θ

#### LANE/EDGELINE CONTRACTOR INFORMATION

#### MICHIGAN DEPARTMENT OF TRANSPORTATION SUMMARY REPORT

| CONT<br>NUMBER | JOB<br>NUMBER | CONTRACTOR<br>NAME | CONT.<br>SECT. | UNIT<br>COST<br>WHITE<br>(\$\$\$\$) | SOLID<br>WHITE<br>(LFT) | BROKEN<br>WHITE<br>(LFT) | UNIT<br>COST<br>YELLOW<br>(\$\$\$\$) | SOLID<br>YELLOW<br>(LFT) | BROKEN<br>YELLOW<br>(LFT) | TRAFFIC<br>COST<br>(\$\$\$\$) | MOBILIZATION<br>COST<br>(\$\$\$\$\$\$\$\$ | YEAR |
|----------------|---------------|--------------------|----------------|-------------------------------------|-------------------------|--------------------------|--------------------------------------|--------------------------|---------------------------|-------------------------------|-------------------------------------------|------|
| 5 t 5 T        |               |                    |                |                                     |                         | •                        |                                      |                          |                           |                               |                                           |      |
| ** D151.       | RICT :        | FIVE               | MATERI         | AL :P                               |                         |                          |                                      |                          |                           |                               |                                           |      |
| *              |               |                    |                |                                     |                         |                          |                                      |                          |                           |                               |                                           |      |
|                | ~             |                    | 34061          | 0.0800                              | 5650                    | 106                      | 0.0800                               | 14995                    | 1478                      | 0                             | 0                                         | 86   |
| -              | -             |                    | 34042          | Ŭ, 0800                             | 7814                    | 845                      | 0.0800                               | 11774                    | Ō                         | 0                             | 0                                         | 85   |
| 12345-R        |               |                    | 34081          | 0.0800                              | 16474                   | 1320                     | 0.0800                               | 10560                    | 0                         | 0                             | · , 0                                     | 85   |
|                |               |                    | 41014          | 0.0800                              | 2120                    | 4250                     | 0,0800                               | 17340                    | 250                       | 0                             | ́ 0                                       | 86   |
| -              |               |                    | 41029          | 0,0800                              | 71000                   | 22800                    | 0.0800                               | 85465                    | 0                         | 0                             | Ò                                         | 85   |
| -              |               |                    | 41031          | Ó. 0800                             | 11680                   | 14165                    | 0.0800                               | 73125                    | 9125                      | 0                             | 0                                         | 86   |
| -              |               |                    | 41033          | 0.0800                              | 6850                    | 6600                     | 0.0800                               | 22525                    | 5075                      | 0                             | 0                                         | 87   |
| -              |               |                    | 41041          | 0.0800                              | 4000                    | · 800                    | 0.0800                               | 4570                     | 125                       | 0                             | 0                                         | 86   |
| ·              |               |                    | 4104Z          | 0,0800                              | 13835                   | 500                      | 0.0800                               | 21070                    | 1905                      | 0                             | 0                                         | 85   |
|                | *             |                    | 41043          | 0.0800                              | 55510                   | 17345                    | 0.0800                               | 78255                    | 6395                      | 0                             | Ó                                         | 86   |
| -              |               |                    | 41061          | 0.0800                              | 24710                   | 32610                    | 0.0800                               | 141185                   | 29425                     | 0                             | 0                                         | 84   |
| -              | -             |                    | 41081          | 0.0800                              | 22870                   | 4750                     | 0.0800                               | 21040                    | 690                       | 0                             | 0                                         | 65   |
|                |               |                    | 41081          | 0.0800                              | 600                     | 4140                     | 0.0800                               | 16625                    | 1140                      | Õ                             | 0                                         | 86   |
|                |               |                    | 41131          | 0.0800                              | 88270                   | 18215                    | 0.0800                               | 44780                    | 0                         | 0                             | 0                                         | 84   |
|                | -             |                    | 41131          | 0.0800                              | 29440                   | 2340                     | 0.0800                               | 36400                    | Ó                         | Ō                             | 0                                         | 86   |
|                | -             |                    | 41132          | 0.0800                              | 9245                    | 2470                     | 0.0800                               | 8715                     | Ō                         | Ũ                             | Ú                                         | 85   |
| -              |               |                    | 03051          | 0.0800                              | 6760                    | 55570                    | 0.0800                               | 42480                    | 15340                     | Û                             | Ó                                         | 84   |
|                |               |                    | 63072          | 0.0800                              | 5500                    | 0                        | 0.0800                               | 8030                     | Ō                         | Ö                             | 0                                         | 85   |
| -              | - ·           |                    | 70023          | 0.0800                              | 18320                   | 4265                     | <b>0.0800</b>                        | 16275                    | 0                         | 0                             | 0                                         | 85   |
|                | -             |                    | 70023          | 0.0800                              | 57670                   | 13725                    | 0.0800                               | 54385                    | 0                         | 0                             | 0                                         | 85   |
|                |               |                    | 61073          | 0.0800                              | 37490                   | 2455                     | 0.0800                               | 20330                    | 4095                      | 0                             | 0                                         | 8£   |
|                |               |                    | 41012          | 0,0000                              | 23235                   | 4070                     | 0.0000                               | 25135                    | 320                       | Q                             | 10                                        | 87   |
|                | -             |                    | 41014          | 0,0000                              | 2120                    | 4250                     | 0.0000                               | 17350                    | 250                       | 0                             | 0                                         | 87   |
| 12345-R        |               | GXG                | 41027          | 0.9000                              | 34265                   | 11490                    | 0.8000                               | 41020                    | 55890                     | 99                            | 34                                        | 89   |
| ∗ ພົບປະສາເ     | ototal •      | •                  |                |                                     |                         | •                        |                                      |                          |                           |                               |                                           |      |
|                |               |                    |                |                                     | 555428                  | 229081                   |                                      | 833429                   | 131503                    | 99                            | 34                                        |      |
| AR SUDT        | otal ##       |                    |                |                                     | 555428                  | 229081                   |                                      | 833429                   | 131503                    | 99                            | 34                                        |      |

·-

Figure 21. Summary Report Contractor Information (Lane/Edgeline).

.

40

| <b></b>           |                                              | « « « « « « « « « « « «   |
|-------------------|----------------------------------------------|---------------------------|
| «                 | MDOT LANE/EDGE LINE SUBSYSTEM                | «                         |
| «                 | LONG TERM BUDGETING                          | «                         |
| «                 |                                              | *                         |
| «                 |                                              | «                         |
| «                 |                                              | «                         |
| «MATERIAL (ENTER  | EF FOR EPOFLEX, E FOR EPOXY                  | «                         |
| «                 | ET FOR EPOXY PLASTIC, PT FOR POLY THERMO     | «                         |
| «                 | P FOR POLYESTER, TPL FOR THERMOPLASTIC       | «                         |
| «                 | CPL FOR COLD PLASTIC, FD FOR FASTDRY ) : CPL | «                         |
| «                 |                                              | · «                       |
| «CURRENT YEAR :   | 88 RANGE :                                   | 1 «                       |
| «                 |                                              | «                         |
| «DISTRICT :       | FIVE                                         | «                         |
| « <sup>,</sup>    |                                              | «                         |
| «INFLATION RATE : | 1                                            | «                         |
| «                 |                                              | ` <b>«</b>                |
| ****              |                                              | « « « « « « « « « « « « « |

(ENTER QUIT TO EXIT OR MATERIAL TO CONTINUE)

Figure 22. Long-Term Budgeting Input Screen.

41

- 3. The system will calculate the average unit cost by material and marking type for base year. Please note that the system will include the user's specified inflation rate while calculating the average unit cost. The system will display the average unit cost by material and marking type on the screen. At this point, the user can specify a new average unit cost. By default, the system will use the calculated average unit cost.
- The system will generate a budget for base year, as shown in Figure 23.
- The system will repeat steps 3 and 4 for other years depending on the user's input in step 2.
- 6. As a final step of this module, the system will produce a printout of the existing data base, based on the previously furnished user's input. The system will ask "Want hard copy printout for base year? (Y/N)."
- 7. The system will produce an output for base year marking work, as shown in Figure 24, (contract document for base year) if the answer to the above question is "Yes."
- 8. The system will go back to the initial input screen.
- The user can produce a new long-term budget by changing the previously submitted inputs.

### Module 8. Cost-Effectiveness Analysis

are to

The purpose of this module is to compare various types of marking materials by type based on the present-worth cost. The user can enter into this module by selecting option 8 of LES Subsystem. A screen layout of this module is presented in Figure 25.

| <b>«</b> | «««««««««««««««««««««««««« | «««««««««««««« | <<<<<<<<<<<<<<<<<<<<<<<<<<<<<<<<<<<<<< | <u>.</u>       | <<<<<<<<<<<<<<<<<<<<<<<<<<<<<<<<<<<<<< |                                                                                                    | . « « « « « « « « « « | <b>{ {</b> |
|----------|----------------------------|----------------|----------------------------------------|----------------|----------------------------------------|----------------------------------------------------------------------------------------------------|-----------------------|------------|
| «        | •                          | LANE           | EDGELINE                               | SUBSYS         | STEM                                   | and the second second second second second second second second second second second second second second second |                       | «          |
| <b>«</b> |                            |                |                                        | ` <del>_</del> |                                        |                                                                                                    |                       | ×.         |
| <b>«</b> |                            | LON            | IG TERM BL                             | JDGETIN        | 1G                                     |                                                                                                    |                       | <b>«</b>   |
| «        |                            |                |                                        |                |                                        |                                                                                                    |                       | «          |
| «        | MATERIAL :                 | p              | DISTRICT                               | <b>T</b>       | FIVE                                   |                                                                                                    |                       | «          |
| «        |                            |                |                                        |                |                                        |                                                                                                    |                       | ×.         |
| «        | TYPE                       | QUANTITY (L    | FT)                                    | UNITCO         | DST                                    | AMOUNT                                                                                                    | YEAR                  | <b>«</b>   |
| «        |                            |                |                                        |                |                                        |                                                                                                    |                       | ×.         |
| «        | SOLID WHITE                | 561333         |                                        | 3.15           | 1                                      | 768198                                                                                                    | 88                    | <b>«</b>   |
| «        |                            |                |                                        |                |                                        |                                                                                                    |                       | Ŵ.         |
| <b>«</b> | BROKEN WHITE               | 230375         |                                        | 4.20           |                                        | 967575                                                                                                    | 88                    | «          |
| <b>«</b> |                            |                |                                        |                |                                        |                                                                                                    |                       | «          |
| «        | SOLID YELLOW               | 833915         |                                        | 5.25           | 4                                      | 4378053                                                                                                    | 88                    | <b>«</b>   |
| «        | ·                          |                |                                        |                |                                        |                                                                                                    |                       | «          |
| <b>«</b> | BROKEN YELLOW              | 77739          |                                        | 6.30           |                                        | 489755                                                                                                    | 88                    | <b>«</b>   |
| <b>«</b> |                            | •              |                                        |                |                                        |                                                                                                    |                       | «          |
| «        | SUM                        | 1703362        |                                        |                | 7                                      | 7603581                                                                                                    |                       | «          |
| <b>«</b> |                            |                |                                        |                | •                                      |                                                                                                    |                       | <b>«</b>   |

PRESS ANY KEY TO CONTINUE

Figure 23. A typical computer generated budget for base year (lane/edgeline marking).

Page No. 1 01/01/80

a service of

#### LANE/EDGELINE SUBSYSTEM . MICHIGAN DEPARTMENT OF TRANSPORTATION

.

### SUMMARY REPORT

|                |                                                                                      |                                                                                                    |                                                                                                    |                                                                                                    |                                                                                                    |                                                                                                    | 4 in                                                                                                    | 4 in                                                                                                    | 4 in                                                                                                    | 4 î n                                                                                                    |
|----------------|--------------------------------------------------------------------------------------|----------------------------------------------------------------------------------------------------|----------------------------------------------------------------------------------------------------|----------------------------------------------------------------------------------------------------|----------------------------------------------------------------------------------------------------|----------------------------------------------------------------------------------------------------|----------------------------------------------------------------------------------------------------|----------------------------------------------------------------------------------------------------|----------------------------------------------------------------------------------------------------|----------------------------------------------------------------------------------------------------|
|                |                                                                                      |                                                                                                    | Fed                                                                                                    | Mile                                                                                                    | Mile                                                                                                    |                                                                                                    | Solid                                                                                                    | Broken                                                                                                    | Solid                                                                                                    | Broken                                                                                                    |
|                | Cont.                                                                                | Segment                                                                                                    | Aid                                                                                                    | Point                                                                                                    | Point                                                                                                    | Geometry                                                                                                    | White                                                                                                    | White                                                                                                    | Yellow                                                                                                    | Yellow                                                                                                    |
| Route          | Sect.                                                                                | Description                                                                                                    | Sys                                                                                                    | Begin                                                                                                    | End                                                                                                    |                                                                                                    | (1ft)                                                                                                    | (1ft)                                                                                                    | (1ft)                                                                                                    | (1ft)                                                                                                    |
|                |                                                                                      |                                                                                                    |                                                                                                    |                                                                                                    |                                                                                                    |                                                                                                    | •                                                                                                    |                                                                                                    |                                                                                                    |                                                                                                    |
| ** District: F | IVE                                                                                  | County: IONIA                                                                                                    | MARKING TY                                                                                                    | /PE :P                                                                                                    |                                                                                                    |                                                                                                    |                                                                                                    |                                                                                                    |                                                                                                    |                                                                                                    |
| *              |                                                                                      |                                                                                                    |                                                                                                    | · ·                                                                                                    |                                                                                                    |                                                                                                    |                                                                                                    |                                                                                                    |                                                                                                    |                                                                                                    |
| M-21           | 34061                                                                                | W. OF HAYNOR RD                                                                                                    | FU                                                                                                    | 0.00                                                                                                    | 0.00                                                                                                    | 2 WAY 2 LANE                                                                                                    | 5650                                                                                                    | 106                                                                                                    | 14995                                                                                                    | 1478                                                                                                    |
| I-968S         | 34042                                                                                | KENT TO 1-96                                                                                                    | RS                                                                                                    | 0.00                                                                                                    | 0.00                                                                                                    | 2 WAY 2 LANE                                                                                                    | 7814                                                                                                    | 845                                                                                                    | 11774                                                                                                    | 0                                                                                                    |
| M-44           | 34081                                                                                | W.OF M~91                                                                                                    | FU                                                                                                    | 2.24                                                                                                    | 4.66                                                                                                    | 2 WAY 2 LANE                                                                                                    | 16474                                                                                                    | 1320                                                                                                    | 10560                                                                                                    | 0                                                                                                    |
| * Subsubtotal  | *                                                                                    |                                                                                                    |                                                                                                    |                                                                                                    |                                                                                                    |                                                                                                    |                                                                                                    |                                                                                                    |                                                                                                    |                                                                                                    |
|                |                                                                                      |                                                                                                    |                                                                                                    |                                                                                                    |                                                                                                    |                                                                                                    | 29938                                                                                                    | 2271                                                                                                    | 37329                                                                                                    | 1478                                                                                                    |
| ** Subtotal ** | ÷                                                                                    |                                                                                                    |                                                                                                    |                                                                                                    |                                                                                                    |                                                                                                    |                                                                                                    | ,                                                                                                    |                                                                                                    |                                                                                                    |
|                |                                                                                      |                                                                                                    | -                                                                                                    |                                                                                                    |                                                                                                    |                                                                                                    | 29938                                                                                                    | 2271                                                                                                    | 37329                                                                                                    | 1478                                                                                                    |
|                | Route<br>** District: F<br>M-21<br>I-968S<br>M-44<br>* Subsubtotal<br>** Subtotal ** | Cont.<br>Route Sect.<br>** District: FIVE<br>*<br>M-21 34061<br>I-968S 34042<br>M-44 34081<br>* Subsubtotal *<br>** Subtotal ** | Cont. Segment<br>Route Sect. Description<br>** District: FIVE County: IDNIA<br>*<br>M-21 34061 W. OF HAYNOR RD<br>I-96BS 34042 KENT TO I-96<br>M-44 34081 W. OF M~91<br>* Subsubtotal *<br>** Subtotal ** | Cont.SegmentFed<br>AidRouteSect.DescriptionSys** District:FIVECounty:IONIAMARKING TY*M-2134061W. OFHAYNOR RDFUI-968S34042KENT TOI-96RSM-4434081W. OFM-91FU* Subsubtotal ***Subtotal ** | RouteCont.<br>Sect.Segment<br>DescriptionFed<br>Aid<br>Point<br>SysMile<br>Point<br>Sys** District: FIVECounty: IDNIAMARKING TYPE :P*M-2134061W. OF HAYNOR RDFU0.00I-96BS34042KENT TO I-96RS0.00M-4434081W. OF M-91FU2.24* Subsubtotal **Subtotal ** | RouteCont.<br>Sect.Segment<br>DescriptionFed<br>Aid<br>SysMile<br>Point<br>Point** District: FIVECounty: IONIAMARKING TYPE :P*M-2134061W. OF HAYNOR RDFU0.00I-96BS34042KENT TD I-96RS0.00M-4434081W. OF M~91FU2.24* Subsubtotal * | RouteCont.<br>Sect.Segment<br>DescriptionFed<br>Aid<br>SysMile<br>Point<br>BeginMile<br>Point<br>End** District: FIVECounty: IONIAMARKING TYPE :P**M-2134061<br>34042<br>34042<br>M-44W. OF HAYNOR RD<br>KENT TD 1-96<br>W. OF M~91FU<br>RS<br>S0.000.000 2 WAY 2 LANE<br>RS<br>FU** Subsubtotal *** Subtotal ** | KouteCont.<br>Sect.Segment<br>DescriptionFed<br>Aid<br>SysMile<br>Point<br>BeginMile<br>Solid<br>EndMile<br>Solid<br>(Ift)** District: FIVECounty: IDNIAMARKING TYPE :P****M-2134061<br>34061<br>34061<br>4.66 2 WAY 2 LANECounty: IDNIA**M-2134061<br>4.66 2 WAY 2 LANE5650<br>7814<br>16474**Subsubtotal *FU0.00<br>4.66 2 WAY 2 LANE7814<br>16474**Subsubtotal *29938 | Cont.Segment<br>DescriptionFed<br>Aid<br>SysMile<br>Point<br>BeginMile<br>Solid<br>EndSolid<br>Broken<br>White<br>White<br>Hite<br>White<br>Hite<br>White<br>Hite<br>Sys** District:FIVE<br>FIVE<br>FillCounty:IDNIA<br>IDNIAMARKING TYPE :PSolid<br>Broken<br>Ulft)White<br>White<br>White<br>Hite<br>Sys**M-21<br>S4061<br>Fill34061<br>W. DF HAYNOR RD<br>HAYNOR RDMARKING TYPE :PSolid<br>Solid<br>SysSolid<br>Broken<br>Ulft)*M-21<br>S4081<br>W. DF HAYNOR RDFU<br>Fill0.00<br>S.000<br>S.000<br><td>KedMileMileMileSolidBrokenSolidRouteSect.DescriptionSysBeginEndSolidBrokenSolid** District: FIVECounty: IDNIAMARKING TYPE :P**M-2134061W. OF HAYNOR RDFU0.000.00 2 WAY 2 LANE565010614995I-96BS34042KENT TO I-96RS0.000.00 2 WAY 2 LANE781484511774M-4434081W. OF M~91FU2.244.66 2 WAY 2 LANE16474132010560* Subsubtotal *** Subtotal **29938227137329</td> | KedMileMileMileSolidBrokenSolidRouteSect.DescriptionSysBeginEndSolidBrokenSolid** District: FIVECounty: IDNIAMARKING TYPE :P**M-2134061W. OF HAYNOR RDFU0.000.00 2 WAY 2 LANE565010614995I-96BS34042KENT TO I-96RS0.000.00 2 WAY 2 LANE781484511774M-4434081W. OF M~91FU2.244.66 2 WAY 2 LANE16474132010560* Subsubtotal *** Subtotal **29938227137329 |

Figure 24. Contract generation printout.

| « « « « « « « « « « « « « « « « « « « |                                          | *****    |
|---------------------------------------|------------------------------------------|----------|
| «                                     | MDOT LANE/EDGELINE SUBSYSTEM             | <b>«</b> |
| «                                     | COST-EFFECTIVENESS ANALYSIS              | <b>«</b> |
| «                                     | · .                                      | «        |
| «                                     |                                          | «        |
| «                                     |                                          | «        |
| «MATERIAL (ENTER EF H                 | 'OR EPOFLEX, E FOR EPOXY                 | <b>«</b> |
| « ET E                                | 'OR EPOXY PLASTIC, PT FOR POLY THERMO    | *        |
| « PFC                                 | R POLYESTER, TPL FOR THERMOPLASTIC       | «        |
| « CPL                                 | FOR COLD PLASTIC, FD FOR FASTDRY ) : CPL | «        |
| «                                     |                                          | «        |
| «DISCOUNT RATE:                       | 1 ANALYSIS PERIOD:                       | 5 «      |
| «                                     |                                          | *        |
| «TERMINAL COST:                       | 0 MAINTENANCE CO:                        | 5T: 0«   |
| <b>«</b>                              |                                          | . «      |
| «DISTRICT :                           | SIX                                      | «        |
| «                                     |                                          | *        |
|                                       |                                          |          |

(ENTER QUIT TO EXIT OR MATERIAL TO CONTINUE)

متنبي مك

Figure 25. Cost-Effective Analysis Input Screen.

ويترجع والمراجع والمراجع والمتعاد والمتعاد والمتعاد والمراجع والمراجع والمراجع والمراجع والمراجع والمراجع والم

45 5

- 1. The system will ask for the following information.
  - MATERIAL
  - DISCOUNT RATE
  - ANALYSIS PERIOD
  - TERMINAL COST (terminal cost at the end of the analysis period)
  - MAINTENANCE COST (most cases it will be  $\emptyset$ )
  - DISTRICT

2. The user should enter: material, discount rate, analysis period, terminal cost, maintenance cost and district information into the system. The system will ask for confirmation (Y/N):

Y - will proceed.

N - back to Step 1.

- 3. The system will calculate the present-worth cost of the material by marking type, as shown in Figure 26.
- The user can determine the present-worth cost for any other material by following steps 1-3.
- 5. The user can get a hard copy by using the SHIFT and PRT.SCR keys at the same time.
- 6. The user will compare the hard copy printouts of the different materials and determine the cost-effective material.

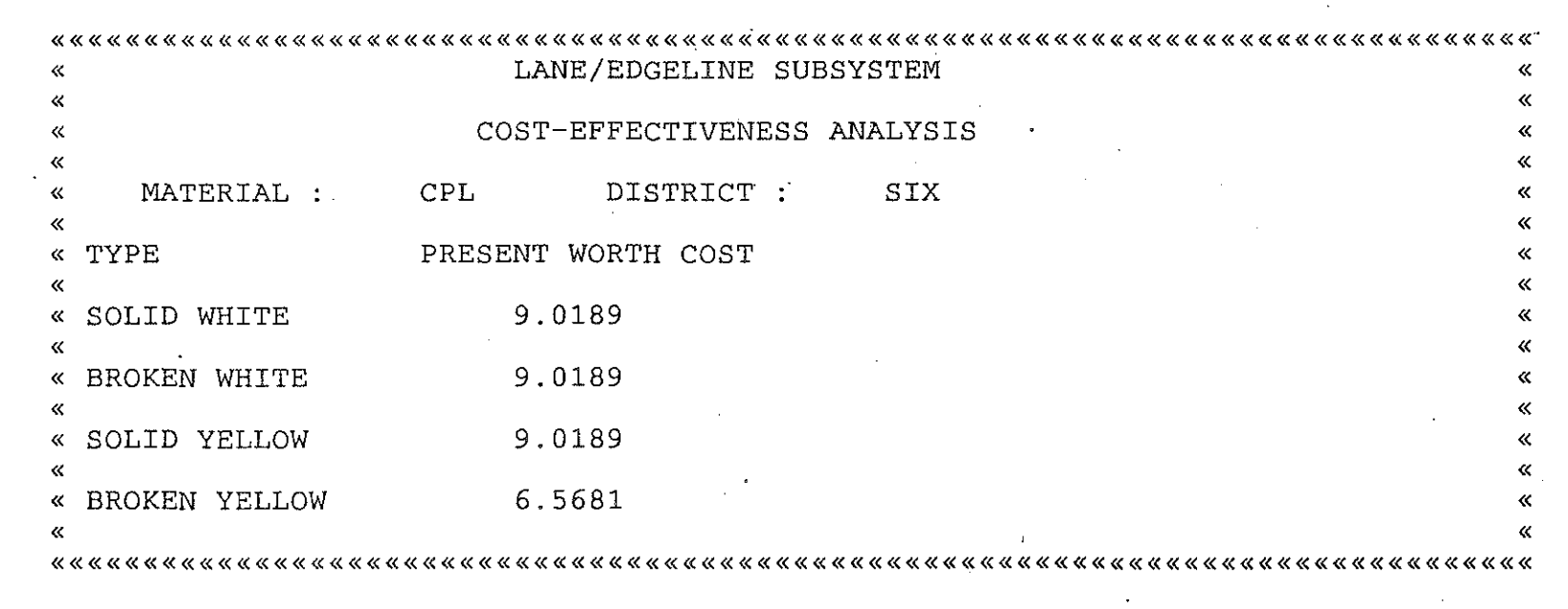

PRESS ANY KEY TO CONTINUE

Figure 26. A Typical Output of Cost-Effectiveness Analysis Module.

62.00

## 4.0 SPECIAL MARKING SUBSYSTEM (SMS)

The main inventory data file of SMS contains locational and descriptive information on special markings. Data entered into the main inventory data file from the completed workorders prompts the system to initiate the necessary action, as presented in Figure 27. If the workorder pertains to the initiation of a new marking, then a new record containing all related data is created within the inventory file. If the workorder pertains to changes to an existing marking, then the new information is updated over the existing data. SMS contains the capability of permitting CRT review and scroll of data bases. The auxiliary program enables the deletion of selected records from the data base and the development of the summary print-out.

## Description of Inventory Files

The main inventory file provides for entry, updating and access to data related to all of the special markings that are under the jurisdiction of the Michigan Department of Transportation. The inventory file consists of one record per marking workorder describing its location and attributes (width, type, length, amount, brand, etc.) in an expanded, alpha-numeric form. A description of data contained in each record is presented in Table 4. Specific marking on a particular roadway has a unique contract number and control section. The codes used for the different type of marking are those specified by the MDOT, such as FD for "Fast Dry," LTO for "Left Turn Only," and so on. Contract information related to each marking is stored in the contract information file. A description of data contained in each record of the contractor file is present in Table 5.

SUBSYSTEM SPECIAL MARKING « ~ ~ ~ « « 1. ADD INFORMATION « « 2. EDIT INFORMATION « × 3. UPDATE INFORMATION « « 4. DELETE INFORMATION << 5. PRINT SPECIAL MARKING REPORT ~ 6. PRINT CONTRACT INFORMATION ~ æ 7. LONG TERM BUDGETING « u 8. COST EFFECTIVENESS ANALYSIS u « 0. EXIT « « « « 

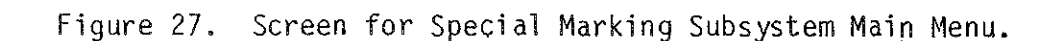

# Table 4. Description of the Special Marking Subsystem Data Item

Caldeda S

ن ش**م**ر در د

د در کرد. مسئلہ میں ی د. مت .

| Column Heading                                                 | Data Type     | Data Limitation                 | Description                                                                    |
|----------------------------------------------------------------|---------------|---------------------------------|--------------------------------------------------------------------------------|
| District                                                       | Alpha-Numeric | None                            | The name of maintenance district.                                              |
| County                                                         | Alpha         | None                            | The name of the county.                                                        |
| Route                                                          | Alpha-Numeric | 2 Alpha, 3 Numeric<br>& 2 Alpha | The name of the route (such as US-23).                                         |
| Alt #1 (sometimes a road<br>segment has more than<br>one name) | Alpha-Numeric | 2 Alpha, 3 Numeric<br>& 2 Alpha | The first alternate name of the route, if any.                                 |
| Alt #2 (sometimes a road<br>segment has more than<br>one name) | Alpha-Numeric | 2 Alpha, 3 Numeric<br>& 2 Alpha | The second alternate name of the route, if any.                                |
| Federal AID System                                             | Al pha<br>-   | No Numeric                      | A special code for the federally funded projects.                              |
| Control Section                                                | Alpha         | None                            | An unique number assigned to a road segment by MDOT.                           |
| City of Township                                               | Alpha         | No Numeric                      | The name of the city or township.                                              |
| Cross Street or<br>Railroad Crossing                           | Alpha-Numeric | None                            | The name of the nearest cross street or rail-<br>road crossing.                |
| Surface                                                        | Alpha         | None                            | The name of the roadway surface material (such as bituminous, concrete, etc.). |
| Geometry                                                       | Numeric       | No Alpha                        | This represents the roadway configuration (such as 2-way, 1-way).              |

.

5 0

. .

# Table 4. Description of the Special Marking Subsystem Data Item (Continued)

| Column Heading                | Data Type     | Data Limitation        | Description                                                                                                    |
|-------------------------------|---------------|------------------------|----------------------------------------------------------------------------------------------------|
| Number of Lanes               | Numeric       | No Alpha               | This represents the number of lanes.                                                                                                    |
| Intersection Leg              | Alpha         | No Numeric             | This represents the compass direction of the intersection leg (such as N for North, S for South, etc.).                                                                                                    |
| Affected Lane                 | Alpha-Numeric | 1 Numeric &<br>1 Alpha | This represents the number and the type of lane affected by the special marking.                                                                                                    |
| Distance from Cross<br>Street | Numeric       | No Alpha               | Distance of the special marking from the near-<br>est cross street.                                                                                                    |
| Marking Type                  | Alpha         | No Numeric             | This represents the type of special marking (such as S for School, LTO for left turn only, etc.).                                                                                                    |
| Contract Number               | Alpha-Numeric | 5 Numeric &<br>1 Alpha | The contract number assigned to a particular job.                                                                                                    |
| Quantity (Each)               | Numeric       | No Alpha               | The number of special markings.                                                                                                    |
| Quantity (Linear Ft)          | Numeric       | No Alpha               | The amount of marking in LFT.                                                                                                    |
| Milepoint                     | Numeric       | No Alpha               | This represents the reference point of a mark-<br>ing.                                                                                                    |
| Cycle                         | Numeric       | No Alpha               | When information on a road segment marking is<br>entered into the system, the system sets cycle<br>to 1. However, when the same section of the<br>roadway is repainted, the system sets cycle to<br>(current year - previous year of painting). |

2000 - 1 2002 - 12 51

م المحمد المحمد المحمد المحمد المحمد المحمد المحمد المحمد المحمد المحمد المحمد المحمد المحمد المحمد المحمد الم المحمد المحمد المحمد المحمد المحمد المحمد المحمد المحمد المحمد المحمد المحمد المحمد المحمد المحمد المحمد المحمد المحمد المحمد المحمد المحمد المحمد المحمد المحمد المحمد المحمد المحمد المحمد المحمد المحمد المحمد المحمد المحمد . . .

| $ \begin{array}{c} \phi_{0,1} & g_{1,2} & \phi_{1,2} & g_{1,2}^{-1} & \phi_{1,2} & \phi_{2,2} \\ \phi_{1,1} & \phi_{1,2} & \phi_{1,2} & \phi_{1,2} & \phi_{1,2} \\ \phi_{1,1} & \phi_{1,2} & \phi_{1,2} & \phi_{1,2} & \phi_{1,2} \\ \phi_{1,2} & \phi_{1,2} & \phi_{2,2} & \phi_{1,2} & \phi_{2,2} \\ \phi_{1,2} & \phi_{1,2} & \phi_{2,2} & \phi_{1,2} & \phi_{2,2} \end{array} $ | $ \begin{cases} p^{n+1}(a_1,b_2,a_3,a_4,a_5,a_1,a_2,a_3,a_3,a_3,a_3,a_3,a_3,a_3,a_3,a_3,a_3$ | $\label{eq:starting} \begin{split} & = \left\{ \begin{array}{c} \lambda_{1}^{-1} \lambda_{2}^{-1} \lambda_{2}^{-1} \lambda_{2}^{-1} \lambda_{1}^{-1} \lambda_{2}^{-1} \lambda_{1}^{-1} \lambda_{2}^{-1} \lambda_{1}^{-1} \lambda_{2}^{-1} \lambda_{1}^{-1} \lambda_{2}^{-1} \lambda_{2}^{-$ | an an an an an an an an an an an an an a | en en en en en en en en en en en en en e | gi da ay san an dama<br>Tang tanàng ang taong taong taong taong taong taong taong taong taong taong taong taong taong taong taong taong<br>Taong taong taong taong taong taong taong taong taong taong taong taong taong taong taong taong taong taong tao | $ \frac{ e^{-2} \left( \frac{1}{2} \frac{1}{2} \frac{1}{2$ | $\label{eq:stars} \begin{split} & = \int_{-\infty}^{\infty} \int_{-\infty}^{\infty} \frac{\partial (x_{1},x_{2},x_{3},x_{3},x_$ |  | يەرسىيە سىت<br>ئىرى ئىرى بىرى | $ \begin{array}{c} \left\{ \begin{array}{c} 0 \\ 0 \end{array} \right\} = \left\{ \begin{array}{c} 0 \\ 0 \end{array} \right\} = \left\{ \begin{array}{c} 0 \end{array} \right\} = \left\{ \begin{array}{c} 0 \\ 0 \end{array} \right\} = \left\{ \begin{array}{c} 0 \end{array} = \left\{ \begin{array}{c} 0 \end{array} \right\} = \left\{ \begin{array}{c} 0 \end{array} \right\} = \left\{ \begin{array}{c} 0 \end{array} \right\} = \left\{ \begin{array}{c} 0 \end{array} = \left\{ \begin{array}{c} 0 \end{array} \right\} = \left\{ \begin{array}{c} 0 \end{array} \right\} = \left\{ \begin{array}{c} 0 \end{array} = \left\{ \begin{array}{c} 0 \end{array} \right\} = \left\{ \begin{array}{c} 0 \end{array} = \left\{ \begin{array}{c} 0 \end{array} = \left\{ \begin{array}{c} 0 \end{array} \\ = \left\{ \begin{array}{c} 0 \end{array} = \left\{ \begin{array}{c} 0 \end{array} \\ = \left\{ \begin{array}{c} 0 \end{array} \\ = \left\{ \begin{array}{c} 0 \end{array} = \left\{ \begin{array}{c} 0 \end{array} \\ = \left\{ \begin{array}{c} 0 \end{array} \\ = \left\{ \begin{array}{c} 0 \end{array} = \left\{ \begin{array}{c} 0 \end{array} \\ = \left\{ \begin{array}{c} 0 \end{array} \end{array} = \left\{ \begin{array}{c} 0 \end{array} = \left\{ \begin{array}{c} 0 \end{array} \\ = \left\{ \begin{array}{c} 0 \end{array} \end{array} = \left\{ \begin{array}{c} 0 \end{array} = \left\{ \begin{array}{c} 0 \end{array} \\ = \left\{ \begin{array}{c} 0 \end{array} \end{array} = \left\{ \begin{array}{c} 0 \end{array} = \left\{ \begin{array}{c} 0 \end{array} \end{array} = \left\{ \begin{array}{c} 0 \end{array} = \left\{ \begin{array}{c} 0 \end{array} = \left\{ \begin{array}{c} 0 \end{array} \end{array} = \left\{ \begin{array}{c} 0 \end{array} = \left\{ \begin{array}{c} 0 \end{array} \end{array} = \left\{ \begin{array}{c} 0 \end{array} = \left\{ \left\{ \end{array} \right\} = \left\{ \left\{ \begin{array}{c} 0 \end{array} = \left\{ \end{array} \right\} = \left\{ \left\{ \end{array} \right\} = \left\{ \left$ |  |
|----------------------------------------------------------------------------------------------------|----------------------------------------------------------------------------------------------|----------------------------------------------------------------------------------------------------|------------------------------------------|------------------------------------------|----------------------------------------------------------------------------------------------------|----------------------------------------------------------------------------------------------------|----------------------------------------------------------------------------------------------------|--|-------------------------------|----------------------------------------------------------------------------------------------------|--|
|                                                                                                    |                                                                                              |                                                                                                    |                                          |                                          |                                                                                                    |                                                                                                    |                                                                                                    |  |                               |                                                                                                    |  |

# Table 5. Description of the Special Marking Contractor Information File

| Column Heading        | Data Type     | Data Limitation        | Description                                                                                                  |
|-----------------------|---------------|------------------------|----------------------------------------------------------------------------------------------------|
| Contractor Name       | Alpha-Numeric | None                   | The name of the contractor.                                                                                  |
| Job Number            | Alpha-Numeric | 5 Numeric &<br>1 Alpha | The job number related to a specific contract.                                                               |
| Material              | Alpha         | No Numeric             | The marking material (such as fast dry, poly-<br>ester, etc.).                                               |
| Product Brand         | Alpha-Numeric | None                   | Brand of the marking material is divided into<br>two brand categories based on color:<br>White -<br>Yellow - |
| Unit Cost (Each)      | Numeric       | No Alpha               | Cost of marking by number.                                                                                   |
| Unit Cost (Linear Ft) | Numeric       | No Alpha               | Cost of marking by LFT.                                                                                      |

## System Operation

Module 1. Add Information

This module is intended for use when a new marking has been installed. A screen layout of this module is displayed in Figure 28. Description of the type and limitation of each data entry is presented in Table 4. The procedures for performing activities of this module are presented below.

- Enter "District" information first in the box next to DISTRICT and Return.
- 2. Followed by COUNTY and ends at DATE OF INSTALLATION.
- 3. Upon completion of data entry into the main inventory file the system will ask, whether the user wants to enter into the contractor information (Y/N).

Y - will bring the contractor information entry screen as of Figure 29. N - will take the user to Step 6.

- 4. Enter "Contractor Name" information in the box next to CONTRACTOR NAME and Return.
- 5. Followed by JOB NUMBER and ends at UNIT COST.
- 6. Upon completion of data entry into the contractor file or respond "N" to the system's previous inquiry, the system will ask for confirmation (Y/N).

Y - will save the information in the respective data base.

N - will bring the cursor back into the district field.

7. In order to exit from the "Add Information" menu enter "QUIT" in the district field and Return.

SPECIAL MARKING SUBSYSTEM MICHIGAN DEPARTMENT OF TRANSPORTATION

| « <i>«</i> ««««    |                                         | *****         | ***************************************     |
|--------------------|-----------------------------------------|---------------|---------------------------------------------|
| «                  | District:                               | Co            | ounty: «                                    |
| «                  |                                         |               | «                                           |
| «                  | Route:                                  | ALT # 1       | – ALT # 2. – – «                            |
| ≪ FEDE             | RAL AID SYSTEM :                        | Control S     | Section: «                                  |
| ≪                  |                                         |               | . Cross Street or «                         |
| ≪                  | City or Township:                       |               | Railroad Crossing: «                        |
| <b>« « « « « «</b> | . « « « « « « « « « « « « « « « « « « « | ****          | ~~~~~~~~~~~~~~~~~~~~~~~~~~~~~~~~~~~~~~~     |
| Surfa              | ce(ENTER B FOR BIT                      | .,C FOR CON): | Geometry (2-Way or 1-Way):<br>No. of Lanes: |
|                    | Int. Leg.                               |               | Lane-1 2 3 4 OTHERS                         |
|                    | (Compass Dir.):                         | Affected      | Lanes:                                      |

Distance From Cross Street:

Figure 28. Screen for Add Information (Special Marking) Module.

|                                                         | x « « « « « « « « « « « « « « « « « « « |
|---------------------------------------------------------|-----------------------------------------|
| « CONTRACTOR NAME                                       | *                                       |
| *                                                       | ≪                                       |
| « JOB NUMBER : -                                        | *                                       |
| <pre>«MATERIAL (ENTER EF FOR EPOFLEX, E FOR EPOXY</pre> | *                                       |
| « ET FOR EPOXY THERMOPLASTIC, PT FOR POLY THERMO        | «                                       |
| P FOR PLASTIC, TPL FOR THERMOPLASTIC                    | *                                       |
| « CPL FOR COLDPLASTIC, FD FOR FASTDRY :                 | · «                                     |
| «PRODUCT BRAND WHITE : YELLOW :                         | «                                       |
| ≪                                                       | «                                       |
| « UNIT COST (EACH) : \$ 0.0                             | )000 «                                  |
| « UNIT COST (LINEAR FEET): \$ 0.0                       | )000 «                                  |
|                                                         |                                         |

MDOT CONTRACT INFORMATION (SPECIAL MARKING)

IS THE ABOVE ENTRY CORRECT ? (Y OR N)

\*\*\*\*

Figure 29. Screen for Add Information (Special Marking Contractor File) Module.

«««««««

(The user can enter any other information in Material and Marking Type Field.)

## Module 2. Edit Information

5

This module is intended to edit the existing data base. The primary purpose of this module is to correct prior entry errors. A screen layout of module 2 is displayed in Figure 30. The user can get into this module by selecting option 2 of SMS Subsystem. The procedures for operating this program are:

- 1. Enter control section information in the CONTROL SECTION BOX and return (Figure 31).
- 2. Enter the marking type information.
- 3. The system will ask for confirmation (Y/N).

Y - will bring the first record on the selection.

N - will bring the cursor back to the material box.

4. If this is not the record, the user wants to edit, enter:

P - for Previous record.

N - for Next record:

5. Once the record that needs to be edited appears on the screen, enter:

E - for Edit.

- 6. The system will prompt the user for the required data item. When an acceptable entry has been made, hit return to move to the next data item.
- 7. Upon completion, the system will ask the user about contract information (Y/N).

Y - will bring the related contract information on the screen.

N - will ask for confirmation.

8. When all changes are made on the main file and contractor file, the system will ask the user for confirmation (Y/N).

Y - will save the information and return to initial screen.

N - will bring the cursor back to the DISTRICT field.

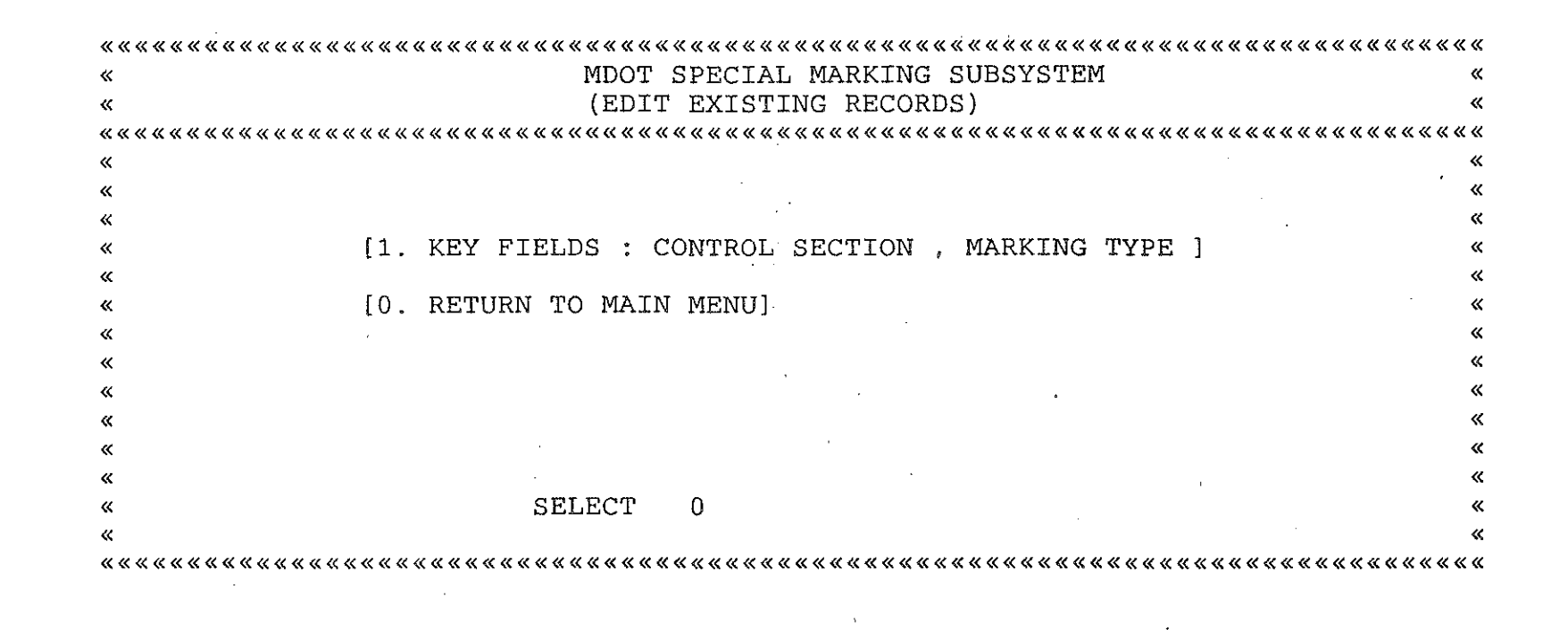

Figure 30. Special Marking Edit Module Main Screen.

| ~~~~~~~~~~~~~~~~~~~~~~~~~~~~~~~~~~~~~~            |          |
|---------------------------------------------------|----------|
| « MDOT SPECIAL MARKING SUBSYSTEM                  | «        |
| « EDIT A RECORD                                   | <b>«</b> |
| ~~~~~~~~~~~~~~~~~~~~~~~~~~~~~~~~~~~~~~            |          |
| «                                                 | «        |
| «                                                 | «        |
| «CONTROL SECTION :                                | «        |
| «                                                 |          |
| «MARKING TYPE : (ENTER S FOR SCHOOL, O FOR ONLY   | ×        |
| « RTO FOR RIGHT TURN ONLY, LTO FOR LEFT TURN ONLY | «        |
| « NRT FOR NO RIGHT TURN, NLT FOR NO LEFT TURN     | · «      |
| «                                                 | <b>«</b> |
| «                                                 | «        |
|                                                   |          |
|                                                   |          |

(ENTER QUIT TO EXIT OR MATERIAL TO EDIT)

Figure 31. Edit Module Entry Screen.

ი 8

## Module 3. Update Information

This module is intended to update the existing records due to maintenance work performed on the existing marking. A screen layout of this module is displayed in Figure 32. Three options are available in this module to retrieve an existing record.

, ti

<u>Option 1.</u> The user can update an existing record by providing material (material type such as FD for fast dry, etc.) and road surface information.

<u>Option 2</u>. The user can update an existing record by providing contract number and road surface information.

<u>Option 3</u>. The user can update an existing record by providing control section and marking type.

<u>Option 1</u>. The user can get into this option by typing 1 from the "Update Information" module. A screen layout of this option is presented in Figure 33. The procedures for operating this program are:

- 1. Enter material information in the MATERIAL box and Return.
- Enter road surface information in the ROAD SURFACE box and <u>Re</u>turn.
- 3. The system will ask for confirmation (Y/N).

Y - will bring the first record on the selection.

- N will bring the cursor back to MATERIAL box.
- 4. If this record is not the record the user wants to update enter:
  - P for Previous record.
  - N for Next record.
- 5. After the record that needs to be updated appears on the screen enter: \_

E - for Edit/Update.

**«**«««« \*\*\*\* \*\*\*\* MDOT SPECIAL MARKING SUBSYSTEM x (RETRIEVE EXISTING RECORDS) ď đ, [1. KEY FIELDS : MATERIAL , ROAD SURFACE \* « [2. KEY FIELDS : CONTRACT NUMBER, ROAD SURFACE [3. KEY FIELDS : CONTROL SECTION , MARKING TYPE ] [0. RETURN TO MAIN MENU] SELECT 0 **«** <

Figure 32. Screen for Update Information (Special Marking) Module.

MDOT SPECIAL MARKING SUBSYSTEM « ≪ UPDATE A RECORD « æ « « «MATERIAL (ENTER EF FOR EPOFLEX, E FOR EPOXY ET FOR EPOXY PLASTIC, PT FOR POLY THERMO « P FOR POLYESTER, TPL FOR THERMOPLASTIC ~ CPL FOR COLD PLASTIC, FD FOR FASTDRY ) : ~ ~ «ROAD SURFACE (ENTER C FOR CONCRETE, B FOR BITUMINOUS L FOR LATEX, R FOR ROTO-MILL) : « 

(ENTER QUIT TO EXIT OR MATERIAL TO UPDATE)

Figure 33. Screen for Update Information (Special Marking) Module (Search Parameter: Material and Road Surface).

- 6. The system will prompt the user for the required data item. When an acceptable entry has been made, hit return to move to the next data item.
- 7. Upon completion, the system will ask the user about contractor information (Y/N).
  - Y will bring the related contract information on the screen.

N - will ask for confirmation.

- 8. When all changes are made on the main file and contractor file the system will ask the user for confirmation (Y/N).
  - Y will save the information and return to change information module.
  - N will bring the cursor back to district field.

<u>Option 2</u>. The user can get into this option by selecting 2 from the "Update Information" module. A screen layout of this option is presented in Figure 34. The procedure for operating this program are:

- Enter contract number information in the CONTRACT NUMBER box and Return.
- Enter road surface information in the ROAD SURFACE box and Return.
- 3. The system will ask for confirmation (Y/N).

Y - will bring the first record on the selection.

N - will bring the cursor back to contract number.

4. The rest of the procedures are the same as the previous option.

| *****                                        | ««««««««««««««««««««««««««««««««««««««  | <b>««««</b> «  |
|----------------------------------------------|-----------------------------------------|----------------|
| «                                            | MDOT SPECIAL MARKING SUBSYSTEM          | · «            |
| «                                            | UPDATE A RECORD                         | «              |
| <b></b>                                      |                                         | <b>~~</b> ~~~~ |
| «                                            |                                         | <b>«</b>       |
| «                                            |                                         | «              |
| «CONTRACT NUMBER :                           | _ · · · · · · · · · · · · · · · · · · · | «              |
| «                                            |                                         | «              |
| «                                            |                                         | «              |
| «                                            |                                         | <b>«</b>       |
| «                                            |                                         | «              |
| «ROAD SURFACE (ENTER                         | C FOR CONCRETE, B FOR BITUMINOUS        | «              |
| «                                            | L FOR LATEX, R FOR ROTO-MILL) :         | «              |
| <b>~~~~~</b> ~~~~~~~~~~~~~~~~~~~~~~~~~~~~~~~ | *************************************** | « « « « «      |

(ENTER QUIT TO EXIT OR CONTRACT NUMBER TO UPDATE)

Figure 34. Screen for Update Information (Special Marking) Module (Search Parameter: Contract Number and Road Surface).

წ

Option 3. The user can enter into this option by selecting 3 from the "Update Information" module. A screen layout of the option is displayed in Figure 35. The user should enter control section and marking type information to edit a related record. The procedures for operating this program are similar to the procedures of option 1.

### Module 4. Delete Information Module

1- 11

le i

The purpose of this module is to delete designated records from the active inventory files (i.e., main file and contractor information). A screen layout of this module is presented in Figure 36. The detailed procedures of this module are:

- Enter control section information into the CONTROL SECTION box and <u>Return</u>.
- 2. Enter marking type information.
- 3. The system will ask for confirmation (Y/N).
  - Y will bring the first record on the selection (Figure 37).
  - N will bring the cursor back to MATERIAL box.
- 4. If this record is not the record the user wants to delete enter:
  - P for previous record.
  - N for next record.
- After the record that should be deleted from the data base enter:
   D for delete.
- 6. When the user wants to exit from this module, the system will ask for confirmation (Figure 38):
  - Y will remove the records permanently from the data base and exit from this module.

N - will simply exit from the module.

|                                                   | <b>(</b> « |
|---------------------------------------------------|------------|
| « MDOT SPECIAL MARKING SUBSYSTEM                  | «          |
| « UPDATE A RECORD                                 | «          |
| ««««««««««««««««««««««««««««««««««««««            | <b>‹</b> « |
| «                                                 | <b>«</b>   |
| «                                                 | «          |
| «CONTROL SECTION :                                | «          |
| «                                                 | <b>«</b>   |
| «MARKING TYPE : (ENTER S FOR SCHOOL, O FOR ONLY   | «          |
| « RTO FOR RIGHT TURN ONLY, LTO FOR LEFT TURN ONLY | «          |
| « NRT FOR NO RIGHT TURN, NLT FOR NO LEFT TURN     | «          |
| «                                                 | «          |
| «                                                 | «          |
| ***************************************           | <b>、</b> « |

(ENTER QUIT TO EXIT OR MATERIAL TO PROCEED)

Figure 35. Screen for Update Information (Special Marking) Module (Search Parameter: Control Section and Marking Type).

б 5

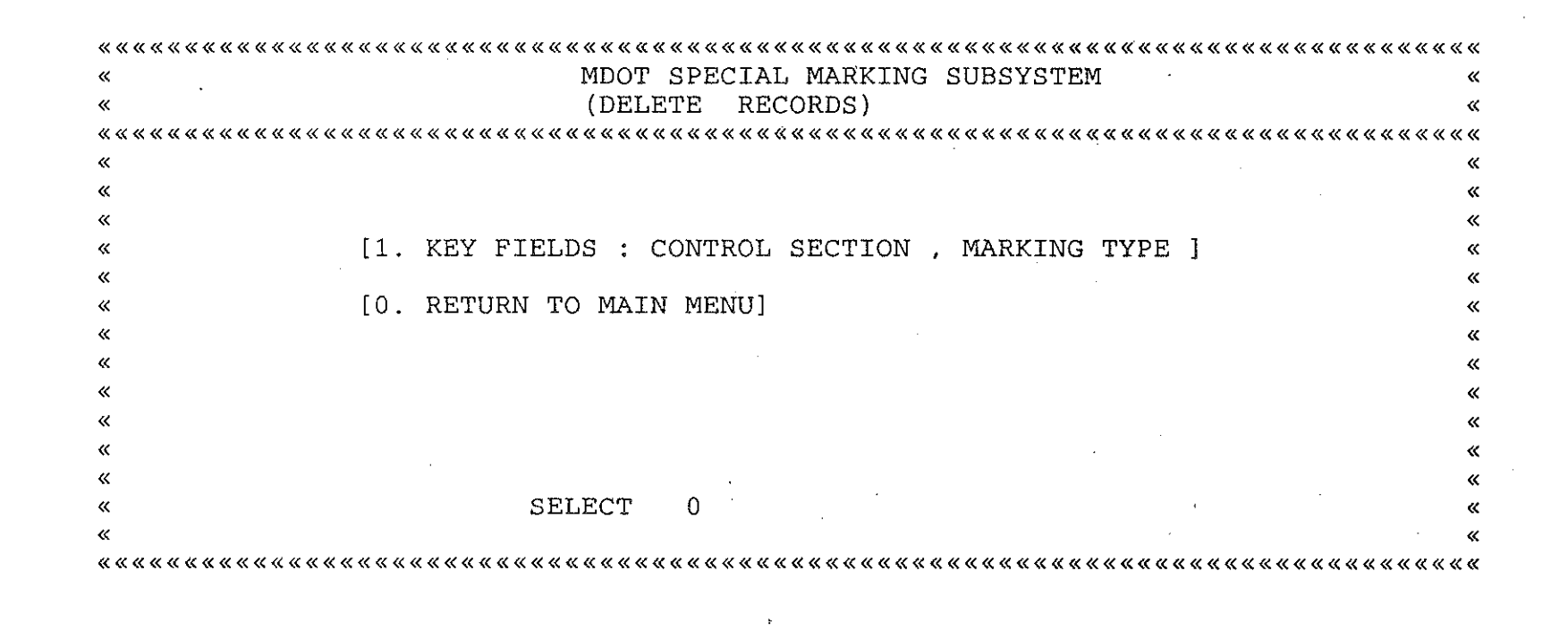

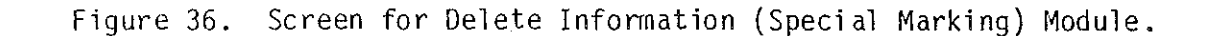

MDOT SPECIAL MARKING SUBSYSTEM « DELETE A RECORD « **«** « « «CONTROL SECTION : « «MARKING TYPE : (ENTER S FOR SCHOOL, O FOR ONLY RTO FOR RIGHT TURN ONLY, LTO FOR LEFT TURN ONLY « NRT FOR NO RIGHT TURN, NLT FOR NO LEFT TURN ~ ~ « 

(ENTER QUIT TO EXIT OR MATERIAL TO PROCEED)

Figure 37. A Typical Delete Screen (Special Marking) Module.

DO YOU WANT TO DELETE DESIGNATED RECORDS PERMANENTLY (Y/N)

Figure 38. Delete Confirmation Screen.

67

- Y-

## Module 5. Print Special Marking Information

The purpose of this module is to print a summary report of the special marking inventory file. A typical output is presented in Figure 39.

## Module 6. Print Contract Information

The purpose of this module is to print a summary report of the contractor information file. A typical output is presented in Figure 40.

## Module 7. Long-Term Budgeting/Contract Generation

This module of SMS Subsystem is designed to produce a long-term budget and a contract document. The user can enter into this module by selecting option 7 of SMS Subsystem menu. A screen layout of this module is presented in Figure 41.

1. The system will ask for the following information:

- MATERIAL
- CURRENT YEAR (base year)
- RANGE (number of years the user wants to prepare long-term budget)
- DISTRICT
- INFLATION RATE
- 2. The user should enter: material, current year, range, district, and inflation rate information into the system. The system will ask for confimation (Y/N):

Y - will proceed.

N - back to Step 1.

#### SPECIAL MARKING SUBSYSTEM

# MICHIGAN DEPARTMENT OF TRANSPORTATION SUMMARY REPORT

| COUNTY       | ROUTE             | Cont.<br>Sect. | City or<br>Twp. | CROSS ST.<br>DR<br>RR X-ING | INT<br>L<br>E<br>G | MILE<br>POINT | DIST.<br>FRCM4<br>X-ST<br>(FT) | FED<br>AID<br>SYS | S<br>U<br>R MARK<br>F TYPE | QUAN<br>(FT) | 0.00AN<br>(##) | CONTRACT<br>NUMBER | BRND<br>YELO | ÐRND -<br>WHITE | C<br>Y<br>LE   | YEAR |
|--------------|-------------------|----------------|-----------------|-----------------------------|--------------------|---------------|--------------------------------|-------------------|----------------------------|--------------|----------------|--------------------|--------------|-----------------|----------------|------|
| ** District: | FIVE              |                | MATE            | RIAL:CPL '                  |                    |               |                                |                   |                            |              |                |                    |              |                 |                |      |
| я            |                   |                |                 | -                           |                    |               |                                |                   |                            |              |                |                    |              |                 |                |      |
| ELINTON      | 19-21             | 19061          | FOWLER          | MAIN ST                     | E                  | Ŏ. QŎ         | 123                            | ΕŔ                | B ECW                      | 120          | Ŭ.             | 12345-Y            |              |                 | Ō.             | 87   |
| ALLEGAN      | pg = 4(i)         | 0.3072         | TIOL LAND       | (5Ú)1                       | ы                  | 0.00          |                                | Pitt              | B 24B                      | 30           | Ó.             |                    |              |                 | 2              | 85 - |
| ALLEGAN      | ₩ <b></b> 4Ū      | 03072          | HOLLAND         | 601 .                       | E                  | 0,00          |                                | MU                | B RR                       | 0            | 1              |                    |              |                 | З              | 88   |
| ALLEGAN      | (*i 44 L.)        | 03072          | HOLLAND         | GO 1                        | Ε                  | 0,00          |                                | МÜ                | B 24B                      | 30           | O.             |                    |              |                 | 4              | 87   |
| ül Inton     | US-27             | 19031          | ST JOHNS        | WHL, INN MALL               | Ν.                 | 0.00          |                                | <u> </u>          | B LTA                      | Ŭ            | ង              | 12345-Y            |              |                 | S              | សិង  |
| CLINION      | US-27             | 19031          | ST JÜHNS        | MEISTATE                    | S                  | 0.00          |                                | ۴IJ               | B 24B                      | 30           | Q              | -                  |              |                 | 1              | 86   |
| ÚL INTÚN     | US-31             | 19031          | SF JÜHNS        | MEISTATE                    | ន                  | 0.00          | 123                            | Fυ                | 8 6CW                      | 120          | Ū.             |                    |              |                 | ĉ              | 84   |
| CLINTON      | $m = 2^{\circ} 1$ | 19061          | FOWLER          | EAIN ST                     | ε                  | 0.00          |                                | FR                | B 6CW                      | 120          | Ó.             | 12345-Y            |              |                 | З              | 67   |
| CLINTON      | uS-27             | 19031          | ST JOHNS        | BALDWIN ST                  | N                  | 0.00          |                                | FU                | ыs                         | 0            | 2              |                    |              |                 | 4              | 85   |
| CL1NTUN      | us-27             | 19031          | ST JÜHNS        | BALDWIN ST                  | S                  | 0.00          |                                | ғu                | B ECW                      | 160          | 0              |                    |              |                 | З              | 84   |
| CLINTON      | US-27             | 19031          | ST JOHNS        | BALDWIN ST                  | S                  | <b>0.0</b> 0  |                                | FU                | BS                         | 0            | 2              |                    |              |                 | 0              | â7   |
| CLINTON      | 1-96              | 19022          | ËAGLE           | GRANGE RD#1                 | М                  | 0,00          |                                | ΤR                | B DA                       | Ŏ            | 1              |                    |              |                 | З              | 86   |
| CLINTON      | 1-96              | 19022          | EAGLE           | GRANGE RD#1                 | ы                  | 0.00          |                                | ĨŔ                | B 24B                      | 40           | 0              |                    |              |                 | 3              | 87   |
| EL INTON     | 1-96              | 19022          | EAGLE           | W. BD. RAMP#3               | E                  | 0.00          |                                | 1 R               | B DA                       | 0            | 1.             | have               |              |                 | 2              | Bés  |
| CLINION      | I-96              | 1.2022         | EAGLE           | N BD RAMP#3                 | E                  | 0.00          |                                | 1R                | B 24B                      | 30           | Ó              | -                  |              |                 | 2              | 85   |
| CL IN FON    | 1-96              | 19022          | EAGLE           | MICOE.BD.RAMP#1             | ы                  | 0.00          |                                | 1 R               | B DA                       | 0            | 1              |                    |              |                 | ÷              | 86   |
| CLINTON      | 1-96              | 19022          | EAGLE           | MIOOE.BD.RAMP#1             | W                  | <u>0.00</u>   |                                | IR                | 8 248                      | 4Ŏ           | Ö              |                    |              |                 | · 2            | 85   |
| CLINTON      | 1-96              | 19062          | EAGLE           | W.BD.RAMP#3                 | Ë                  | 0.00          |                                | ĨR                | B DA                       | 0            | 1              |                    |              |                 | 2              | 86   |
| CLINTON      | 1-96              | 19022          | EAGLE           | W.BD.RAMP#3                 | E                  | 0.00          |                                | 1 R               | B 24B                      | 40           | ́ О            |                    |              |                 | 2              | 85   |
| CL1NTON      | 1 'Hts            | 19082          | NATERIUMN       | 6D.RIVER #1                 | S                  | 0.00          |                                | 1 R               | B DA                       | 0            | 1              |                    |              |                 | 1              | 66   |
| ČL INTÖN     | 1-96              | 19022          | WATERTOWN       | W. HD. RAMP#3               | S                  | Ŭ. ŬŬ         |                                | IR                | B DH                       | 0            | 1              |                    |              |                 | 1              | 85   |
| CLINTON      | 1 – 5 č.          | 19022          | WATERTUWN       | W. VD. КАМР#З               | S                  | 0. OO         |                                | 18                | Ð LTA                      | 0            | 1              |                    |              |                 | 1              | 85   |
| CL. INFON    | 1-96              | 19052          | WATERIOWN       | W. HD. RAMP#3               | ទ                  | 0.00          |                                | 1 R               | D RTA                      | 0            | 1              |                    |              |                 | 4              | 8E   |
| CLINION      | 1~96              | 1.90 Hz        | VATERTOWN       | Ы, БО, КАМРЖЗ               | . S                | <b>0.</b> 00  |                                | 1.12              | 8 248                      | 50           | 0              | -                  |              |                 | З              | 87 - |
| 6RA1107      | m−46              | 29012          | ST LOUIS        | DAVIS ST                    | W                  | 0.00          |                                | FU                | £S                         | 0            | 1              |                    |              |                 | З              | 87   |
| акаттот      | m 4 É.            | 59015          | ST LOUIS        | DAVIS ST                    | ы                  | 0.00          |                                | ម ប               | 8 6CW                      | 100          | 0              |                    |              |                 | З              | 85   |
| GRATIUT      | 四十4卷              | 29012          | ຣິ ເບິນາຣ       | DAVIS ST                    | E                  | Q, QO         |                                | FU                | 85                         | 0            | 1              |                    |              |                 | 3              | 85   |
| 6RATI01      | US-27 B           | 8 29015        | 1 THACA         | ARCADIA ST                  | N                  | 0,00          |                                | FR                | BS                         | 0            | 2              | -                  |              |                 | З              | 85   |
| GRATIOT      | US-27 B           | R 29015        | ІТНАСА          | ARCADIA ST                  | N                  | 0.00          |                                | FR                | B 6CW                      | 120          | 0              |                    |              |                 | 3              | 86   |
| GRATIOT      | US-27 B           | R 29015        | I THACA         | ARCADIA ST                  | S                  | 0. QO         |                                | FR -              | ទ ទ                        | 0            | 2              | -                  |              |                 | З              | 86   |
| IDNIA        | M-66              | 34032          | LÜNIÄ           | GOI                         | S                  | 0.00          |                                | FU                | BRR .                      | 0            | 2              |                    |              |                 | З              | 85   |
| TUMJA        | M-66              | 34038          | IÖNIA           | GOI                         | -5                 | 0.00          |                                | FU                | B 248                      | 30           | Ŏ              |                    |              |                 | З              | £1E  |
| 10N1A        | ៧- ដែង            | 34032          | IONIA           | GOI                         | N                  | 0.00          |                                | FU                | BRR                        | 0            | 3              | -                  |              |                 | .3             | 86   |
| IONIA        | M-66              | 34032          | TONTA           | 601                         | N                  | 0,00          | •                              | FU                | B 24B                      | 30           | Ŏ              | ****               |              |                 | 3              | üњ   |
| IUNIA        | M-50              | 34021          | LK ÖDESSA       | WASH. ST                    | て                  | 0, QU         |                                | FR                | B S                        | 0            | 1              |                    |              |                 | ڌ              | 80   |
| IUNIA        | M-50              | 340ž1          | LK ODESSA       | WASH. ST                    | L.                 | <b>0.</b> 00  |                                | FR                | B ECM                      | 100          | 0              | -                  |              |                 | 3              | 84   |
| 1ÜN1A        | n-50              | 34021          | LK ODESSA       | WASH, ST                    | E                  | Q, QQ         |                                | FR                | BS                         | Ŷ            | 1              |                    |              |                 | Ξ              | 84   |
| ISABELLA     | 阿一氏の              | 370a1          | NTPLEASANT      | KINNEY ST                   | W                  | 9, 90         |                                | FU                | 85                         | Ō            | 1              |                    |              |                 | 2              | 84   |
| ISABELLA     | 阿一田白              | 37021          | MIPLEASANT      | KINNEY ST                   | Е                  | 0.00          |                                | FU                | 8 6CW                      | 80           | Ū.             |                    |              |                 | 3              | 85   |
| ISABELLA     | m-SO              | 37021          | MIPLEASANI      | KINNEY ST                   | Ξ                  | 0,00          |                                | FU                | вs                         | Q            | 1              |                    |              |                 | $\mathfrak{L}$ | 86   |
| TSAHELLA     | US-27 B           | R 37011        | MIPLEASANT      | BROOMETEL DST               | 5                  | <u>0.00</u>   | 50                             | ЕЦ                | B ECW                      | 150          | Ó              |                    |              |                 | 9              | H44  |

## Figure 39. Special Marking Subsystem Summary Report.

69

신다. 지원은

 $\{1, \dots, k_n\}$ 

#### SPECIAL MARKING CONTRACTOR INFORMATION

0 12,0000

84

MICHIGAN DEPARTMENT OF TRANSPORTATION SUMMARY REPORT UNIT UNIT CUNT. JÜB CONT. CONT. QUANTITY COST MARKING QUANTITY COST BRAND BRAND NUMBER NUMBER NAME SECY. (LET) (\$年) 千丫户田 (NUMBER) (##) YELLOW WHITE YEAR \*\* DISTRICT FIVE MATERIAL CPL 12345-Y 30,0000 ECM 19061 120Ű. 0,0000 87 03072 30 6.0000 24B 0 24.0000 85 03072 33.0000 RR Ŏ 1 250.0000 86 03072 6.0000 248 30 Ó – 23.0000 67 12345-Y 19031 12.0000 LTA 5 Ö. 80.0000 85 19031 30 6.0000 248 Û. 23,0000 ЬE 19031120 2.0000 6CW Ŭ 34.0000 84 NEFEF 12345-7 19061 120 2.0000 6CW 0.0000 Q. 87 19031 23.0000 S 2 150.0000 Q 85 19031 2.0000 6CW 0 11.0000 160 84 \_ 19031 12.0000 S 2 150.0000 Û 87 19022 Ö 11.0000 DA 80.0000 1 86 19022 4U 6.0000 24B Ú. 12.0000 87 1 90-2 Ō. 12.0000 DA 1 80.0000 86 19022 6.0000 248 12,0000 ЗŌ Ô. 85 33.0000 DA 19022 Ó. 1 80.0000 6È 19082 40 6.0000 24B Ŏ 12.0000 85 32.0000 DA 19022 Û. 80,0000 1 86 ----19022 4Û 6.0000 24B  $\mathbf{O}$ 12.0000 65 ---19022 Ō. 12.0000 DA 1 80.0000 66 19022 13,0000 DA 80,0000 Ű 1 85 ..... 19022 6 14.0000 LTA 80.0000 1 មម 19022 Ô 15.0000 RTA 80,0000 86 1 19022 50 6.0000 248 0 11.0000 67 1 150,0000 29012 0 12.0000 5 87 ----23012 100 2.0000 6CW 0 12.0000 85 29012 Ō 12.0000 S 1 150,0000 85 29015 Ū. 13.0000 S 2 150.0000 85 29015 2.0000 ECW 0 12,0000 1201 86 • 29015 Q. 12.0000 S 2 150.0000 86 34032  $\odot$ 11.0000 RR 2 250,0000 85 34032 30 6.0000 24B 0 11.0000 86 34032 Ô. 11.0000 RR 2 250.0000 86 34032 30 6.0000 248 0 12.0000 86 34021 Ō. 2.0000 S 1 150.0000 86 34021 100 2.0000 ECW 0 13.0000 84 34021 11.0000 5 1 150,0000 0 84 37021 Ō 22.0000 S 1 150.0000 84 2.0000 6CW 37021 80 0 12,0000 85 37021 Ū. 11.0000 S 1 150,0000 86

Figure 40. Summary Report Contractor Information (Special Marking).

2.0000 6CW

37011

MDOT SPECIAL MARKING SUBSYSTEM « LONG TERM BUDGETING « « « « «MATERIAL (ENTER EF FOR EPOFLEX, E FOR EPOXY ET FOR EPOXY PLASTIC, PT FOR POLY THERMO « P FOR PLASTIC, TPL FOR THERMOPLASTIC « CPL FOR COLD PLASTIC, FD FOR FASTDRY ) : « ~ RANGE : «CURRENT YEAR : « «DISTRICT : « «INFLATION RATE : « 

(ENTER QUIT TO EXIT OR MATERIAL TO CONTINUE)

Figure 41. Long-Term Budgeting Input Screen (Special Marking).
3. The system will calculate the average unit cost by material and marking type for base year. Please note that the system will include the user's specified inflation rate while calculating the average unit cost. The system will display the average unit cost by the material and marking type on the screen. At this point, the user can specify a new average unit cost. By default, the system will use the calculated average unit cost.  $\dot{\phi}(\dot{z})$ 

- The system will generate a budget for base year, as shown in Figure 42.
- The system will repeat steps 3 and 4 for other years depending on the user's input in step 2.
- 6. As a final step of this module, the system will produce a printout of the existing data base, based on the previously furnished user's input. The system will ask "Want hard copy printout for base year? (Y/N)."
- 7. The system will produce an output for base year marking work, as shown in Figure 43, (contract document for base year) if the answer to the above question is "Yes."
- 8. The system will go back to the initial input screen.
- The user can produce a new long-term budget by changing the previously submitted inputs.

#### Module 8. Cost-Effectiveness Analysis

The purpose of this module is to compare various types of marking materials by type based on the present-worth cost. The user can enter into this module by selecting option 8 of SMS Subsystem. A screen layout of this module is presented in Figure 44.

| <b>«</b> < |                | ~~~~~~~~~~~~~~~~~~~~~~~~~~~~~~~~~~~~~~ |            | <<<<<<<<<<<<<<<<<><<<<><<<<><<<<><< | «««««««««« | <<<<<<<<<<<<<<<<<<<<<<<<<<<<<<<<<<<<<< |         | (««      |
|------------|----------------|----------------------------------------|------------|-------------------------------------|------------|----------------------------------------|---------|----------|
| ≪          |                | SPECI                                  | AL'MARKIN  | VG SUE                              | SYSTEM     |                                        |         | «        |
| «          | •              | LON                                    | IG TERM BL | JDGETI                              | NG         |                                        |         | ~        |
| X          |                |                                        |            |                                     |            |                                        |         | <b>«</b> |
| <b>«</b>   | MATERIAL :     | CPL                                    | DISTRICT   | :                                   | FIVE       |                                        |         | <b>«</b> |
| <b>«</b>   |                |                                        |            |                                     | ·          |                                        |         | *        |
| *          | TYPE           | QUANTITY (L                            | FT)        | UNITO                               | OST        | AMOUNT                                 | YEAR    | <b>«</b> |
| <b></b>    |                |                                        |            |                                     |            |                                        |         | <b>«</b> |
| «          | 4 in WHITE     | Ô j                                    |            | 0.00                                |            | 0                                      | 88      | <b>«</b> |
| <b>«</b>   | 4 in YELLOW    | 0                                      |            | 0.00                                |            | Õ                                      | 88      | ~        |
| <b>«</b>   | 18 in STOP BAR | Ō                                      |            | 0,00                                |            | 0                                      | 88      | <b>«</b> |
| <b>«</b>   | 24 in STOP BAR | 320                                    |            | 1.59                                |            | 508                                    | 88      | <b>«</b> |
| <b>«</b>   | 6 in CROSSWALK | 1340                                   |            | 1.64                                |            | 2197                                   | 88      | <b>«</b> |
| <b>«</b>   | SCHOOL         | 14 -                                   |            | 1.89                                |            | 26                                     | 88      | ×        |
| <b>«</b>   | ONŁY           | Ō                                      |            | 0.00                                |            | 0                                      | 88      | <b>«</b> |
| <b>«</b>   | RTA            | 1                                      |            | ŏ.00                                |            | Ō ·                                    | 88      | ~        |
| «          | LTA            | 6                                      |            | 2.55                                |            | 15                                     | 88      | <b>«</b> |
| «          | DA             | 6                                      | . 1        | l0.37                               |            | 62                                     | 88      | *        |
| «          | TRTA           | Ŏ                                      |            | 0.00                                |            | 0                                      | 88      | <b>«</b> |
| <b>«</b>   | TLTA           | 0                                      |            | 0.00                                |            | Õ                                      | 88      | <b>«</b> |
| «          | TA             | Q                                      |            | 0.00                                |            | 0                                      | 88      | «        |
| <b>«</b>   | RAIL ROAD      | 5                                      |            | 0.82                                |            | 4                                      | 88      | <b>«</b> |
| ×          | SUM            |                                        |            |                                     |            | 2812                                   |         | ×        |
|            |                | DRE                                    | CC DNV KE  | -v TO                               | CONTINUES  |                                        | ******* | 144      |

Figure 42. A typical computer generated budget for base year (Special Marking).

Page No. 01701780

Ξ

#### SPECIAL MARKING SUBSYSTEM

#### MICHIGAN DEPARTMENT OF TRANSPORTATION SUMMARY REPORT

| Route   | Cont.<br>Sect. | FED<br>AID<br>SYS | ROAD<br>SURFACE | City or<br>Twp. | CROSS ST.<br>OR<br>RR X-ING | INT<br>L<br>E<br>G | AFFECTED<br>LANE (S) | DIST.<br>FROM<br>X-ST<br>(FT) | MILE<br>POINT | MARKING<br>TYPE | QUANTITY<br>(Ift) | QUANTITY<br>(NUM) |
|---------|----------------|-------------------|-----------------|-----------------|-----------------------------|--------------------|----------------------|-------------------------------|---------------|-----------------|-------------------|-------------------|
| ∗* Dist | rict: F        | 1VE               |                 |                 | COUNTY:CLINTON              |                    | MATI                 | ERIAL                         | :CPL          |                 |                   |                   |
| *       |                |                   |                 |                 |                             |                    |                      |                               |               |                 | -                 | -                 |
| US-27   | 19031          | FU                | Ð               | ST JOHNS        | WHL.INN MALL                | N                  | 1                    |                               | 0.00          | LTA             | 0                 | 5                 |
| US-27   | 19031          | FU                | ₿               | ST JOHNS        | MEISTATE                    | 5                  | 28 .                 |                               | 0.00          | 24B             | 30                | 0                 |
| US-31   | 19031          | FU                | 8               | ST JOHNS        | M21STATE .                  | s                  | 4A                   |                               | 0.00          | 6CW             | 120               | 0                 |
| M-21    | 19061          | FR                | 8               | FOWLER          | EAIN ST                     | Ε                  | 40                   |                               | 0.00          | 604             | 150               | 0                 |
| US-27   | 19031          | FU                | 8               | ST JOHNS        | BALDWIN ST                  | N                  | 2A                   |                               | 0.00          | 5               | 0                 | S                 |
| 115-27  | 19031          | Fป                | Ð               | ST JOHNS        | BALDWIN ST                  | S                  | 40                   |                               | 0.00          | €CW             | 160               | Ō                 |
| US-27   | 19031          | FU                | 8               | ST JOHNS        | BALDWIN ST                  | S                  | 2A                   |                               | 0.00          | S               | 0                 | 2                 |
| 1-96    | 19022          | 1R                | B               | EAGLE           | GRANGE RD#1                 | w                  | 1A                   |                               | 0.00          | DA              | 0                 | 1                 |
| I-96    | 19022          | JR                | P               | EAGLE           | GRANGE RD#1                 | ω                  | 40                   |                               | 0.00          | 248             | 40                | 0                 |
| I-96    | 19023          | IR                | Ð               | EAGLE           | W.ED.RAMP#3                 | E                  | 18                   |                               | 0.00          | DA              | 0                 | 1                 |
| I-96    | 19022          | IR                | Ð               | EAGLE           | W RD RAMP#3                 | ε.                 | 40                   |                               | 0.00          | 249             | , 30              | ¢.                |
| 1-96    | 19022          | IR                | Ð               | EAGLE           | M100E.BD.RAMP#1             | W                  | 1A                   |                               | 0.00          | DA              | 0                 | 1                 |
| I-96    | 19022          | IR                | Ð               | EAGLE 1         | M100E.8D.RAMP#1             | w                  | 40                   |                               | 0.00          | 248             | 40                | · 0               |
| 1-96    | 19022          | TR                | Ð               | EAGLE           | W. BD. RAMP#3               | E                  | 18 '                 |                               | 0.00          | DA              | 0                 | 1                 |
| 1-96    | 19022          | IR                | B               | EAGLE           | W. ED. RAMP#3               | E                  | 40                   |                               | 0.00          | 24B             | 40                | 0                 |
| 1-96    | 19028          | 1 R               | Ð               | WATERTOWN       | GD.RIVER #1                 | s                  | 10                   |                               | 0.00          | DA              | 0                 | 1                 |
| 1-96    | 19022          | IR                | Ð               | WATERTOWN       | W. BD. RAMP#3               | S                  | 19                   |                               | 0.00          | DA              | 0                 | 1                 |
| 1-96    | 19022          | IR                | в               | WATERTOWN       | W. BD. RAMP#3               | S                  | 18                   | •                             | 0.00          | LTA             | 0                 | 1                 |
| 1-96    | 19022          | IR                | Ð               | WATERTOWN       | W. BD. RAMP#3               | S                  | 18                   |                               | 0.00          | RTA             | 0                 | 1                 |
| T_96    | 19099          | 19                | B               | LIGTERTOUN      | U BD ROMP#3'                | S                  | 40                   |                               | 0.00          | 248             | 50                | 0                 |

Figure 43. A typical computer generated budget for base year (Special Marking).

| «««««««««««             | « « « « « « « « « |                                          |          |
|-------------------------|-------------------|------------------------------------------|----------|
| «                       |                   | MDOT SPECIAL MARKING SUBSYSTEM           | «        |
| <b>«</b>                |                   | COST-EFFECTIVENESS ANALYSIS              | «        |
| «                       |                   |                                          | · «      |
| «                       |                   |                                          | <b>*</b> |
| «                       |                   |                                          | «        |
| «MATERIAL               | (ENTER            | EF FOR EPOFLEX, E FOR EPOXY              | *        |
| <b>«</b>                |                   | ET FOR EPOXY PLASTIC, PT FOR POLY THERMO | *        |
| «                       |                   | P FOR PLASTIC, TPL FOR THERMOPLASTIC     | «        |
| «                       |                   | CPL FOR COLD PLASTIC, FD FOR FASTDRY ) : | «        |
| «                       |                   |                                          | <b>«</b> |
| «DISCOUNT               | RATE:             | ANALYSIS PERIOD:                         | *        |
| «                       |                   |                                          | «        |
| «TERMINAL               | COST:             | MAINTENANCE                              | COST: «  |
| «                       |                   |                                          | «        |
| <pre>«DISTRICT</pre>    | :                 |                                          | <b>«</b> |
| «                       |                   |                                          | <b>«</b> |
| « « « « « « « « « « « « |                   |                                          |          |

.

## (ENTER QUIT TO EXIT OR MATERIAL TO CONTINUE)

ور بارد. از بارد ۲۰۱۰ مر

Figure 44. Cost-Effectiveness Analysis Input Screen (Special Marking).

4

1. The system will ask for the following information.

- MATERIAL
- DISCOUNT RATE
- ANALYSIS PERIOD
- TERMINAL COST (terminal cost at the end of the analysis period)

- MAINTENANCE COST (most cases it will be Ø)
- DISTRICT
- 2. The user should enter: material, discount rate, analysis period, terminal cost, maintenance cost and district information into the system. The system will ask for confirmation (Y/N):

Y - will proceed.

N - back to Step 1.

- 3. The system will calculate the present-worth cost of the material by marking type, as shown in Figure 45.
- 4. The user can determine the present-worth cost for any other material by following steps 1-3.
- 5. The user can get a hard copy by using the shift and PRT SCR keys at the same time.
- 6. The user will compare the hard copy printouts of the different materials and determine the cost-effective material.

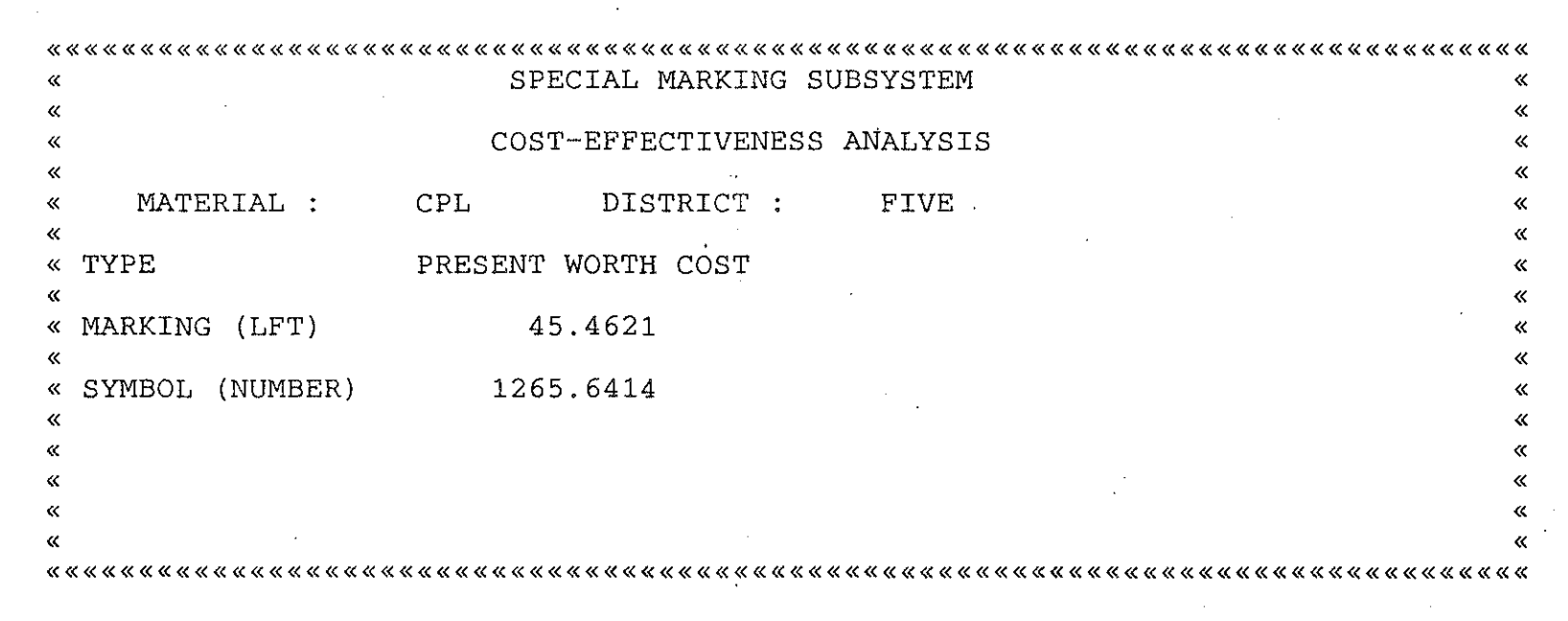

PRESS ANY KEY TO CONTINUE

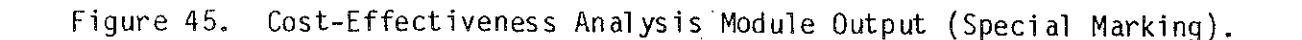

## 5.0 RAMP LANE/EDGELINE SUBSYSTEM (RES)

The main inventory data file of RES contains locational and descriptive information on ramp lane/edgeline markings. Data entered into the main inventory data file from the completed workorders prompts the system to initiate the necessary action, as presented in Figure 46. If the workorder pertains to the initiation of new a marking, then a new record containing all related data is created within the inventory file. If the workorder pertains to changes to an existing marking, then the new information is updated over the existing data. RES contains the capability of permitting CRT review and scroll of data bases. The auxiliary program enables the deletion of selected records from the data base and the development of the summary print-out. ÷1

27

#### Description of Inventory Files

The main inventory file provides for entry, updating and access to data related to all of the ramp lane/edgeline markings that are under the jurisdiction of the Michigan Department of Transportation. The inventory file consists of one record per marking workorder describing its location and attributes (width, type, length, amount, brand, etc.) in an expanded, alpha-numeric form. A description of data contained in each record is presented in Table 6. Specific marking on a particular ramp has a unique contract number and control section. The codes used for the different type of marking are those specified by the MDOT, such as FD for "Fast Dry," LTO for "Left Turn Only," and so on. Contract information related to each marking is stored in the contract information file. A description of data contained in each record of the contractor file is present in Table 7.

| <b></b>  |         | « « « « | « « « « « | « « « « « « | < « « « | « « « « | « « « | < « « « |         | « « « | « « « | < « «        | < « « | . « « | « « « | « « · | « « « « | . « « « | « |
|----------|---------|---------|-----------|-------------|---------|---------|-------|---------|---------|-------|-------|--------------|-------|-------|-------|-------|---------|---------|---|
| « R      | AMP LAI | N E/    | EDG       | ΕL          | I N     | E       | S.    | UΕ      | 3 S     | Y     | S     | $\mathbf{T}$ | Е     | М     |       |       |         |         | « |
| <b></b>  |         | « « « « | « « « « « | « « « « « « |         | « « «   | « « « |         |         | « « « | « « « | < « «        | < « « | . « « | « « « | « «   | « « « « | « « « « | « |
| «        |         |         |           |             |         |         |       |         |         |       |       |              |       |       |       |       |         |         | « |
| «        |         |         |           |             |         |         |       |         |         |       |       |              |       |       |       |       |         |         | « |
| «        |         | 1.      | ADD       | INFO        | RMAT    | ION     | •     |         |         |       |       |              |       |       |       |       |         |         | ~ |
| «        |         | 2.      | EDIT      | INFO        | ORMA    | TIO     | N     |         |         |       |       |              |       |       |       |       |         |         | « |
| «        |         | 3.      | UPDA      | TE II       | JFOR.   | MAT     | ION   | Į       |         |       |       |              |       |       |       |       |         |         | « |
| *        |         | 4.      | DELE      | TE IÌ       | IFOR    | MAT     | ION   | ſ       |         |       |       |              |       |       |       |       |         |         | « |
| «        |         | 5.      | PRIN      | T RAI       | IP L    | ANE     | /ED   | GEL     | IN      | F E   | REF   | POE          | ŢΣ    |       |       |       |         |         | « |
| «        |         | 6.      | PRIN      | T COI       | ITRA    | CT 3    | INF   | ORM     | IAT :   | ION   | I     |              |       |       |       |       |         |         | « |
| «        |         | 7.      | LONG      | TERI        | I BU    | DGE'    | TIN   | IG      |         |       |       |              |       |       |       |       |         |         | « |
| <b>«</b> |         | 8.      | COST      | EFFI        | ECTI    | VEN     | ESS   | AN      | IAL.    | YSI   | S     |              |       |       |       |       |         |         | × |
| «        |         | Ο.      | EXIT      |             |         |         |       |         |         |       |       |              |       |       |       |       |         |         | « |
| «        |         |         |           | •           |         |         |       |         |         |       |       |              |       |       |       |       |         | •       | « |
|          |         | « « « « | « sel     | ect         | 0       | « « «   | « « « | ««««    | . « « • | « « « | « «   | < « <        | < « « | . « « | « « « | « « · | « « « « |         | « |

. •

Figure 46. Screen for Ramp Lane/Edgeline Subsystem Main Menu.

.

# Table 6. Description of the Ramp Lane/Edgeline Subsystem Data Item

| Column Heading                                                 | Data Type     | Data Limitation                 | Description                                                       |
|----------------------------------------------------------------|---------------|---------------------------------|-------------------------------------------------------------------|
| District                                                       | Alpha-Numeric | None                            | The name of maintenance district.                                 |
| Date                                                           | Date          | No Alpha                        | The date of installation (month/year).                            |
| Federal AID System                                             | Alpha         | No Numeric                      | A special code for the federally funded projects.                 |
| County                                                         | Alpha         | None                            | The name of the county.                                           |
| Route                                                          | Alpha-Numeric | 2 Alpha, 3 Numeric<br>& 2 Alpha | The name of the route (such as US-23).                            |
| Alt #1 (sometimes a road<br>segment has more than<br>one name) | Alpha-Numeric | 2 Alpha, 3 Numeric<br>& 2 Alpha | The first alternate name of the route, if any.                    |
| Alt #2 (sometimes a road<br>segment has more than<br>one name) | Alpha-Numeric | 2 Alpha, 3 Numeric<br>& 2 Alpha | The second alternate name of the route, if any.                   |
| Control Section                                                | Al pha        | None                            | An unique number assigned to a road segment by MDOT.              |
| Location Description                                           | Alpha         | None                            | A brief description of the road segment.                          |
| Name of Exit                                                   | Alpha-Numeric | None                            | The name of the exit (such as 123A, 14A, etc.)                    |
| Number of Ramps                                                | Numeric       | No Alpha                        | The number of ramps (entrance and exit) at a particular location. |
| Interchange Number                                             | Numeric       | No Alpha                        | The number of the nearest interchange.                            |

80

| 1 | and a state of the state of the |  | a say ta bagan aga | 19 | <br>مانين او او او معرفين.<br>مانين او او او معرفين |  | مىسىيەت بى <sup>تىرى</sup> ب | لې<br>مەسىرەت دەرەمىرىرىيە | and a start of the second second second second second second second second second second second second second s | S. A. |  |
|---|----------------------------------------------------------------------------------------------------|--|--------------------|----|-----------------------------------------------------|--|------------------------------|----------------------------|----------------------------------------------------------------------------------------------------|-------|--|
|   |                                                                                                    |  |                    |    |                                                     |  |                              |                            |                                                                                                    |       |  |

# Table 6. Description of the Ramp Lane/Edgeline Subsystem Data Item (Continued)

|    | Column Heading          | Data Type     | Data Limitation        | Description                                                                                                    |
|----|-------------------------|---------------|------------------------|----------------------------------------------------------------------------------------------------|
| 18 | Material                | Alpha         | No Numeric             | The marking material (such as fast dry, poly-<br>ester, etc.).                                                                                                    |
|    | Estimated Quantity (Ft) | Numeric       | No Alpha               | This represents the quantity in LFT of marking by type, such as:                                                                                                    |
|    | -                       | ,             |                        | 4 in white<br>6 in white<br>6 in yellow<br>12 in white<br>4 in white thermoplastic                                                                                                    |
|    | Product Brand           | Alpha-Numeric | None                   | Brand of marking material is divided into two<br>brand categories based on color:                                                                                                    |
|    |                         | -<br>-        |                        | White<br>Yellow                                                                                                    |
|    |                         |               |                        | A typical brand could be <u>3M</u> .                                                                                                    |
|    | Contract Number         | Alpha-Numeric | 5 Numeric &<br>1 Alpha | The contract number assigned to a particular job.                                                                                                    |
|    | Cycle                   | Numeric       | No Alpha               | When information on a road segment marking is<br>entered into the system, the system sets cycle<br>to 1. However, when the same section of the<br>roadway is repainted, the system sets cycle to<br>(current year - previous year of painting). |

| Column Heading     | Data Type     | Data Limitation        | Description                                                                                                    |
|--------------------|---------------|------------------------|----------------------------------------------------------------------------------------------------|
| Contractor Name    | Alpha-Numeric | None                   | The name of the contractor.                                                                                                    |
| Job Number         | Alpha-Numeric | 5 Numeric &<br>1 Alpha | The job number relate to a specific contract.                                                                                                    |
| Unit Cost          | Numeric       | No Alpha<br>           | Unit cost of four marking types are stored in<br>this regard, namely:<br>4 in white<br>6 in white<br>6 in yellow<br>12 in white<br>4 in white thermoplastic |
| Mobilization Cost  | Numeric       | No Alpha               | This represents the cost of mobilization.                                                                                                    |
| Minor Traffic Cost | Numeric       | No Alpha               | This represents the cost related to temporary traffic barricading, etc. while marking the roadway.                                                          |

소리 및

82

L

.

### System Operation

1

porte no

## Module 1. Add Information

This module is intended for use when a new marking has been installed. A screen layout of this module is displayed in Figure 47. Description of type and limitation of each data entry are presented in Table 6. The procedures for performing activities of this module are presented below.

- Enter "District" information first in the box next to DISTRICT and <u>Return</u>.
- 2. Followed by DATE and ends at CONTRACT NUMBER.
- 3. Upon completion of data entry into the main inventory file the system will ask, whether the user wants to enter into the contractor information (Y/N).
  - Y will bring the contractor information entry screen as of Figure 48.

N - will take the user to Step 6.

- 4. Enter "Contractor Name" information in the box next to CONTRACTOR NAME and Return.
- 5. Followed by JOB NUMBER and ends at MINOR TRAFFIC COST.
- 6. Upon completion of data entry into the contractor file or respond "N" to the system's previous inquiry, the system will ask for confirmation (Y/N).

Y - will save the information in the respective data base.

N - will bring the cursor back into the district field.

7. In order to exit from the "Add Information" menu enter "QUIT" in the district field and Return.

|      | MDOT          |           |
|------|---------------|-----------|
| RAMP | LANE/EDGELINE | SUBSYSTEM |

« DISTRICT: DATE : FEDERAL AID SYSTEM : COUNTY: « « ROUTE: ALT # 1: ALT # 2; ĸ ·--- ' ĸ LOCATION DESCRIPTION: « CONTROL SECTION: « «NAME OF EXIT : NO. OF RAMP : INTERCHANGE NUMBER : MATERIAL (ENTER EF FOR EPOFLEX, E FOR EPOXY ET FOR EPOXY THERMOPLASTIC, PT FOR POLY THERMO P FOR POLYESTER, TPL FOR THERMO PLASTIC CPL FOR COLD PLASTIC, FD FOR FASTDRY) : 4 in WHITE 6 in WHITE 6 in YELLOW 12 in WHITE TRMPLASTIC QUANTITY IN FEET PRODUCT BRAND WHITE : YELLOW : CONTRACT NUMBER : ENTER NEW INFORMATION (ENTER QUIT TO EXIT)

Figure 47. Screen for Add Information (Ramp Lane/Edgeline) Module.

(The user can enter any other information as Material.)

## MDOT CONTRACT INFORMATION (RAMP LANE/EDGELINE)

| «           |      |            |            |              |             |            | « |
|-------------|------|------------|------------|--------------|-------------|------------|---|
| «           | JOB  | NUMBER :   | -          |              |             |            | « |
| «           |      |            |            |              |             |            | « |
| <b>«</b>    |      |            |            |              |             |            | « |
| «           |      | 4 in WHITE | 6 in WHITE | 6 in YELLOW  | 12 in WHITE | TRMPLASTIC | « |
| « UNIT COST |      |            |            |              |             |            | « |
| «           |      | 0.0000     | 0.000      | 0.0000       | 0.0000      | 0.0000     | « |
| <b>«</b> ·  |      |            |            |              |             |            | ~ |
| «           |      |            | ,          |              |             |            | « |
| <b>«</b>    |      |            |            |              |             |            | « |
| <b>«</b>    |      |            |            |              |             |            | « |
| «           |      |            |            |              |             |            | « |
|             | TOMO | 0 202      |            | MINDO TONDET | C COCT . 0  | L          | " |

Figure 48. Screen for Add Information (Ramp Lane/Edgeline Contractor File) Module.

## Module 2. Edit Information

This module is intended to edit the existing data base. The primary purpose of this module is to correct prior entry errors. A screen layout of module 2 is displayed in Figure 49. The user can get into this module by selecting option 2 of RES Subsystem. The procedures for operating this program are:

1. Enter material information in the MATERIAL BOX and return (Figure 50).

- 2. Enter the control section information.
- 3. The system will ask for confirmation (Y/N).

Y - will bring the first record on the selection.

N - will bring the cursor back to the material box.

4. If this is not the record, the user wants to edit, enter:

P - for Previous record.

N - for Next record.

5. Once the record that needs to be edited appears on the screen, enter:

E - for Edit.

- 6. The system will prompt the user for the required data item. When an acceptable entry has been made, enter "Return" to move to the next data item.
- 7. Upon completion, the system will ask the user about contract information (Y/N).

Y - will bring the related contract information on the screen.

N - will ask for confirmation.

8. When all changes are made on the main file and contractor file, the system will ask the user for confirmation (Y/N).

Y - will save the information and return to main screen.N - will bring the cursor back to the DISTRICT field.

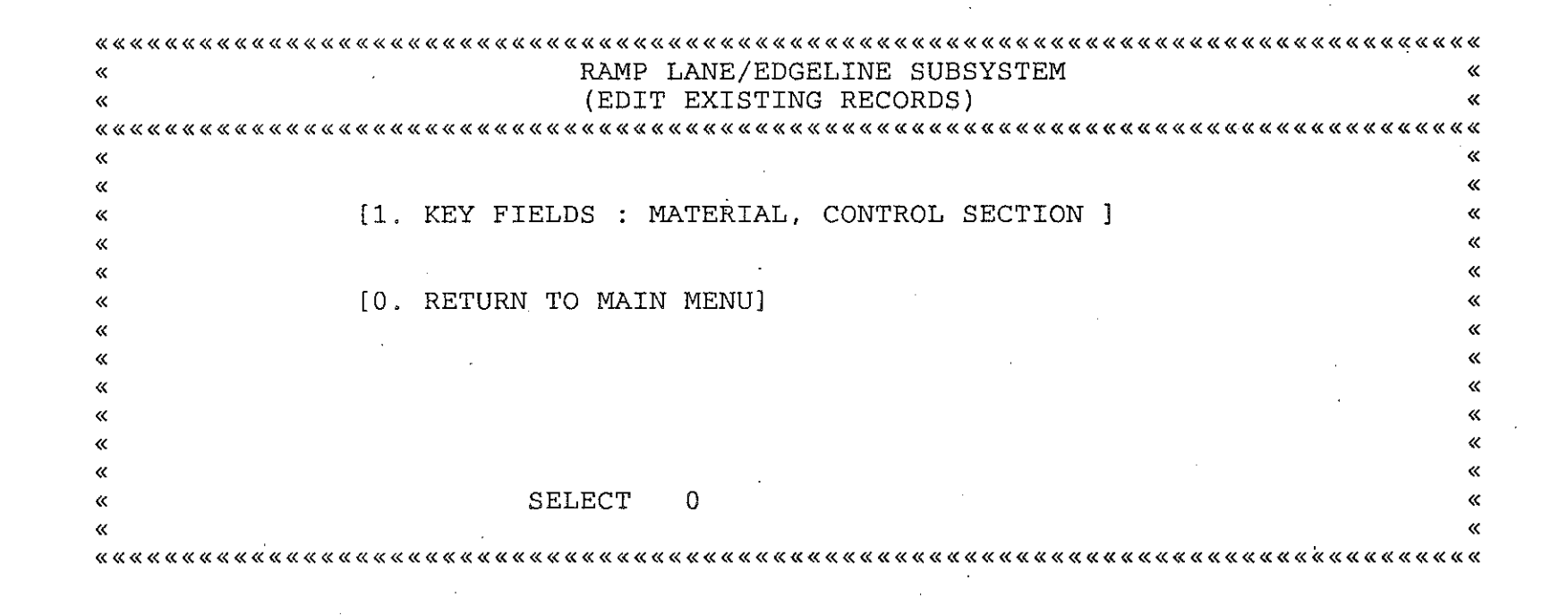

Figure 49. Screen for Edit Information (Ramp Lane/Edgeline) Module.

|                                              | «        |
|----------------------------------------------|----------|
| « RAMP LANE/EDGELINE SUBSYSTEM               | «        |
| « EDIT A RECORD                              | «        |
| ««««««««««««««««««««««««««««««««««««««       | «        |
| «                                            | «        |
| «                                            | «        |
| «MATERIAL (ENTER EF FOR EPOFLEX, E FOR EPOXY | «        |
| « ET FOR EPOXY PLASTIC, PT FOR POLY THERMO   | ~        |
| « P FOR POLYESTER, TPL FOR THERMOPLASTIC     | «        |
| « CPL FOR COLD PLASTIC, FD FOR FASTDRY ) : P | <b>«</b> |
| «                                            | «        |
| «                                            | «        |
| «                                            | ~        |
| «                                            | «        |
| «CONTROL SECTION : 23061                     | «        |
| ««««««««««««««««««««««««««««««««««««««       | «        |

(ENTER QUIT TO EXIT OR MATERIAL TO EDIT)

IS THIS CORRECT (Y OR N)

Figure 50. Edit Information Module Input Screen.

e ole a ser e de La caractería de

#### Module 3. Update Information

-

dictory.

This module is intended to update the existing inventory files due to maintenance work performed on the existing marking. Screeen layout of this module is displayed in Figure 51. Two options are available in this module to retrieve an existing record.

<u>Option 1.</u> The user can update an existing record by providing material (material type such as FD for fast dry, etc.) and contract number information.

<u>Option 2</u>. The user can update an existing record by providing material and control section information.

Option 1. The user can get into this option by typing 1 from the "Update Information" module. A screen layout of this option is presented in Figure 52. The procedures for operating this program are:

1. Enter material information in the MATERIAL box and Return.

- Enter contract number information in the CONTRACT NUMBER box and Return.
- 3. The system will ask for confirmation (Y/N).
  - Y will bring the first record on the selection.
  - N will bring the cursor back to MATERIAL box.
- 4. If this record is not the record the user wants to update enter:
  - P for Previous record.

N - for Next record.

5. After the record that needs to be updated appears on the screen enter:

E - for Edit/Update.

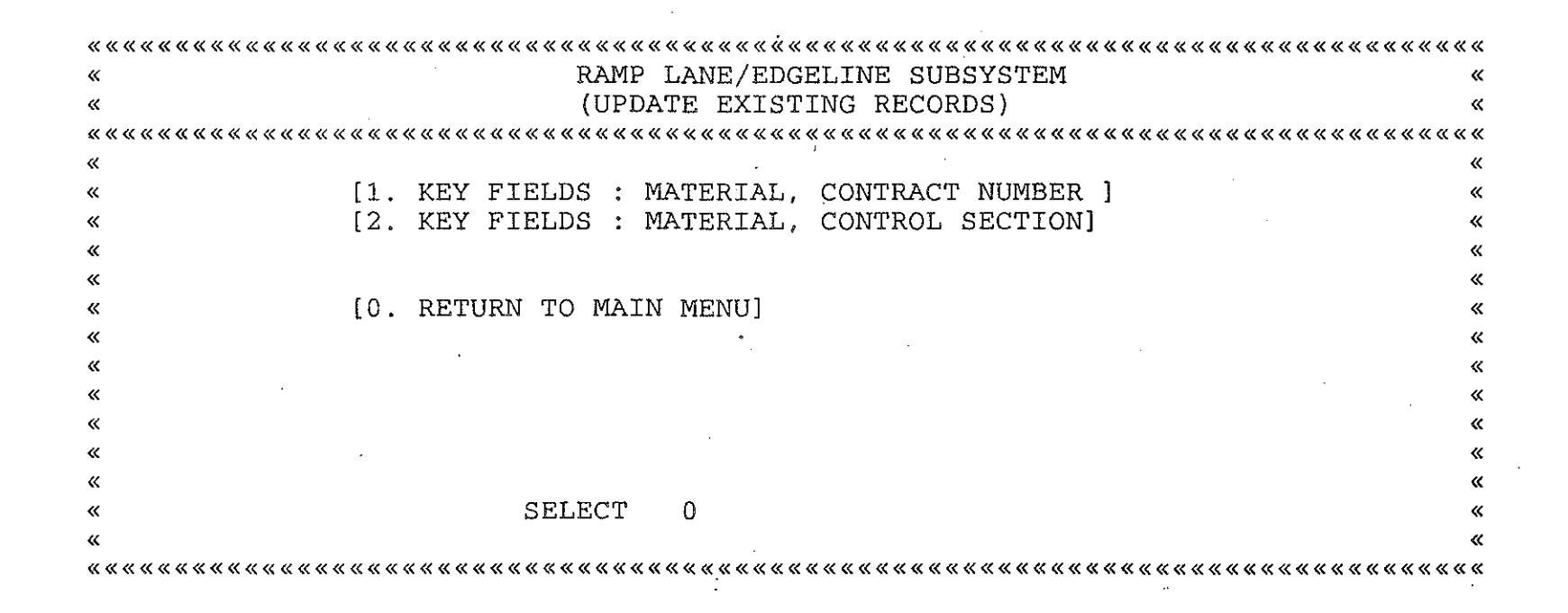

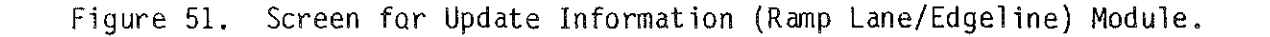

RAMP LANE/EDGELINE SUBSYSTEM « « UPDATE A RECORD ~ « « \* « ~ «MATERIAL (ENTER EF FOR EPOFLEX, E FOR EPOXY u ET FOR EPOXY PLASTIC, PT FOR POLY THERMO « P FOR POLYESTER, TPL FOR THERMOPLASTIC « CPL FOR COLDPLASTIC, FD FOR FASTDRY): CONTRACT NUMBER : ĸ 

> Figure 52. Screen for Update Information (Ramp Lane/Edgeline) Module (Search Parameter: Material and Contract Number).

16

-

- 6. The system will prompt the user for the required data item. When an acceptable entry has been made, hit return to move to the next data item.
- 7. Upon completion, the system will ask the user about contractor information (Y/N).
  - Y will bring the related contract information on the screen.

N - will ask for confirmation.

- 8. When all changes are made on the main file and contractor file the system will ask the user for confirmation (Y/N).
  - Y will save the information and return to main screen.
  - N will bring the cursor back to district field.

<u>Option 2</u>. The user can get into this option by selecting 2 from the "Update Information" module. A screen layout of this option is presented in Figure 53. The procedures for operating this program are:

- 1. Enter material information in the MATERIAL box and Return.
- Enter control section information in the control section box and Return.
- 4. The system will ask for confirmation (Y/N).
  - Y will bring the first record on the section.
  - N will bring the cursor back to material.
- 5. The rest of the procedure is the same as the previous option.

#### Module 4. Delete Information Module

The purpose of this module is to delete designated records from the active inventory files (i.e., main file and contractor information). A screen layout of this module is presented in Figure 54. The detailed procedures of this module are:

| ««««««««««««««««««««««««««««««««««««««       | « « « « « « « « « « « « « « « « « « « |
|----------------------------------------------|---------------------------------------|
| « RAMP LANE/EDGELINE SUBSYSTEM               | <b>«</b>                              |
| « UPDATE A RECORD                            | «                                     |
| ~~~~~~~~~~~~~~~~~~~~~~~~~~~~~~~~~~~~~~       | <b></b>                               |
| <b>«</b>                                     | «                                     |
| « ·                                          | *                                     |
| «MATERIAL (ENTER EF FOR EPOFLEX, E FOR EPOXY | *                                     |
| « ET FOR EPOXY PLASTIC, PT FOR POLY THERMO   | *                                     |
| « P FOR POLYESTER, TPL FOR THERMOPLASTIC     | *                                     |
| « CPL FOR COLD PLASTIC, FD FOR FASTDRY ) :   | ×                                     |
| <b>«</b>                                     | ·                                     |
| «                                            | *                                     |
| «                                            | <b>«</b>                              |
| «                                            | «                                     |
| «CONTROL SECTION ;                           | «                                     |
| ~~~~~~~~~~~~~~~~~~~~~~~~~~~~~~~~~~~~~~       | *****                                 |

93

(ENTER QUIT TO EXIT OR MATERIAL TO PROCEED)

Figure 53. Screen for Update Information (Ramp Lane/Edgeline) Module (Search Parameter: Material and Control Section).

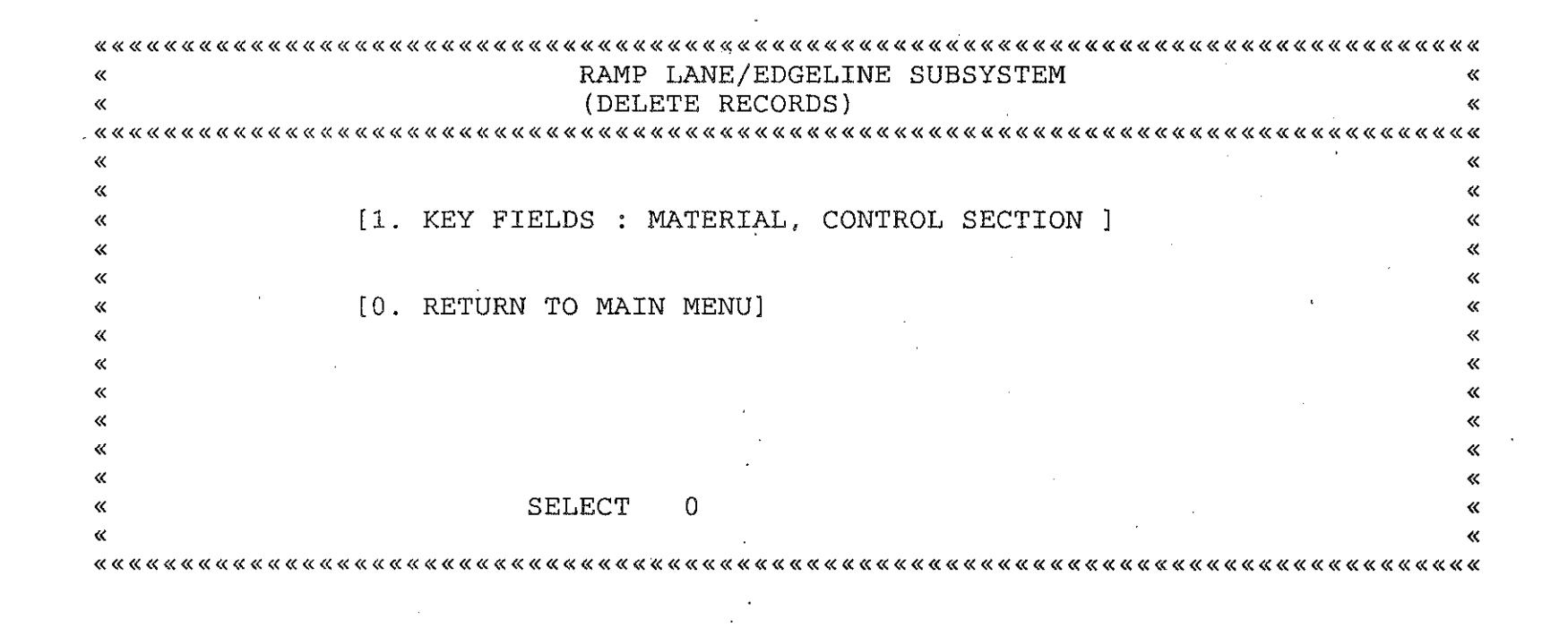

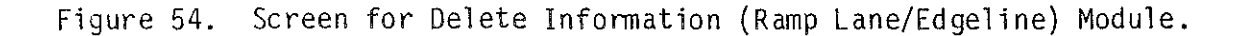

(Paula

- 1. Enter material information into the MATERIAL box and Return.
- 2. Enter control section information.
- 3. The system will ask for confirmation (Y/N).
  - Y will bring the first record on the selection (Figure 55).
  - N will bring the cursor back to MATERIAL box.
- If this record is not the record the user wants to delete enter:
  P for previous record.
  - N for next record.
- 5. After the record that should be deleted from the data base enter:
  - D for delete.

14

......

- 6. When the user wants to exit from this module, the system will ask for confirmation (Figure 56):
  - Y will remove the records permanently from the data base and exit from this module.
    - N will simply exit from the module.

#### Module 5. Print Ramp Lane/Edgeline Information

The purpose of this module is to print a summary report of the Ramp Lane/Edgeline inventory file. A typical output is presented in Figure 57.

## Module 6. Print Contract Information

The purpose of this module is to print a summary report of the contractor information file. A typical output is presented in Figure 58.

#### Module 7. Long-Term Budgeting/Contract Generation

This module of RES Subsystem is designed to produce a long-term budget and a contract document. The user can enter into this module by selecting option 7 of RES Subsystem menu. A screen layout of this module is presented in Figure 59.

|                                            | x « « « |
|--------------------------------------------|---------|
| RAMP LANE/EDGELINE SUBSYSTEM               | «       |
| DELETE A RECORD                            | ×       |
|                                            | . « « « |
|                                            | «       |
|                                            | «       |
| ATERIAL (ENTER EF FOR EPOFLEX, E FOR EPOXY | «       |
| ET FOR EPOXY PLASTIC, PT FOR POLY THERMO   | «       |
| P FOR POLYESTER, TPL FOR THERMOPLASTIC     | «       |
| CPL FOR COLD PLASTIC, FD FOR FASTDRY ) :   | «       |
|                                            | «       |
|                                            | «       |
|                                            | «       |
|                                            | «       |
| ONTROL SECTION :                           | «       |
| ««««««««««««««««««««««««««««««««««««««     | . « « « |

(ENTER QUIT TO EXIT OR MATERIAL TO PROCEED)

Figure 55. A Typical Delete Screen (Ramp Lane/Edgeline) Module.

DO YOU WANT TO DELETE DESIGNATED RECORDS PERMANENTLY (Y/N)

Figure 56. Delete Confirmation Screen.

#### RAMP LANEZEDGELINE SUBSYSTEM

MICHIGAN DEPARTMENT OF TRANSPORTATION SUMMARY REPORT

| СОЛИТА         | ROUTE       | PONTROL<br>SECTION | Segment<br>Description | Fæd.<br>Aid<br>Sys. | NAME<br>OF<br>EXIT | NUM.<br>DF<br>RAMP | BRAND<br>YELLO | BRAND<br>WHITE | 4 IN<br>WHITE<br>(LFT) | E in<br>White<br>(LFT) | ê în<br>YELLÛW<br>(LFT) | 12 in<br>WHITE<br>(LFT) | 4 10<br>WHITE<br>THERMO<br>PLASTIC | CONTRACT<br>NUMBER | C<br>Y<br>C<br>LE YEAR | ć |
|----------------|-------------|--------------------|------------------------|---------------------|--------------------|--------------------|----------------|----------------|------------------------|------------------------|-------------------------|-------------------------|------------------------------------|--------------------|------------------------|---|
| .** Distric    | et: EIGHT   |                    | MATERIAL : P           |                     |                    |                    | •              |                |                        |                        |                         |                         |                                    |                    |                        |   |
| CLINTON        | 1-96        | 19022              | GRANGE RD.             |                     | 84                 | 4                  | 36             | ЗМ             | 0                      | 50.00                  | :>*:00                  | ň                       | ú.                                 | 112127-44-40       | о и л                  |   |
| CLINTON        | I-96        | 19022              | M-100                  |                     | 86                 | 4                  | 30             | Зм             | ů.                     | 5300                   | ~200                    |                         | ú.                                 | 12745-7            | 3 67                   |   |
| CLINTON        | 1-96        | 19022              | GRANGE RD.             | ғu                  | 84                 | 4                  | 3.01           | ЗМ             | ŭ                      | 5100                   | 2500                    | Д                       | ů<br>O                             | 12745-0            | E 67<br>E 117          |   |
| CLINTON        | I-96        | 19022              | GRANGE RD.             |                     | 84                 | · 4                | Зм             | 314            | · õ                    | 5100                   | 2500                    | ŏ                       | o<br>O                             | 12345-6            | 0 47                   |   |
| CLINION        | 196         | 19022              | M-100                  | ศย                  | 80                 | 4                  | 311            | 314            | · õ                    | 5300                   | 2700                    | ŭ                       | õ                                  | 1.2345-4           | 0 11                   |   |
| CLINTON        | 1-96        | 19022              | M-100                  |                     | 66                 | 4                  | 311            | ЗМ             | õ                      | 5300                   | 2700                    | õ                       | ň                                  | 12345-7            | 0 67<br>0 87           |   |
| CLINION        | I-96        | 19082              | GRANGE RD.             | Fυ                  | 84                 | 4                  | 30             | 30             | õ                      | 5100                   | 2500                    | õ                       | ŏ                                  | 12345-0            | 0 87                   |   |
| CLINTON        | 1-96        | 19022              | GRANGE RD.             | E L                 | 64                 | 4                  | 230            | Зм             | õ                      | 5100                   | 2500                    | ŏ                       | ŏ                                  | 19745-0            | 0 87                   |   |
| CLINTON        | 196         | 19022              | .47-100                |                     | 86                 | 4                  | 30             | 30             | õ                      | 5300                   | 2200                    | 0                       | ù.                                 | 12245-4            | 0 67                   |   |
| CLINTON        | 1-96        | 19022              | GRANGE RD.             |                     | 84                 | 4                  | 30             | 30             | ŏ                      | 5100                   | 2500                    | ŏ                       | ů                                  | 12345-0            | 0 87                   |   |
| CL INTON       | í96         | 19022              | GRANGE RD.             | FU                  | 84                 | 4                  | 314            | 30             | ŏ                      | 5100                   | 2500                    | ŏ                       | ŭ                                  | 12345-8            | 0 87                   |   |
| INGHAN         | 1-496       | 33045              | JULLY-DUNKEL RD        | • –                 | <br>0              | 4                  |                |                | 400                    | 8200                   | 4800                    | ŏ                       | ů                                  | 10000              | 1 87                   |   |
| INGHAM         | 1-496       | 33045              | KALAMAZOU-TRER         |                     | ò                  | 12                 |                |                | 0                      | 25400                  | 14800                   | Ū.                      | ů.                                 |                    | 1.87                   |   |
| INGHAM         | I-496       | 33045              | PENN, -CEDAR           |                     | ò                  | 12                 |                |                | - Ó                    | 8000                   | 15000                   | õ                       | ŏ                                  |                    | 2 87                   |   |
| INGHAM         | 1-496       | 33044              | PINE-WALNUT            |                     | ō                  |                    |                |                | Ū                      | 5600                   | 2000                    | õ                       | ů                                  |                    | 2 87                   |   |
| INGHAM         | 1-496       | 33044              | M-99 LOGAN             |                     | ò                  | 4                  |                |                | ů                      | 6800                   | 3200                    | ò                       | ů                                  | -                  | 2 87                   |   |
| INGHAM         | 1-496       | 33044              | US-27                  |                     | Ō                  | e.                 |                |                | 200                    | 4400                   | 2400                    | Ű.                      | ŭ                                  |                    | 2 87                   |   |
| INGHAM         | US-127      | 33031              | BELLEVUE RD.           |                     | Ō                  | 4                  |                |                | 400                    | 9600                   | 4800                    | ū                       | ů –                                | -                  | 2 87                   |   |
| INGHAM         | US-127      | 33031              | BARNES RD.             |                     | ō                  | 4                  |                |                | 400                    | 10800                  | 5800                    | ũ                       | ò                                  |                    | 2 87                   |   |
| INGHAM         | US~127      | 33032              | KIPP RD                |                     | Ó                  | 4                  |                |                | 400                    | 9800                   | 4800                    | ō                       | Ó                                  |                    | 2 87                   |   |
| INGHAM         | US-127      | 33032              | M-36                   |                     | ŏ                  | 4                  |                |                | 400                    | 10600                  | 6000                    | Ū.                      | ů                                  |                    | 2 87                   |   |
| INGHAM         | US-127      | 33035              | HOLT RD.               |                     | Ó                  | 4                  |                |                | 400                    | 10000                  | 6200                    | ũ                       | ů                                  |                    | 2 87                   |   |
| INGHAM         | US-127      | 33035              | REST AREA NB           |                     | ō                  | e                  |                |                | 0                      | 3200                   | 1000                    | õ                       | ů                                  | <b></b> .          | 2 A7                   |   |
| INGHAM         | US-127      | 33035              | I-96 TEMP I-69         |                     | ŏ                  | 8                  |                |                | ò                      | 24400                  | 10200                   | õ                       | ò                                  |                    | 2 87                   |   |
| INGHÄM         | US-127      | 33171              | M-43 TEMP 1-69         |                     | Ō                  | 4                  |                | 1              | Ŭ                      | 5600                   | 2200                    | ů                       | Ŭ                                  | -                  | 1.87                   |   |
| INGHAM         | US-127      | 33172              | LAKE LANSING RD        |                     | ō                  | É.                 |                |                | 400                    | 16000                  | 7200                    | ó                       | · 0                                |                    | 1 87                   |   |
| INGHAM         | 1-96        | 33083              | CEDAR-PENN             |                     | 104                | อ                  |                |                | Û                      | 15600                  | 10200                   | õ                       | Ó.                                 |                    | 1 87                   |   |
| INGHAM         | 1-96        | 33084              | OKEMOS                 |                     | 110                | 4                  |                |                | 400                    | 7800                   | 4800                    | Ū.                      | ò                                  |                    | 1 87                   |   |
| INGHAM         | 1-96        | 33084              | REST AREA WB           |                     | Ó                  | 2                  |                |                | Q                      | 2400                   | 1400                    | Ó                       | Ó                                  | •                  | 1 87                   |   |
| JACKSON        | I-94        | 38102              | M                      |                     | 124                | 4                  |                |                | ¢)                     | 6600                   | 4400                    | Ō                       | 0                                  | -                  | 1 87                   |   |
| <b>JACKSON</b> | I-94        | 38102              | CONCORD                |                     | 127                | 4                  |                |                | Ŭ                      | 7200                   | 4200                    | Ú.                      | 0                                  | -                  | 2 87                   |   |
| JACKSON        | I~94        | 38101              | I-94 BL                |                     | 144                | 2                  | •              |                | 0                      | 3800                   | 2800                    | Ó                       | Ŭ                                  |                    | 2 67                   |   |
| JACKSON        | <b>1-94</b> | 38103              | SARGENT RD.            |                     | 145                | 4                  |                |                | 200                    | 5600                   | 2400                    | õ                       | 0                                  | -                  | 2 87                   |   |
| JACKSON        | 1-94        | 38103              | RACE RD.               |                     | 147                | 4                  |                |                | Ó                      | 4500                   | 1800                    | Ŭ.                      | Ŭ                                  |                    | 2 87                   |   |
| JACKSUN        | 1-94        | 38103              | REST AREA WB           |                     | Ō                  | 2                  |                |                | Ŭ                      | 2000                   | 300                     | Ú.                      | Ŭ.                                 |                    | 2 87                   |   |
| JACKSON        | I-94        | 36103              | MT. HOPE RD.           |                     | 150                | 4                  |                |                | 0                      | 5800                   | 2400                    | 0                       | Ô                                  |                    | 2 87                   |   |
| JACKSON        | 1-94        | 38103              | WEIGH STAT. EB         |                     | Ŭ                  | 2                  |                |                | Ü                      | 3200                   | 1200                    | 0                       | Ō                                  | -                  | 2 87                   |   |
| JACKSON        | I-94        | 38103              | WEIGH STAT. WB         |                     | Ō                  | 2                  |                |                | Õ                      | 26001                  | 1600                    | Ŭ                       | Û                                  | -                  | 2 87                   |   |
| JACKSON        | I-94        | 38103              | CLEAR LAKE RD.         |                     | 153                | 4                  |                |                | Ó                      | 6000                   | 3000                    | Ŭ                       | Ú.                                 |                    | 2 87                   |   |
| JACKSON        | US-127      | 38131              | REST AREA SB           |                     | Ō                  | 2                  |                |                | Ó                      | 3000                   | 1200                    | Ō                       | U                                  |                    | 2 87                   |   |
| JACKSON        | 09-127      | 38131              | BERRY RD.              |                     | Û.                 | 4                  |                |                | 0                      | 9000                   | 5600                    | Ó.                      | Ű                                  |                    | 2 87                   |   |
| JACKSUN        | M-60        | 38061              | 1-94                   |                     | Q                  | 4                  |                |                | Ó                      | 12800                  | 8400                    | Ó                       | Ô                                  | -                  | 1 87                   |   |
| JACKSÜN        | M60         | 38081              | MICHIGAN AVE           |                     | Ó                  | 4                  |                |                | Ŭ                      | 8400                   | 5600                    | Ú.                      | υ                                  |                    | 1 87                   |   |

Figure 57. Ramp Lane/Edgeline Subsystem Summary Report.

#### RAMP LANEZEDGELINE CONTRACTOR INFORMATION

#### MICHIGAN DEPARTMENT OF TRANSPORTATION SUMMARY REPORT

|                |                                       |          |        |               |               |       |              |         |          |        | 44 L.Ci |                           |        |         |            |  |
|----------------|---------------------------------------|----------|--------|---------------|---------------|-------|--------------|---------|----------|--------|---------|---------------------------|--------|---------|------------|--|
|                |                                       |          | 4 in   | UN I T        | 6 3 74        | UNIT  | 6 i <i>n</i> | UNIT    | 12 IN    | UNATT  | WHITE   | UNIT                      | MÜH.   | TRAFFIC |            |  |
| CONT. JOE      | CONT.                                 | CONI.    | WHITE  | COST          | WHEEE.        | COST  | YELLOW       | COST    | ណាជាច    | CUST   | THE RMD | 6.054                     | CDST   | ປິນລິ F |            |  |
| NUMBER. NUMBER | R NAME                                | SECT.    | (LET)  | ままやお          | (ጨምበን)        | ****  | (LFT)        | արարին  | (LET)    | ホキキャ   | PLASTIC | \$ \$ \$ \$ \$            | ****   | 准准并准    | YEAR       |  |
|                |                                       |          |        |               |               |       |              |         |          |        |         |                           |        |         |            |  |
|                |                                       |          |        |               |               |       |              |         |          |        |         |                           |        |         |            |  |
| ** DISTRICT EI | เดิศที                                | мытекты. | . Р    |               |               |       |              |         |          |        |         |                           |        |         |            |  |
| <b>R</b> .     |                                       |          |        |               |               |       |              |         |          |        |         |                           |        |         |            |  |
| 12345-d -      | -  -  -  -  -  -  -  -  -  -  -  -  - | 19022    | Ō      | <b>0.100</b>  | 5100          | ō.130 | 2500         | 0.130   | Q        | 0.180  | Q.      | 0.000                     | Ó.     | 6999    | 87         |  |
| 18345-Y -      | -                                     | 19022    | Ŏ      | 0.100         | 5300          | 0.130 | 2700         | 0.130   | Q        | 0.180  | 0       | 0.000                     | Ō      | 234     | 87         |  |
|                | -                                     | 23061    | 400    | 0.100         | 10800         | 0.130 | 6400         | 0.130   | ·        | 0.180  | Ú       | 0.000                     | ó      | 0       | 87         |  |
|                | -                                     | 23061    | 0      | 0.100         | 11000         | 0.130 | 6600         | 0.130   | . Ö      | 0.180  | Ŭ       | 0.000                     | Ú.     | 0       | 87         |  |
|                | -                                     | 23061    | 40Ô    | <b>0.1</b> 00 | 11400         | 0.130 | 6800         | 0.130   | U        | 0,180  | , O     | 0.000                     | Ú      | Ú       | 87         |  |
|                | -                                     | 23061    | 400    | 0.100         | 10800         | 0.130 | 6000         | 0.130   | 0        | 0.180  | Ó       | <u>0.000</u>              | Q      | U       | 87         |  |
|                | _                                     | 23152    | ů      | 0.100         | 18000         | 0.130 | 11000        | 0.130   | ō        | 0.180  |         | 0,000                     | Ō      | Ó       | 87         |  |
|                | _                                     | 93152    | õ      | 0 100         | 22000         | 0 130 | 11400        | 0.130   | Ö        | 0 180  | ò       | 0 000                     | ō      | Ċ.      | 87         |  |
|                |                                       | 22122    | ŏ      | 0.100         | 20000         | 0.130 | 1400         | 0.150   | ŭ        | 0.100  | ő       |                           | - O    | ŏ       | 87         |  |
|                |                                       | 22001    | 600    | 0.100         | 11466         | 0.100 | 4000         | 0.130   |          | 0.180  |         | 0.000                     | 0      | Ő.      | 47         |  |
|                | -                                     | 22001    | 400    | 0.100         | 17000         | 0.130 | 1 8400       | 61 1 20 |          | 0.100  | 0       | 0.000                     |        |         | ມີ7        |  |
|                | -                                     | 23001    | 400    | 01100         | 17000         | 0.130 | 6400         | 0.130   |          | 0.100  | 0       | 0.000                     |        | ő       | 07         |  |
|                | -                                     | 33043    | 400    | 0.100         | 8200<br>SELAA | 0.130 | 4000         | 0.130   | 0        | 0.100  | 0       | 0.000                     | ں<br>ن | 0       |            |  |
|                | =                                     | 33045    | Ú<br>Ú | 0.100         | 20400         | 0.130 | 14800        | 0.130   | 0        | 0.180  | 0       | 0.000                     |        |         | a7<br>67   |  |
|                |                                       | 3304C    | 0      | 0.100         | 8000          | 0.130 | 12000        | 0.130   | Ų.       | 0.180  | 0       | 0.000                     | Ū.     | 0       | 87         |  |
|                | -                                     | 33044    | 0      | 0.100         | 5600          | 0.130 | 2000         | 0.130   | 0        | 0,180  | 0       | 0.000                     | 0      |         | 87         |  |
|                | •                                     | 33044    | 0      | 0.100         | 6800          | 0.130 | 3200         | 0.130   | 0        | 0,180  | 0       | 0.000                     | U U    | U U     | 87         |  |
|                |                                       | 33044    | 200    | 0.100         | 4400          | 0.130 | 2400         | 0.130   | Q        | 0.180  | Q       | 0.000                     | O.     | Ų.      | 97         |  |
|                | -                                     | 33031    | 4ÚŬ    | 0.100         | 9600          | 0.130 | 4800         | 0,130   | 0        | 0.180  | 0       | 0.000                     | Q<br>Q | Ó       | 87         |  |
|                | -                                     | 33031    | 400    | 0.100         | 10800         | 0.130 | 5800         | 0.130   | Q        | 0.180  | Ó       | $\phi$ , $\phi \psi \phi$ | Ų      | 0       | 87         |  |
|                | -                                     | 33032    | 400    | 0.100         | 9800          | 0.130 | 4800         | 0.130   | , O      | Ö. 180 | Ú.      | 0.000                     | Ú.     | • •     | 87         |  |
|                | -                                     | 33032    | 40Q    | 0.100         | 10600         | 0.130 | 6000         | 0.130   | Q        | 0.180  | Q       | 0,000                     | Q      | Q.      | 87         |  |
|                | -                                     | 33035    | 400    | 0.100         | 10000         | 0.130 | 6200         | 0.130   | Ŭ.       | 0.180  | Ŭ.      | 0.000                     | Ů      | Q       | 87         |  |
|                | -                                     | 33035    | Ó      | 0.100         | 3200          | 0.130 | 1000         | 0.130   | Ó        | 0.180  | 0       | 0.000                     | Ó.     | o       | 87         |  |
|                | _                                     | 33035    | 0      | 0.100         | 24400         | 0.130 | 10200        | 0.130   | Ō        | Ú.180  | Ó       | 0.000                     | Ó      | Ó       | 87         |  |
|                | -                                     | 33171    | Ó      | 0.100         | 5600          | 0.130 | 2200         | 0.130   | Ö        | 0.180  | 0       | 0.000                     | O.     | 0       | 87         |  |
|                | -                                     | 33172    | 400    | 0.100         | 16000         | 0.130 | 7200         | 0.130   | Ū.       | 0.180  | 0       | 0.000                     | Ú.     | Ú       | 87         |  |
|                | -                                     | 33083    | õ      | 0.100         | 15600         | 0.130 | 10200        | 0.130   | Ò        | 0.180  | 0       | 0.000                     | Ó      | õ       | 87         |  |
|                | -                                     | 33064    | 400    | 0.100         | 7800          | 0.130 | 4800         | 0.130   | U U      | 0.180  | u u     | 0.000                     | Ú.     | Ó       | 87         |  |
|                | -                                     | 33084    | 0      | 0.100         | 400           | 0.130 | 1400         | 0.130   | Ō.       | Ŏ. 18Ŏ | ŭ       | 0.000                     | Ŭ      | Ú.      | 87         |  |
|                | -                                     | 38102    | ò      | 0.100         | 6600          | 0.130 | 4400         | 0.130   | ů        | 0. 180 | ů.      | 0.000                     | Ó      | ů       | 87         |  |
|                | _                                     | 38102    | ŏ      | 0.100         | 7200          | 0.130 | 4800         | 0.130   | õ        | 0.180  | 11      | 0.000                     |        | Ŭ.      | 87         |  |
|                |                                       | 38101    | ŏ      | 0.100         | 2800          | 0.120 | 2800         | 0.130   | ő        | 0 180  | ů.      | 0.000                     | Ā      | ů       | 87         |  |
|                | _                                     | 20102    | 200    | 0.100         | 5500          | 0.130 | 2400         | 0 120   | ň        | 0 160  | О       | 0.000                     | ů.     |         | A7         |  |
|                |                                       | 26102    | 003    | 0.100         | 6500          | 0.130 | 1400         | 0.170   | 0        | 0.100  | 0       | 0.000                     | ں<br>م | Ŏ       | 67         |  |
|                | -                                     | 20102    | 0      | 0.100         |               | 0.130 | 1000         | 0.130   | 0        | 0.100  | 0       |                           | ŏ      | 0       | ມ r<br>ພ 7 |  |
|                | -                                     | 20103    | 0      | 0.100         | 2000          | 0.130 | 000          | 0 120   | ()<br>() | 0.00   | 0<br>() |                           | <br>   |         | 67         |  |
|                | •                                     | 30103    |        | 0,100         | 2000          | 0.130 | 1,200        | 0.130   | 0        | 0.100  |         | 0.000                     | . O    |         | ພ/<br>ພາ   |  |
|                | •                                     | 38103    | -      | 0.100         | 3200          | 0.130 | 1200         | 0.130   | 0        | 0.100  | 0       |                           | 0      | 0       | 07         |  |
|                | -                                     | 20102    | 0      | 0.100         | 2600          | 0.130 | 1600         | 0.130   | 0        | 0.180  | •       | 0,000                     | , O    | 0       | 87         |  |
|                | •                                     | 38103    | Ö      | 0.100         | 6000          | 0.130 | 30001        | 0.130   | Ú.       | 0,180  | Ú.      | 0.000                     | 0      | U U     | 87         |  |
|                | •                                     | 38131    | Ô      | 0.100         | 3000          | 0.130 | 1200         | 0.130   | 0        | 0.180  | 0       | $\phi$ , $\phi \phi \phi$ | 0      | 0       | 87         |  |
| يعيني رسيتي    | -                                     | 38131    | 0      | 0.100         | 9000          | 0.130 | 5600         | 0.150   | Ú,       | 0.180  | U       | 0,000                     | Ċ)     | 0       | 87         |  |
|                |                                       | 38061    | Ó      | 0.100         | 15800         | Q.130 | 6400         | 0.130   | Ó        | 0.180  | Ú.      | 0,000                     | Ó      | 0       | 87         |  |
|                | ,                                     | 38061    | Ō      | 0.100         | 8400          | 0.130 | 5600         | 0.130   | Ŏ.       | 0.180  | Q       | 0,000                     | L)     | Ú       | 87         |  |

Figure 58. Summary Report Contractor Information (Ramp Lane/Edgeline).

86

11.000 (1) 11.000 (1) 12.000 (1)

1.000

 $\{y_i^*\}_{i \in I}$ 

| «««««««««««««««««««««                 |                                            | « « « « « « « « « « « « « « | « «        |
|---------------------------------------|--------------------------------------------|-----------------------------|------------|
| «                                     | MDOT RAMP LANE/EDGE LINE SUBSYSTEM         |                             | «          |
| «                                     | LONG TERM BUDGETING                        |                             | <b>«</b>   |
| «                                     |                                            |                             | «          |
| «                                     |                                            |                             | «          |
| «                                     |                                            |                             | «          |
| «MATERIAL (ENTER                      | EF FOR EPOFLEX, E FOR EPOXY                |                             | «          |
| «                                     | ET FOR EPOXY PLASTIC, PT FOR POLY THERMO   |                             | <b>«</b>   |
| «                                     | P FOR POLYESTER, TPL FOR THERMOPLASTIC     |                             | «          |
| <b>«</b>                              | CPL FOR COLD PLASTIC, FD FOR FASTDRY ) : P |                             | «          |
| « ·                                   |                                            | × .                         | *          |
| «CURRENT YEAR :                       | 88 RANGE :                                 | 1                           | «          |
| «                                     |                                            |                             | «          |
| «DISTRICT :                           | EIGHT                                      |                             | «          |
| «                                     |                                            |                             | «          |
| «INFLATION RATE :                     | . 1                                        |                             | «          |
| «                                     |                                            |                             | «          |
| « « « « « « « « « « « « « « « « « « « |                                            | « « « « « « « « « « « «     | <b>« «</b> |
|                                       | •                                          |                             |            |

(ENTER QUIT TO EXIT OR MATERIAL TO CONTINUE)

Figure 59. Long-Term Budgeting Input Screen (Ramp Lane/Edgeline).

- 1. The system will ask for the following information:
  - MATERIAL
  - CURRENT YEAR (base year)
  - RANGE (number of years the user wants to prepare long-term budget)

 $\mathbb{H}^{2}_{\mathbb{H}}$ 

1

- DISTRICT
- INFLATION RATE
- 2. The user should enter: material, current year, range, district, and inflation rate information into the system. The system will ask for confirmation (Y/N):

Y - will proceed.

N - back to Step 1.

- 3. The system will calculate the average unit cost by material and marking type for base year. Please note that the system will include the user's specified inflation rate while calculating the average unit cost. The system will display the average unit cost by material and marking type on the screen. At this point, the user can specify a new average unit cost. By default, the system will use the calculated average unit cost.
- The system will generate a budget for base year, as shown in Figure 60.
- 5. The system will repeat steps 3 and 4 for other years depending on the user's input in step 2.
- 6. As a final step of this module, the system will produce a printout of the existing data base, based on the previously furnished user's input. The system will ask "Want hard copy printout for base year? (Y/N)."

| «               | RAMP LANE/E   | EDGELINE SUBSYST | E Y.       |               | ~~                      |
|-----------------|---------------|------------------|------------|---------------|-------------------------|
| <u>к</u>        |               |                  | · .        |               | $\langle\langle$        |
| «               | LONG TER      | 4 BUDGETING      |            |               | $\langle \zeta \rangle$ |
| <li></li>       |               |                  |            |               | <<                      |
| « MATERIAL :    | D DISTR       | ICT : EIGHT      |            |               | ~~                      |
| ≪               |               |                  |            |               | ~                       |
| « TYPE          | QUANTITY(LFT) | UNITCOST         | AMOUNT     | YEAR          | ~~                      |
| <b>«</b>        |               |                  |            |               | V.                      |
| « 4 in WHITE    | 2000          | O. 10            | 200        | 6 <b>,</b> 63 | 17                      |
| × (             |               |                  |            |               | (i,                     |
| « 6 in WHITE    | 151200        | 0.13             | 19656      | 88            | ~~                      |
| - K             |               | -                |            |               | K                       |
| « 6 in YELLOW   | 86200         | 0.13             | 11206      | <u>88</u>     | ~                       |
| ≪               |               |                  |            |               | ≪                       |
| « 8 in WHITE    | 0             | 0.00             | ڊ <u>.</u> | 8.9           | $\ll$                   |
| Κ.              |               |                  |            |               | Ċ,                      |
| « 12 in WHITE   | Q             | . 0.00           | Q          | 50            | κ.                      |
| X.              |               |                  |            |               | (č.                     |
| « SUM           | 239400        |                  | 31062      |               | - XX                    |
| « 4 in WHITE    |               |                  |            |               | ~~                      |
| « THERMOPLASTIC | Ö             | $O_{+} OO$       | O          | 98            | <₹                      |

> Figure 60. A typical computer generated budget for base year (Ramp Lane/ Edgeline Marking).

7. The system will produce an output for base year marking work, as shown in Figure 61, (contract document for base year) if the answer to the above question is "Yes."

- 8. The system will go back to the initial input screen.
- 9. The user can produce a new long-term budget by changing the previously submitted inputs.

## Module 8. Cost-Effectiveness Analysis

The purpose of this module is to compare various types of marking materials by type based on the present-worth cost. The user can enter into this module by selecting option 8 of RES Subsystem. A screen layout of this module is presented in Figure 62.

- 1. The system will ask for the following information.
  - MATERIAL
  - DISCOUNT RATE
  - ANALYSIS PERIOD
  - TERMINAL COST (terminal cost at the end of the analysis period)
  - MAINTENANCE COST (most cases it will be  $\emptyset$ )
  - DISTRICT
- 2. The user should enter: material, discount rate, analysis period, terminal cost, maintenance cost and district information into the system. The system will ask for confirmation (Y/N):
  - Y will proceed.
  - N back to Step 1.

#### RAMP LANE/EDGELINE SUBSYSTEM

#### MICHIGAN DEPARTMENT OF TRANSPORTATION SUMMARY REPORT

| Route        | CONTROL<br>SECTION | Segment<br>Description | -<br>1  | fed.<br>Aid<br>Sys, | NAME<br>OF<br>EXIT | NUMBER<br>OF<br>RAMP | 4 IN<br>WHITE<br>(LFT) | 6 in<br>WHITE<br>(LFT) | 6 1n<br>YELLOW<br>(LFT) | 8 in<br>WHITE<br>(LFT) | )은 1m<br>WHITE<br>(LFT) | 4 IN<br>WHITE<br>THERMÜ<br>PLASTIC |
|--------------|--------------------|------------------------|---------|---------------------|--------------------|----------------------|------------------------|------------------------|-------------------------|------------------------|-------------------------|------------------------------------|
| ** Dischict  | Е!СНТ              | COUNTY                 | CLINTON | HATERI              | AL:P               |                      |                        |                        |                         |                        |                         |                                    |
| *            |                    |                        |         |                     |                    |                      | •                      |                        |                         |                        |                         |                                    |
| 1-96         | (9032              | GRANGE RD.             |         |                     | 84                 | 4                    | Q                      | 2100                   | 2500                    | Ú.                     | Q                       | Q                                  |
| 1-96         | 19022              | M-100                  |         |                     | 66                 | 4                    | 0                      | 5300                   | 2700                    | Q.                     | Ũ                       | O.                                 |
| 1 ~ 96       | 19022              | GRANGE RD.             |         | FU                  | (14                | 4                    | Q                      | 5100                   | 2500                    | Ú                      | ()                      | Ú                                  |
| I~96         | 19022              | GRANGE RD.             |         |                     | 84                 | 4                    | Ģ                      | 5100                   | 2500                    | Ų                      | Ú.                      | 0                                  |
| I - 96       | 19022              | M~100                  |         | <b>F</b> U          | 86                 | 4                    | Ú                      | 5300                   | <i>≥</i> 700            | U U                    | Q.                      | 0                                  |
| 1 – 96.      | 19022              | M-100                  |         |                     | 86                 | 4                    | Ŭ                      | 5300                   | 2700                    | 0                      | Ú.                      | 0                                  |
| 1-96         | 19022              | BRANGE RD.             |         | FU                  | <b>ě</b> 4         | 4                    | U                      | 5100                   | 2500                    | Ų                      | U.                      | 0                                  |
| I~96         | 19022              | GRANGE RD.             |         | FU                  | 64                 | 4                    | Q                      | 5100                   | 2500                    | Û.                     | Ú                       | 0                                  |
| I-96         | 19022              | M-100                  |         |                     | 86                 | 4                    | Ó                      | 5300                   | 2700                    | Ó                      | Q,                      | O.                                 |
| 1-96         | 19022              | GRANGE RD.             |         |                     | 84                 | 4                    | Q                      | 5100                   | 2500.                   | 0                      | Ó.                      | Q.                                 |
| 61           | 19022              | GRANGE RD.             |         | FU                  | 84                 | 4                    | Ŭ                      | 5100                   | 2500                    | U                      | Q                       | Ų                                  |
| * Subsubtota | al *               |                        |         |                     |                    |                      |                        |                        |                         |                        |                         |                                    |
|              |                    |                        |         |                     |                    |                      | Ų                      | 56900                  | 28300                   | · 0                    | Ó                       | . Ó                                |
| ** Subtotal  | * *                |                        |         |                     |                    |                      | Ų                      | 56900                  | 28300                   | . 0                    | · 0                     | U                                  |

المراجعة والمحالة

## Figure 61. A typical computer generated budget for base year (Ramp Lane/ Edgeline Marking).

| *   |          | MDOT RAMP LANE/EDGELINE SUBSYSTEM           |
|-----|----------|---------------------------------------------|
| «   |          | COST-EFFECTIVENESS ANALYSIS                 |
| «   |          |                                             |
| *   |          | · ·                                         |
| «   |          |                                             |
| «   |          | MATERIAL (ENTER EF FOR EPOFLEX, E FOR EPOXY |
| *   |          | ET FOR EPOXY PLASTIC, PT FOR POLY THERMO    |
| «   |          | P FOR POLYESTER, TPL FOR THERMOPLASTIC      |
| «   | p.       | CPL FOR COLD PLASTIC, FD FOR FASTDRY ) : P  |
| «   | ·        |                                             |
| «   | <u>4</u> | DISCOUNT RATE: 5 ANALYSIS PERIOD:           |
| · « |          |                                             |
| 0 « | E COST:  | TERMINAL COST: 0 MAINTENANCE CO             |
| «   |          |                                             |
| «   |          | DISTRICT : EIGHT                            |
| «   |          |                                             |

(ENTER QUIT TO EXIT OR MATERIAL TO CONTINUE)

- S

Figure 62. Cost-Effectiveness Analysis Input Screen (Ramp Lane/Edgeline).

et tra

3. The system will calculate the present-worth cost of the material by marking type, as shown in Figure 63.

West of the second

A Statements

<u>[</u>]

- The user can determine the present-worth cost for any other materials by following steps 1-3.
- 5. The user can get a hard copy by using the shift and PRT SCR keys at the same time.
- The user will compare the hard copy printouts of the different materials and determine the most cost-effective material.

| <b>**</b> **                                 | «««««««««««« | <b> </b>                     | ******                                  |
|----------------------------------------------|--------------|------------------------------|-----------------------------------------|
| «                                            | · · · · · ·  | RAMP LANE/EDBELINE SUBBYSTEM | . 🤇                                     |
| << l>                                        |              |                              | ×.                                      |
| ≪                                            |              | COST-EFFECTIVENESS ANALYSIS  | <<                                      |
| <<                                           |              | · · ·                        | ×                                       |
| K MA                                         | TERIAL :     | P DISTRICT : EIGHT           | ×                                       |
| <b>«</b>                                     |              |                              | Ň.                                      |
| « TYPE                                       |              | PRESENT WORTH COST           | ×                                       |
| K                                            |              |                              | ~~~~~~~~~~~~~~~~~~~~~~~~~~~~~~~~~~~~~~~ |
| « 4 in                                       | WHITE        | 0.5082 ·                     | ×                                       |
| << .                                         |              |                              | ×.                                      |
| « 6 in                                       | WHITE        | 0.7906                       | ×                                       |
| <b>«</b>                                     |              |                              | <u> </u>                                |
| (6 3 m)                                      | YELLOW       | 0.7906                       | ×                                       |
| «                                            |              |                              | <u>(</u>                                |
| « S in                                       | WHITE        | 0.00                         | <b>(</b> (                              |
| «                                            | • •          |                              | ×                                       |
| « 12 in                                      | WHITE        | 0.00                         | Ķ                                       |
| «                                            |              |                              | ((                                      |
| « 4 IN                                       | WHITE        | ·                            | ×                                       |
| « THERS                                      | OPLASTIC     | 0.0                          | 8                                       |
|                                              |              | PRESS ANY KEY TO CONTINUE    | ų.                                      |
| <b>~~~</b> ~~~~~~~~~~~~~~~~~~~~~~~~~~~~~~~~~ |              |                              |                                         |

Figure 63. Cost-Effectiveness Analysis Module Output (Ramp Lane/Edgeline).

#### APPENDIX A - SYSTEM INFORMATION

#### File Information

In order to run PM-MIS in your system, the following files should be installed in your Marking directory.

- MARKING.EXE
- PAVMARK.DBF (Lane/edgeline marking main data base file)
  - PAV1.NTX
  - PAV2.NTX Index files of PAVMARK.DBF
  - PAV3.NTX - PAV4.NTX
- PAVCONT.DBF (Lane/edgeline marking contract information file)
  - PCONT.NTX (Index file of PAVCONT.DBF)
  - SPECMARK.DBF (Special marking main data base file)
    - SPECIN1.NTX
    - SPECIN2.NTX Index files of SPECMARK.DBF
    - SPECIN3.NTX
    - SPECIN4.NTX
  - SPECCONT.DBF (Special marking contract information file)
    - SCONT.NTX (Index file of SPECCONT.DBF)
  - RAMP.DBF (Ramp lane/edgeline marking data)
    - RAMPI1.NTX
    - RAMPI2.NTX Index files of RAMP.DBF
    - RAMPI3.NTX
  - RAMPCONT.DBF (Ramp lane/edgeline contract information file)
    - RCONT.NTX (Index file of RAMPCONT.DBF)
  - PAVBAK.DBF (Archive file of PAVMARK.DBF)
  - PAVCBAK.DBF (Archive file of PAVCONT.DBF)
  - SPECBAK.DBF (Archive file of SPECMARK.DBF)
  - SPECCBAK.DBF (Archive file of SPECCONT.DBF)
  - RAMPBAK.DBF (Archive file of RAMP.DBF)
  - RAMPCBAK.DBF (Archive file of RAMPCONT.DBF)
PAVMARK.FRM (Produce figure 20) PAVCONT.FRM Produce figure 24) CONTP.FRM (Produce figure 21) 8 SPECMAR1.FRM (Produce figure 39) SPECCONT.FRM (Produce figure 43) CONTS.FRM (Produce figure 40) RAMP FRM (Produce figure 57) 6 RAMPCONT.FRM (Produce figure 61) Ø CONTR.FRM (Produce figure 58) INDEX.EXE (Index program) ß

Total number of files = 37

# How to create Index fies:

.NTX file should be created in the following way:

- You are in Marking directory.
- Type: INDEX.
- System will ask for file to be indexed.
- Type E: PAVMARK (Return)
- Name of Index File: PAV1 (Return)
- Index Field: GEOMETRYL (Return)
- Index Field: GEOMETRYN (Return)
- Index Field: MATERIAL (Return)
- Index Field: (Return)

The user has to create a number of .NTX for various data bases.

## For PAVMARK.DBF

- Main File: E:PAVMARK (Return) Index File: PAV1 (Return) Index Field: GEOMETRYL (Return) Index Field: GEOMETRYN (Return) Index Field: MATERIAL (Return) Index Field: (Return)
- Main File: E:PAVMARK (Return) Index File: PAV2 (Return) Index Field: CONTROLSEC (Return) Index Field: CONTRACT1 (Return) Index Field: CONTRACT2 (Return) Index Field: MATERIAL (Return) Index Field: (Return)
- 3. Main File: E:PAVMARK (Return) Index File: PAV3 (Return) Index Field: CONTROLSEC (Return) Index Field: MATERIAL (Return) Index Field: (Return)

4. Main File: E:PAVMARK (Return) Index File: PAV4 (Return) Index Field: DISTRICT (Return) Index Field: MATERIAL (Return) Index Field: (Return)

## For PAVCONT.DBF

 Main File: E:PAVCONT (Return) Index File: PCONT (Return) Index Field: DISTRICT (Return) Index Field: MATERIAL (Return) Index Field: (Return)

### For SPECMARK.DBF

- Main File: E:SPECMARK (Return) Index File: SPECIN1 (Return) Index Field: SURFACE (Return) Index Field: MATERIAL (Return) Index Field: (Return)
- 2. Main File: E:SPECMARK (Return) Index File: SPECIN2 (Return) Index Field: CONTRACT1 (Return) Index Field: CONTRACT2 (Return) Index Field: SURFACE (Return) Index Field: (Return)
- 3. Main File: E:SPECMARK (Return) Index File: SPECIN3 (Return) Index Field: CONTROLSEC (Return) Index Field: MARKTYPE (Return) Index Field: (Return)
- 4. Main File: E:SPECMARK (Return) Index File: SPECIN4 (Return) Index Field: DISTRICT (Return) Index Field: MATERIAL (Return) Index Field: (Return)

### For SPECCONT.DBF

1. Main File: E:SPECCONT (Return)
Index File: SCONT (Return)
Index Field: DISTRICT (Return)
Index Field: MATERIAL (Return)
Index Field: (Return)

#### For RAMP.DBF

- 1. Main File: E:RAMP (Return) Index File: RAMPI1 (Return) Index Field: CONTRACT1 (Return) Index Field: CONTRACT2 (Return) Index Field: MATERIAL (Return) Index Field: (Return)
- 2. Main File: E:RAMP (Return) Index File: RAMPI2 (Return) Index Field: CONTROLSEC (Return) Index Field: MATERIAL (Return) Index Field: (Return)
- 3. Main File: E:RAMP (Return) Index File: RAMPI3 (Return) Index Field: DISTRICT (Return) Index Field: MATERIAL (Return) Index Field: (Return)

## For RAMPCONT.DBF

 Main File: E:RAMPCONT (Return) Index File: RCONT (Return) Index Field: DISTRICT (Return) Index Field: MATERIAL (Return) Index Field: (Return)

### Additional Software Requirement

• DBASE III Plus in order to produce any other report and clipper compiler.

#### Hardware Requirement

- 20 Mg. harddrive with 2 floppy drive.
- Speed of the machine should be 12 Hz.
- Color monitor.

### Installation Procedure

- 1. Go to hard drive.
- 2. Create Marking directory.
- 3. Copy program diskettes (3 diskettes) into marking directory.
- 4. In order to create data base file, first time use DBASE III Plus software and do the following:

5. Type A:

6. Insert system diskette 1 in Drive A.

7. Type "DBASE".

8. Insert system diskette 2.

9. Hit "ESC".

10. Type "SET DEFAULT TO DRIVE D OR E" (your harddrive).

11. Type "USE PAVMARK".

12. Type "ZAP".

13. The system will ask for configuration. Type "Y".

14. "Close Data Base".

15. Repeat steps 11 to 14 for other data base files, i.e.:

PAVCONT.DBF SPECMARK.DBF SPECCONT.DBF RAMP.DBF RAMPCONT.DBF and other .DBF files.

16. Type "QUIT".

17. Go back to Marking directory.

18. Create Index files (i.e., NTX files).

19. Load program by typing "MARKING".

Important Note:

- Always use uppercase.

- Anytime the user wants to exit, type ALT-C at the same time, a (A/Q/I) symbol will appear on the upper righthand corner of the screen, type Q and it will close all files and return to Marking directory.

## APPENDIX B - MISCELLANEOUS INFORMATION

#### Archive File Information

In order to extract information from the Archive File the following steps should be followed.

- 1. Go to Marking Directory.
- 2. Type "A:", the user should in in Drive A.
- 3. Insert DBASE III Plus System diskette in Drive A and type DBASE.
- 4. The System will ask for System Diskette 2. Replace previous System diskette with System Diskette 2 and return, a DBASE III setup screen will appear.

- 5. Hit "ESC" key, a blank screen with a dot prompt on the lower left-hand corner will appear.
- 6. Insert diskette with Archive information in Drive B.

Type : Set default to Drive B (Return)

: Use PAVBACK (for Lane/Edgeline Archive File)

(The user can find the name of the data base file by typing DIR and return.)

: Browse

The user can move the cursor by using various Browse functions.

: Hit "ESC" in order to exit from Browse menu.

- If the user wants to print the Archive file information for specific district, type:
  - Report form D: PAVMARK to print for district = "Five"
     (to print Lane/Edgeline archive file)
  - Report form D: CONTP to print for district = "Six"
     (to print Lane/Edgeline contract information)
  - Report form D: SPECMAR1 to print for district = "Five"
     (to print Special Marking archive file)

112

- Report form D: CONTS to print for district = "Five"
   (to print Special Marking contractor information)
- Report form D: RAMP to print for district = "Five"
   (to print Ramp Lane/Edgeline archive file)
- Report form D: CONTR to print for district = "Five" (to print Ramp Lane/Edgeline archive file)

• Type: - Close data base\*

- Quit (to return to Marking Directory)

## Steps to Modify Search Parameters of Update Information Module

Flow diagrams of various subsystems are included in Figure 64, namely:

1. Lane/Edgeline Subsystem

- 2. Special Marking Subsystem
- 3. Ramp Lane/Edgeline Subsystem

The following steps should be followed to modify existing search parameters.

- Examine the flow diagrams and identify related program. For example, if the user wants to modify the search parameters of option 1 (Lane/Edgeline Subsystem), he/she will have to deal with only two programs:
  - RET1.PRG and
  - RET4.PRG
- Make a backup copy of the existing programs before the user attempts to make any change.

\* Important Note: Always close data base.

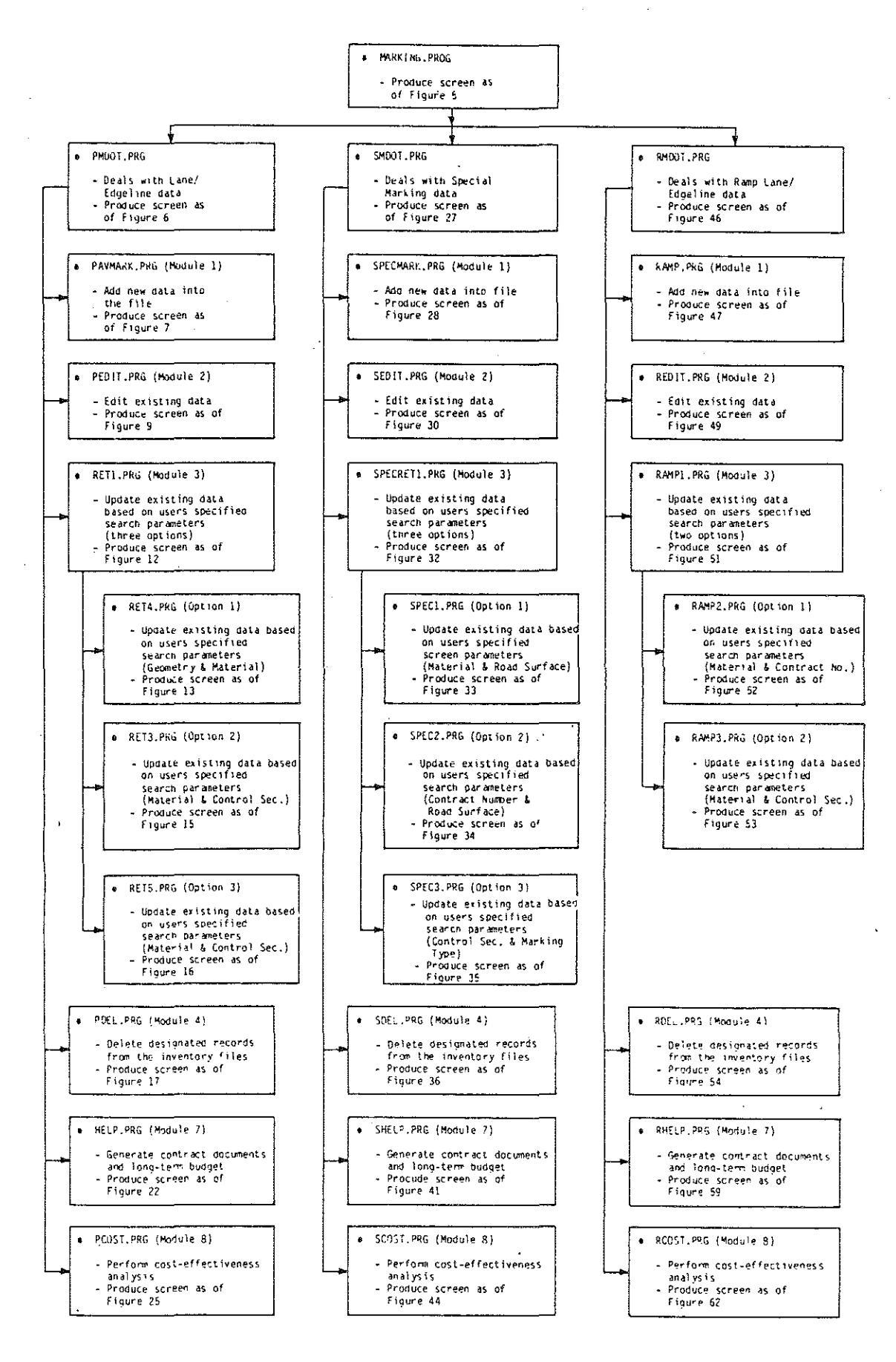

i a

Sq.

Figure 64. Flow Diagram of PM-MIS Program.

 Replace existing search parameters with the users desired parameters.

All a second second

A sector whether

والإشاريخ فسروري

• After all necessary modifications have been made, the user should create new index files.

115